# 共有電話帳サービス終了に伴う 電話帳配布へのマイグレーション方法のご案内

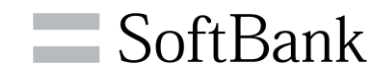

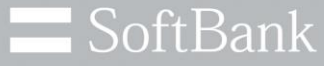

## ソフトバンクは、お客さまのプライバシーを 最優先に考えます

ソフトバンクは、お客さまからパーソナルデータをお預かりし、 社会課題の解決や、お客さまの生活を向上するための取り組みに役立てております。 パーソナルデータの取り扱いには細心の注意を払い、適切に保護しています。

※詳細はこちら プライバシーセンター <u>https://www.softbank.jp/privacy/</u>

ソフトバンク株式会社

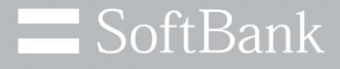

### 電話帳配布と共有電話帳の機能差分

### 電話帳配布と共有電話帳の機能差分

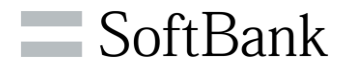

|                 |                                                      |                |                                              | 共有電話帳             |         |                                            | 電話帳配布  |         |  |
|-----------------|------------------------------------------------------|----------------|----------------------------------------------|-------------------|---------|--------------------------------------------|--------|---------|--|
|                 | 月額料金(税抜)                                             |                | 475円~(各種法人基本パック内包)                           |                   |         | 475円~(各種法人基本パック内包)                         |        |         |  |
| 其木              | 共有方法                                                 |                | サーバ同期                                        |                   |         | メール配布                                      |        |         |  |
| <u></u>         | 対応端末<br>※対象端末はサービスサイト参照                              |                | 4Gケータイ                                       | iPhone            | Android | 4Gケータイ                                     | iPhone | Android |  |
|                 |                                                      |                | 0                                            | 0                 | 0       | 0                                          | 0      | 0       |  |
| 最大              | 電話帳件数                                                |                | 1,000件                                       |                   |         | 5,000件                                     |        |         |  |
| 件数              | 件数                                                   |                | 200回線                                        |                   |         |                                            |        |         |  |
|                 | 管理者                                                  | 電話帳を<br>共有したい  | 0                                            |                   |         | 0                                          |        |         |  |
|                 | 管理者                                                  | 遠隔から<br>更新したい  | 0                                            |                   |         | 0                                          |        |         |  |
|                 | 管理者  電話帳データの反映<br>確認    引途  管理者    前回送信したデータが<br>ほしい |                | 0                                            |                   |         | △(配信確認は可能)                                 |        |         |  |
| <br>  用途<br>  ・ |                                                      |                | riangle $	imes$ 1                            |                   |         | Ο                                          |        |         |  |
| 機能              | ユーザ                                                  | ザ 反映対象<br>データ  | 4Gケータイ                                       | iPhone            | Android | 4Gケータイ                                     | iPhone | Android |  |
|                 |                                                      |                | 共有電話帳 本体アカウント 共有電話帳<br>アカウントデータ データ アカウントデータ |                   |         | 電話帳配布で反映したデータ<br>※メモ欄に【電話帳配布サービス】と記載のあるデータ |        |         |  |
|                 | ユーザ                                                  | 個人データは<br>残したい | ∆ %2                                         |                   |         | 0                                          |        |         |  |
|                 | ューザ                                                  | 自動保存機能         |                                              | (Android、4Gケータイのる |         | ×                                          |        |         |  |

© SoftBank Corp. All Rights Reserved.

※1.現行サーバに保存されているデータをMySoftBankでダウンロードする事が可能(iPhoneご利用の場合、お客さまご自身で入力した連絡先データが含まれる場合がございます) ※2.同期型のため、運用方法によって消えてしまうケースがある

4

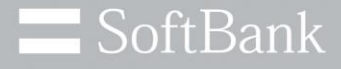

# 電話帳配布へのマイグレーション方法概要

5

### マイグレーションにあたってのご注意事項

#### **SoftBank**

#### 【電話帳配布】 マニュアルはこちら

- iPhoneおよび一部スマートフォンをご利用のお客さまにつきましては、「電話帳配布」アプリのインストールが必要となります。 インストール方法については<u>こちら</u>をご確認ください。
- アップロードファイルの作成方法につきましては、マニュアルp.10~をご参照ください。
- iOS17.4以降をご利用の場合、受信した添付ファイル押下時にファイルの内容がプレビューされる仕様となっておりますが、 取込自体は問題なく実施可能となっております。(詳細はマニュアルp.34をご参照ください)
- MDMご利用時、設定内容によりファイルの取込時にエラーとなる場合がございます。 設定内容についてはマニュアルp.4をご参照ください。
- 法人コンシェルサイトおよび電話帳配布アプリにて各種エラー発生時、エラー内容につきましてはマニュアルp.31~をご参照ください。
- その他ご利用上の注意はマニュアルp.3をご参照ください。

#### 【共有電話帳】 マニュアルはこちら

- 一部スマートフォンをご利用のお客さまにつきましては、共有電話帳アプリをアンインストールすると、 共有電話帳アプリを通じて反映した連絡先データも削除されますのでご注意ください。
- アップロードファイルの作成方法につきましては、マニュアルp.18~をご参照ください。
- 電話帳配布へのマイグレーションを実施するにあたり、事前に共有電話帳サーバのデータのバックアップを取得いただくことを推奨いたします。取得方法はAPPENDIXをご参照ください。 共有電話帳と電話帳配布のアップロードファイルのフォーマットは同一なため、取得いただいたデータは電話帳配布にも流用可能ですが、禁則文字やグループ作成等において一部仕様が異なります。詳細はマニュアルをご参照ください。
- その他ご利用上の注意はマニュアルp.4をご参照ください。

電話帳配布へのマイグレーションサマリ

**SoftBank** 

#### 詳細手順は10スライド以降をご参照ください。

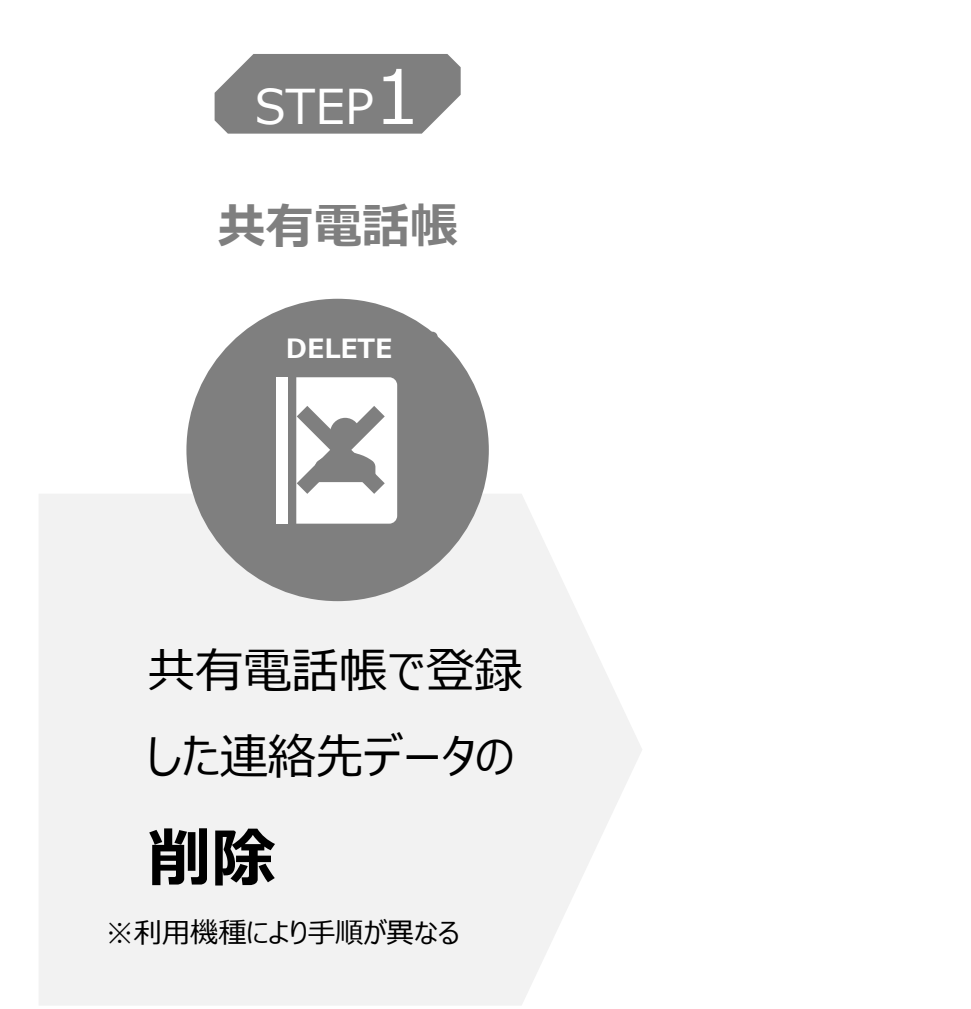

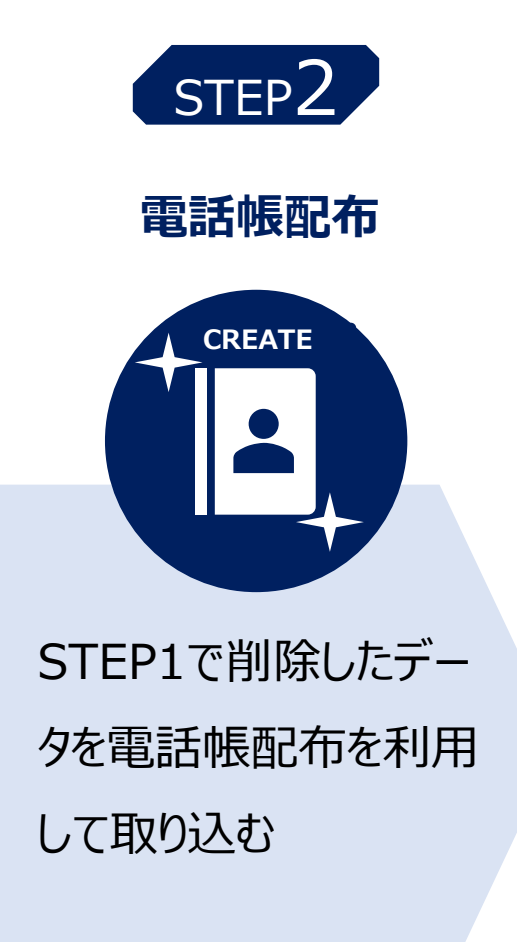

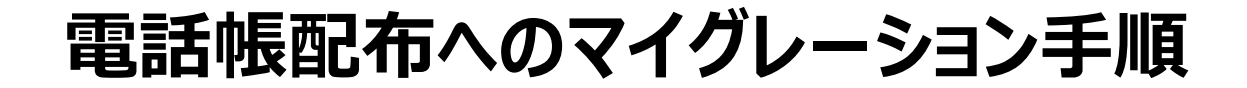

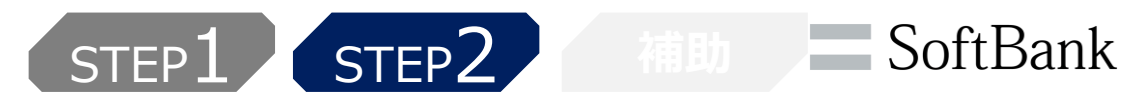

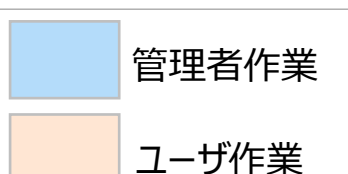

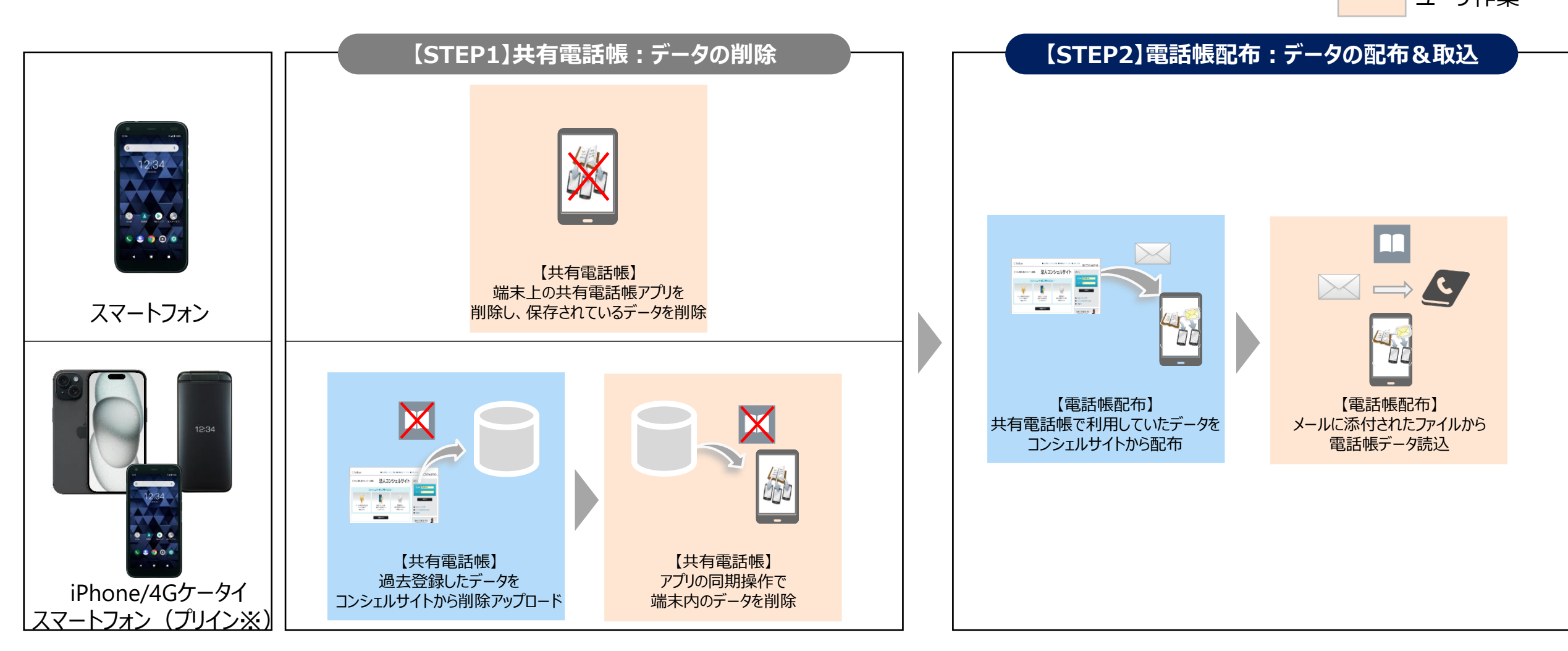

※スマートフォンの内、AQUOS wish4/AQUOS wish3/AQUOS wish/DIGNO BX2については共有電話帳アプリがプリインストールされております

### 共有電話帳と電話帳配布で連絡先の重複が発生した場合の補助機能として、

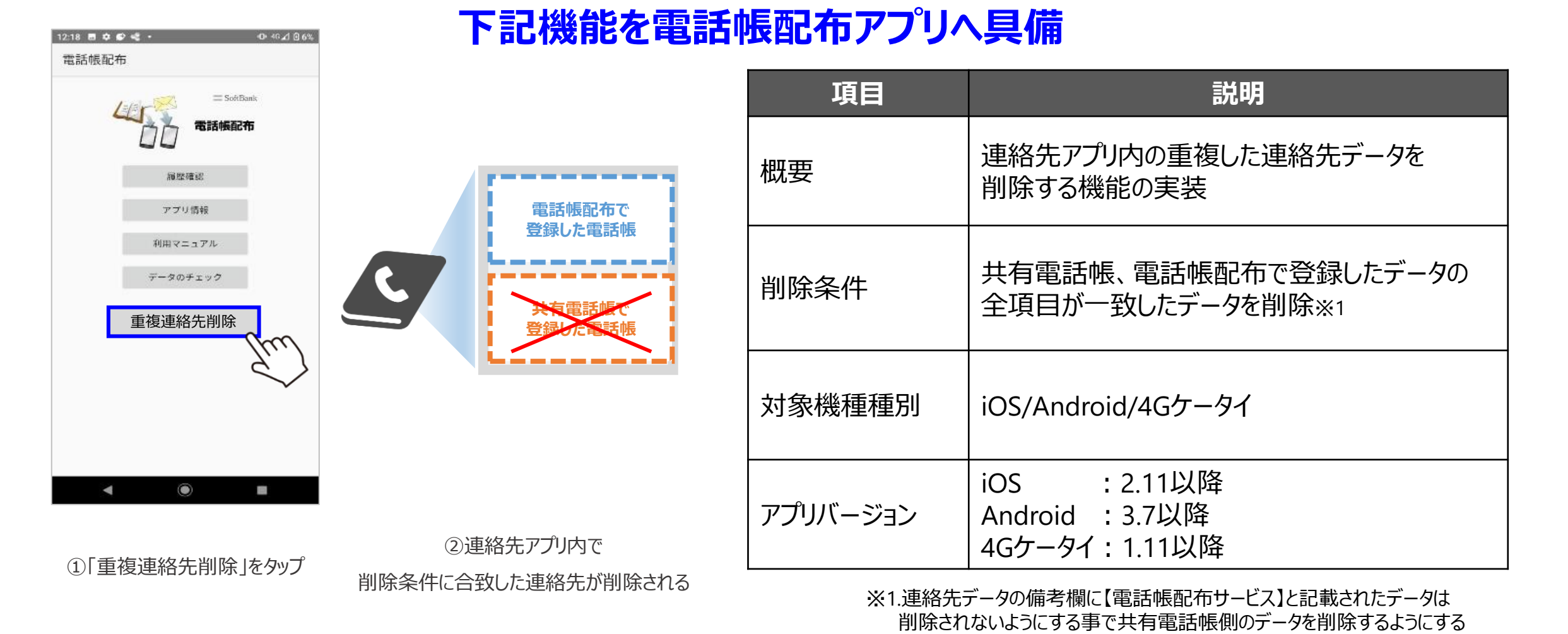

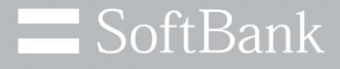

# 電話帳配布アプリインストール手順

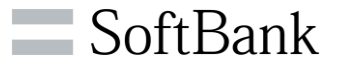

#### 1.法人コンシェルサイトの操作

#### ※本操作はすでに電話帳配布アプリがインストールされている場合は不要となります

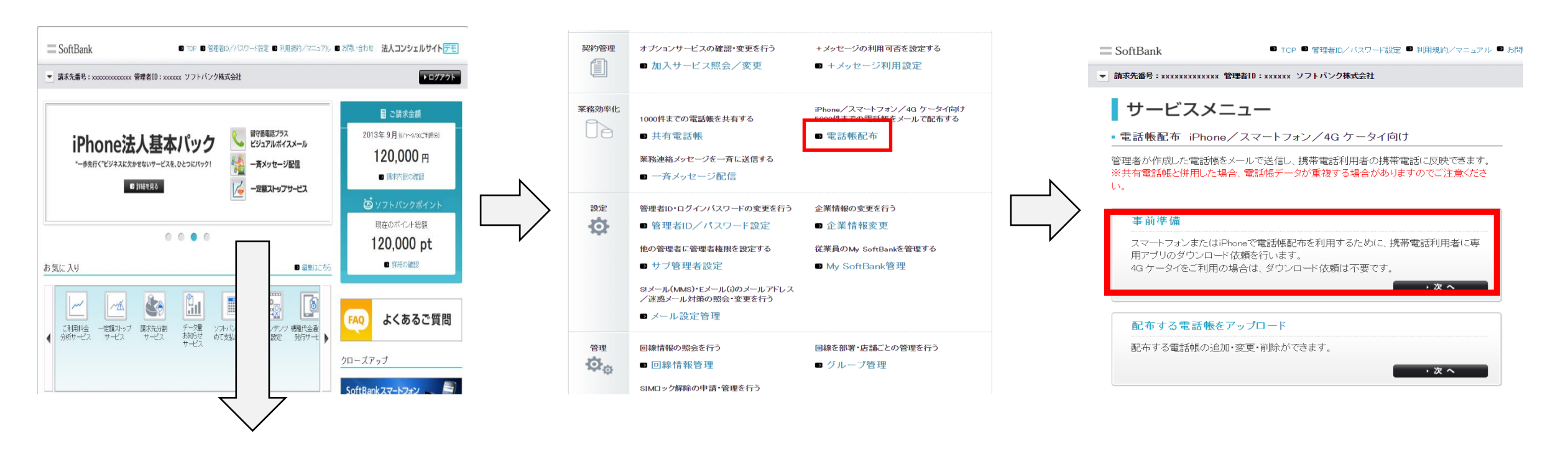

1. 法人コンシェルサイトにログインし 下にスクロール

2. メインメニューの 「電話帳配布」をクリック

#### 3. サービスメニュー画面の 「事前準備」をクリック

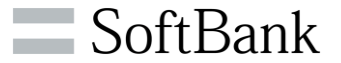

#### 1.法人コンシェルサイトの操作

| 選択 | No. | <u>グループ名</u> | 電話番号          | 氏名     | 依頼メール送信日時        |
|----|-----|--------------|---------------|--------|------------------|
|    | 1   | 営業1課         | 090-0000-0001 | 汐留 携一郎 | 2010/10/10 10:00 |
|    | 2   | 営業1課         | 090-0000-0002 | 沙留 携二郎 | 2010/10/1010.00  |
|    | з   | 営業1課         | 090-0000-0003 | 汐留 携三郎 | 2010/10/10 10:00 |
|    | 4   | 営業1課         | 090-0000-0004 | 汐留 携四郎 | 2010/10/1010.00  |
|    | 5   | 営業1課         | 090-0000-0005 | 汐留 携五郎 | 2010/10/10 10:00 |
|    | 6   | 営業1課         | 090-0000-0006 | 汐留 携六郎 | 2010/10/10 10:00 |
|    | 7   | 営業1課         | 090-0000-0007 | 汐留 携七郎 | 2010/10/10 10:00 |
|    | 8   | 営業1課         | 090-0000-0008 | 汐留 携八郎 | 2010/10/10 10:00 |
|    | 9   | 営業1課         | 090-0000-0009 | 汐留 携九郎 | 2010/10/1010:00  |
|    | 10  | 営業1課         | 090-0000-0010 | 汐留 携十郎 | 2010/10/10 10:00 |
|    | 11  | 営業1課         | 090-0000-0011 | 汐留 携一子 | 2010/10/1010:00  |
|    | 12  | 営業1課         | 090-0000-0012 | 汐留 携二子 | 2010/10/10 10:00 |
|    | 13  | 営業1課         | 090-0000-0013 | 汐留 携三子 | 2010/10/10 10:00 |
|    | 14  | 営業1課         | 090-0000-0014 | 汐留 携四子 | 2010/10/10 10:00 |
|    | 15  | 営業1課         | 090-0000-0015 | 汐留 携五子 | 2010/10/10 10:00 |
|    | 16  | 営業1課         | 090-0000-0016 | 汐留 携六子 | 2010/10/1010:00  |
|    | 17  | 営業1課         | 090-0000-0017 | 汐留 携七子 | 2010/10/10 10:00 |

|    |     |              |                        |                  | 択 ベージ内全解除        | İ. |
|----|-----|--------------|------------------------|------------------|------------------|----|
|    |     | portal.busir | ness.mb.softbank.jp ØI | 内容               | 対象回線選択:0件/50件    |    |
|    |     | アプリダウンロード    | 依頼メールを送信します。よろし        | いですか?            |                  |    |
| 選択 | No. |              |                        |                  | 依頼メール送信日時        |    |
|    | 1   | 対象回線 : 20    | 0件                     |                  | 2010/10/1010:00  |    |
|    | 2   |              |                        |                  | 2010/10/1010:00  |    |
|    | з   |              |                        | ОК <b>+</b> +>セル | 2010/10/1010:00  | ų, |
|    | 4   |              | N                      |                  | 2010/10/10 10:00 |    |
|    | 5   | 百乐10本        | ພາບແມ່ນແຜ              | /2°亩 153五种       | 2010/10/10 10:00 |    |
|    | 6   | 営業1課         | 090-0000-0006          | 汐留 携六郎           | 2010/10/1010.00  |    |
|    | 7   | 営業1課         | 090-0000-0007          | 汐留 携七郎           | 2010/10/1010:00  |    |
|    | 8   | 営業1課         | 090-0000-0008          | 汐留 携八郎           | 2010/10/1010:00  |    |
|    | 9   | 営業1課         | 090-0000-0009          | 汐留 携九郎           | 2010/10/1010:00  |    |
|    | 10  | 営業1課         | 090-0000-0010          | 汐留 携十郎           | 2010/10/1010:00  |    |
|    | 11  | 営業1課         | 090-0000-0011          | 汐留 携一子           | 2010/10/1010:00  |    |
|    | 12  | 営業1課         | 090-0000-0012          | 汐留 携二子           | 2010/10/1010:00  |    |
|    | 13  | 営業1課         | 090-0000-0013          | 汐留 携三子           | 2010/10/1010:00  |    |
|    | 14  | 営業1課         | 090-0000-0014          | 汐留 携四子           | 2010/10/1010:00  |    |
|    | 15  | 営業1課         | 090-0000-0015          | 汐留 携五子           | 2010/10/1010:00  |    |
|    | 16  | 営業1課         | 090-0000-0016          | 汐留 携六子           | 2010/10/10 10:00 |    |
|    | 17  | 営業1課         | 090-0000-0017          | 汐留 携七子           | 2010/10/1010.00  | -  |

1234 次へ

戻る 依頼メール送信

対象回線選択:0件/50件

対象回線選択:0件/50件

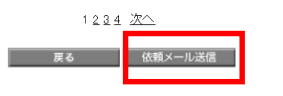

4. 左端のチェックボックスをクリックし
 対象回線を選択、「依頼メール送信」

をクリック

 ポップアップが表示されるためOKを クリックいただければ、コンシェルサイトで の作業は完了となります。

移行手順

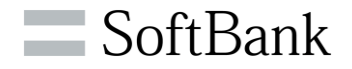

#### 2.端末側の操作(一部スマートフォンの場合)

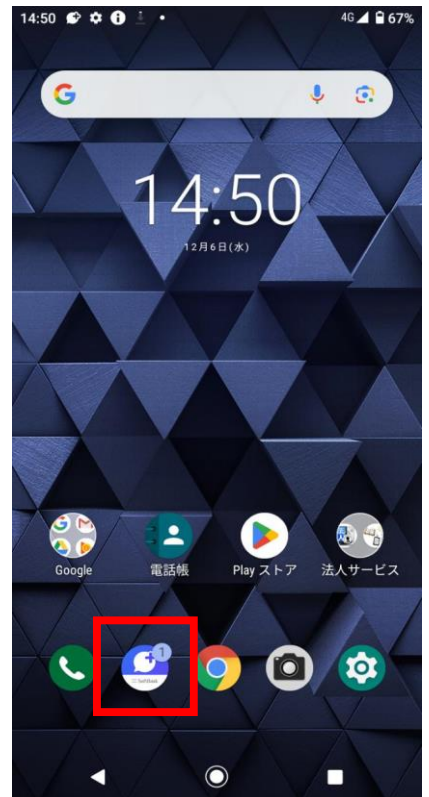

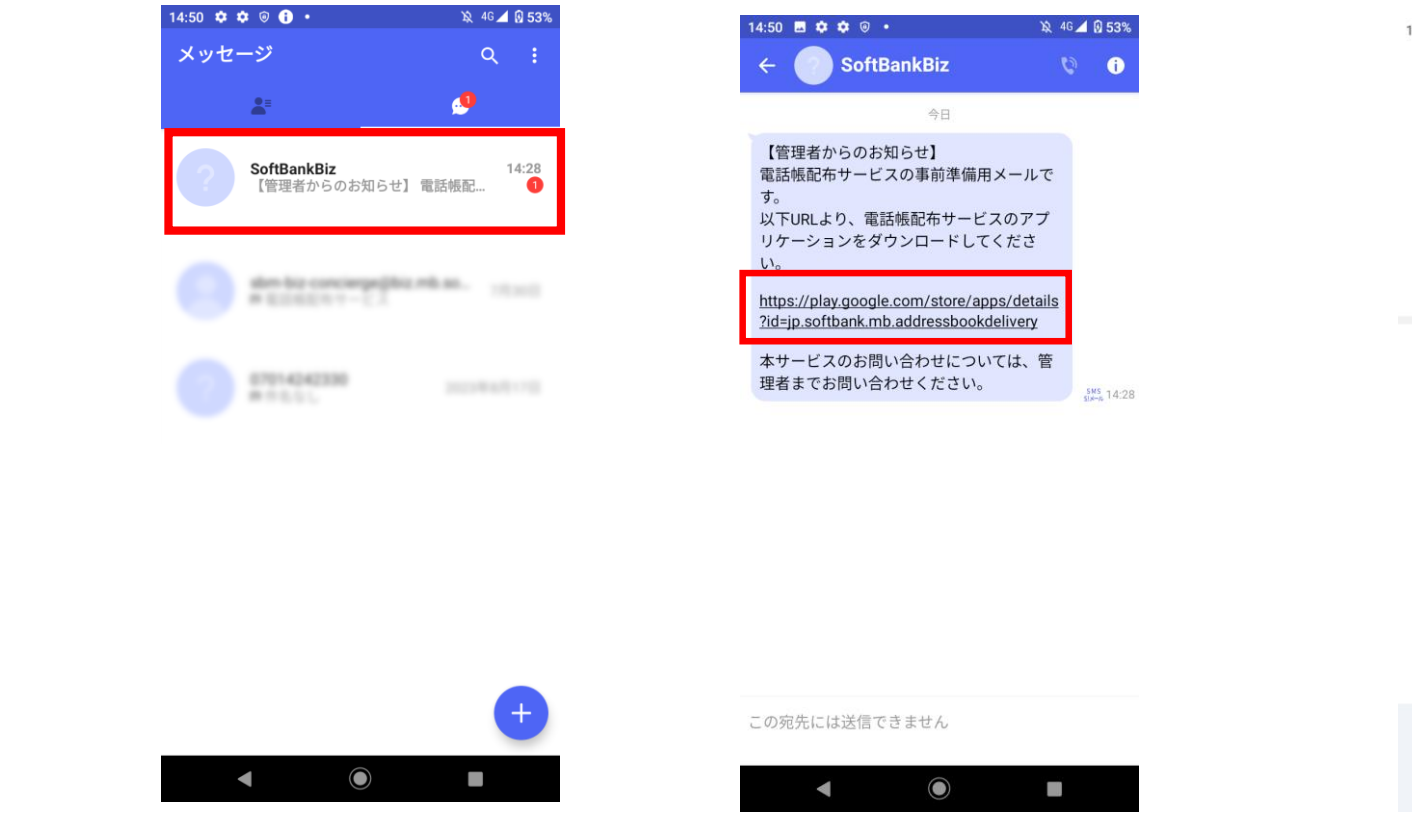

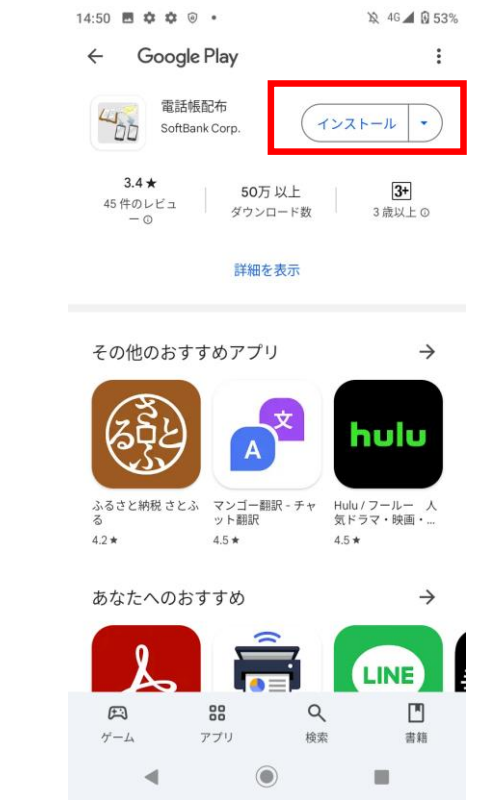

1. 「+メッセージ」をタップ※1

 SoftBankBizからのメールを タップ

3. メール内のリンクをタップ

4. 「インストール」をタップ

移行手順

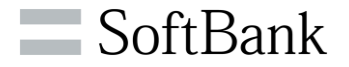

#### 2.端末側の操作(iPhoneの場合)

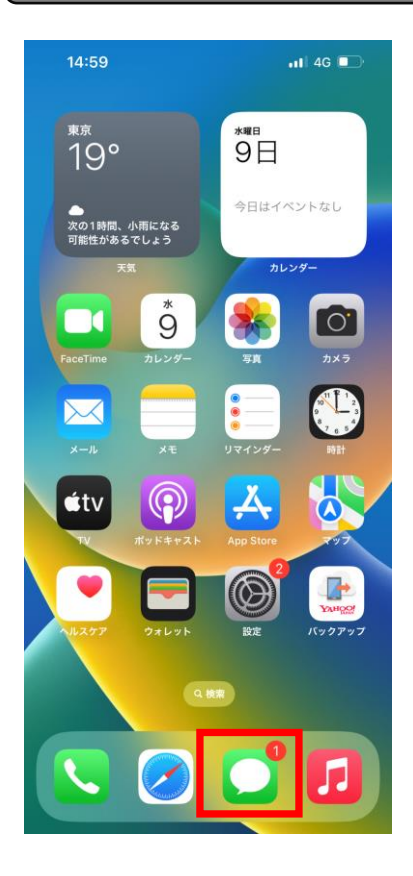

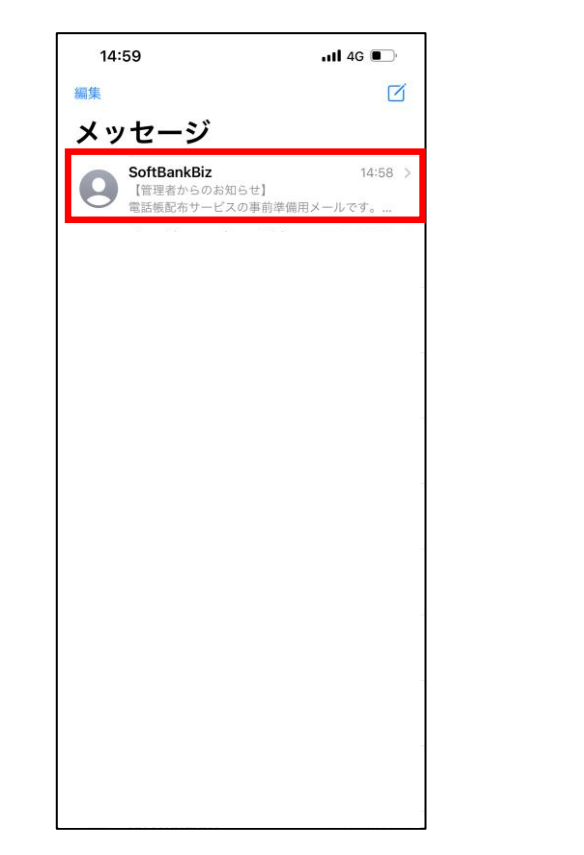

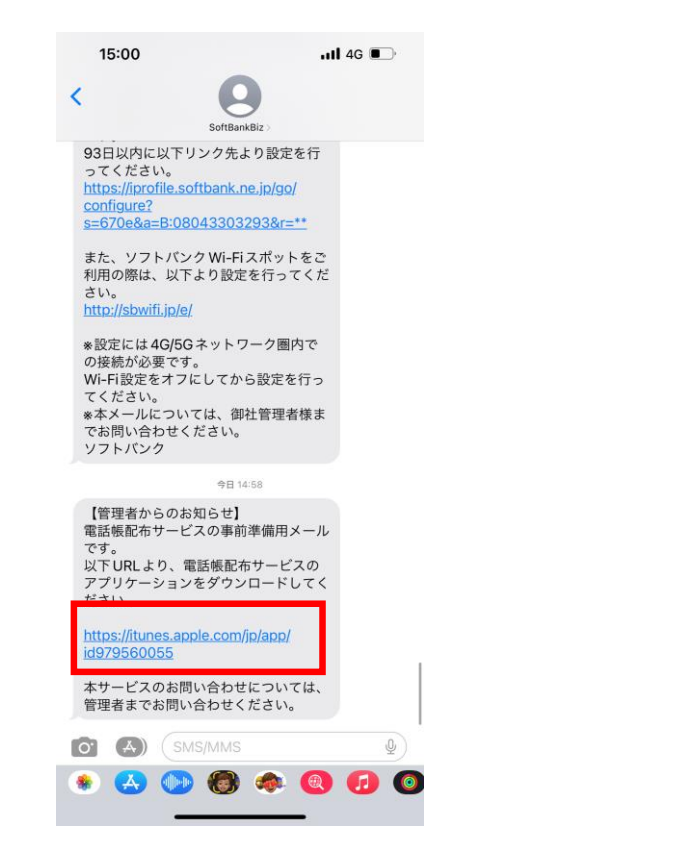

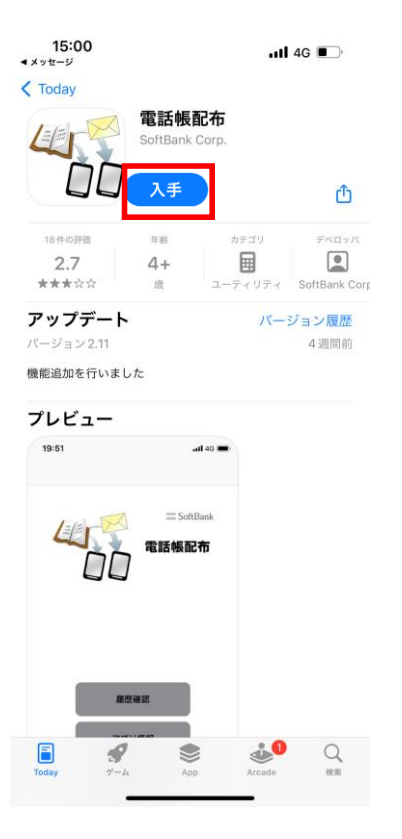

1. メッセージアプリをタップ

2. SoftBankBizからのメールを

タップ

3. メール内のリンクをタップ

4. 「入手」をタップ

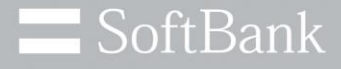

## 電話帳配布へのマイグレーション詳細手順

15

## 移行手順:共有電話帳アプリがプリインストール されていないAndroidスマートフォン向け

※以下はDIGNO BX(Android 10)での画面となります。ご利用の機種/OSによっては一部画面が異なる場合がございます。

移行手順

SoftBank

#### 1.共有電話帳アプリの削除

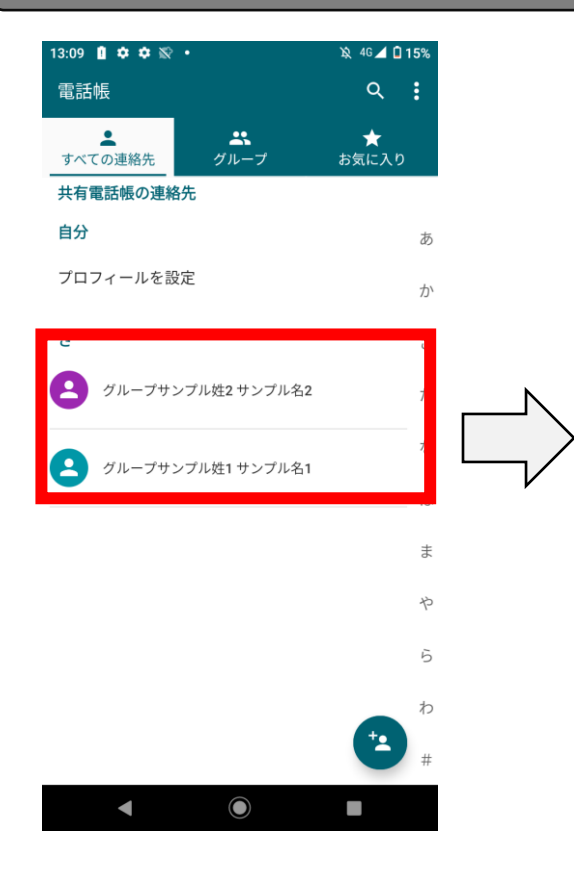

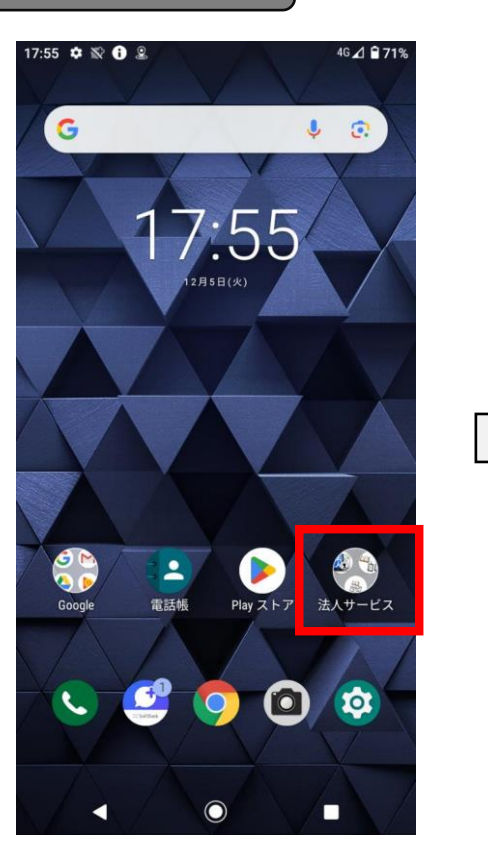

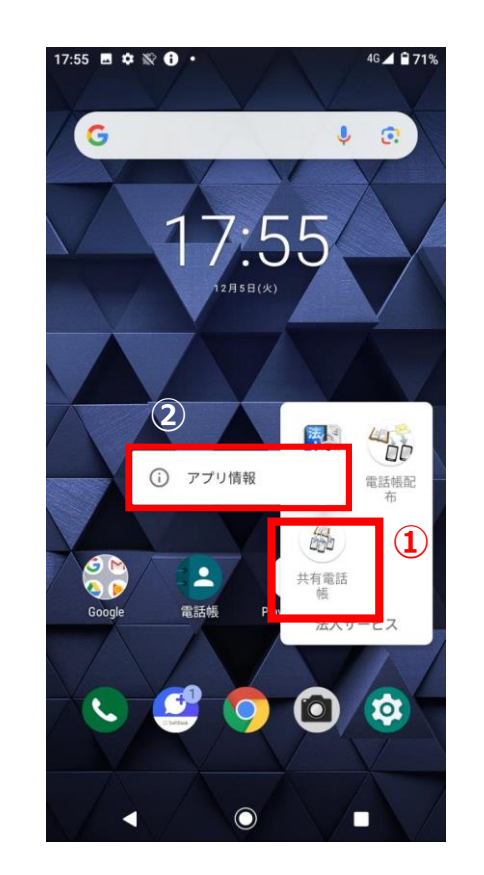

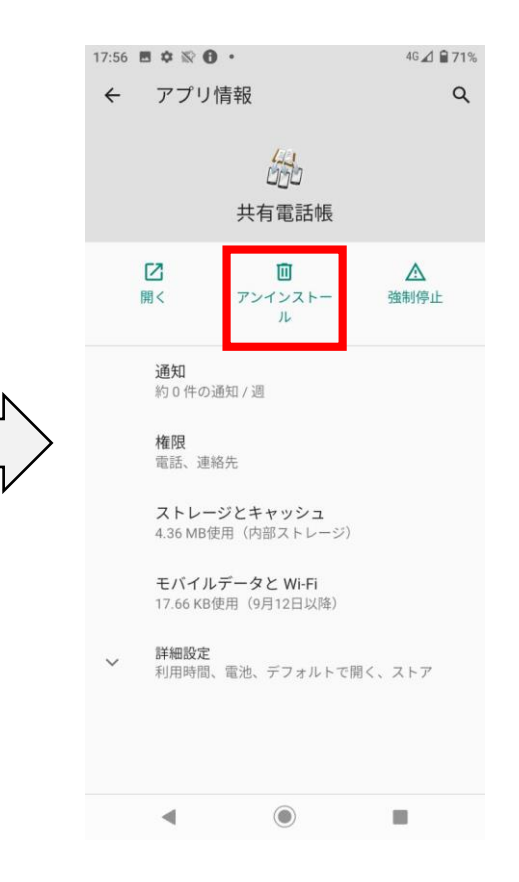

1. 赤枠内が共有電話帳経由で 登録した連絡先データ

2. トップ画面の 「法人サービス」をタップ

- ①「共有電話帳」を長押しし
  ②「アプリ情報」をタップ※1
- ※1.トップ画面に共有電話帳アプリがない場合、トップ画面を下にスクロール頂くと、端末にインストールされている アプリの一覧が表示されます。共有電話帳アプリのアイコンを長押ししアプリ情報を押下ください。手順4に遷移いたします
- 4. アンインストールをタップ お客さまご自身で共有電話帳アカウントに登録した 連絡先データも削除されますのでご注意ください

移行手順

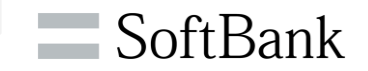

#### 1.共有電話帳アプリの削除

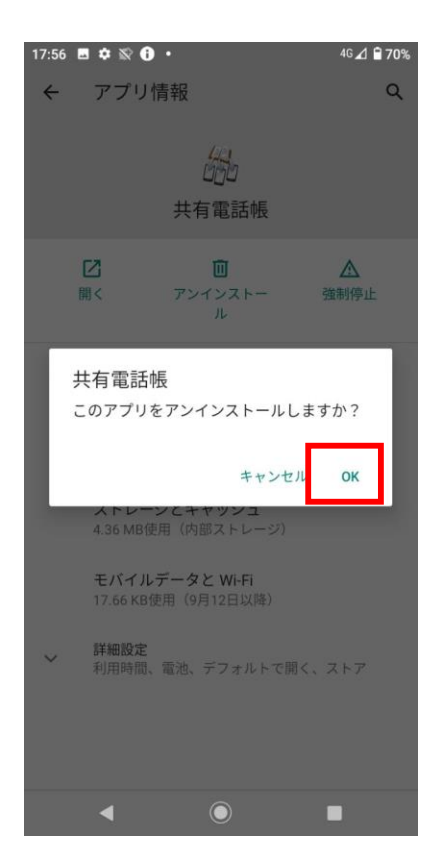

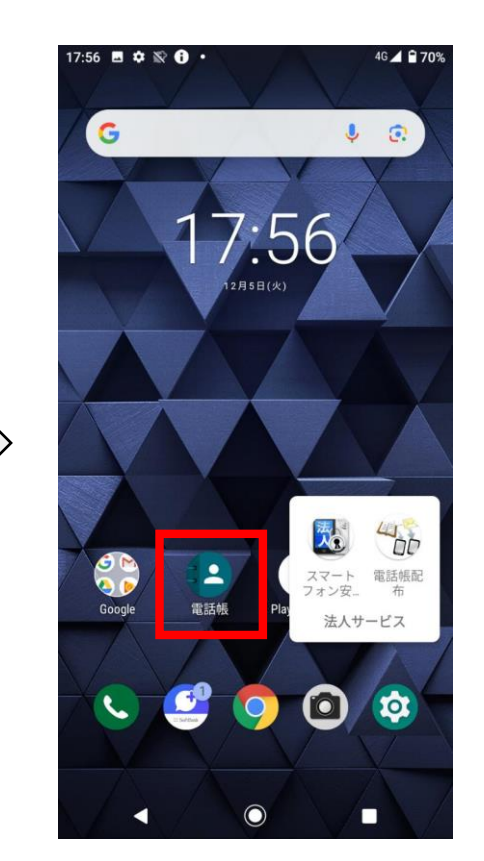

#### 共有電話帳アカウントに 保存されているデータのみが削除されます (共有電話帳以外のアカウントのデータには影響ございません)

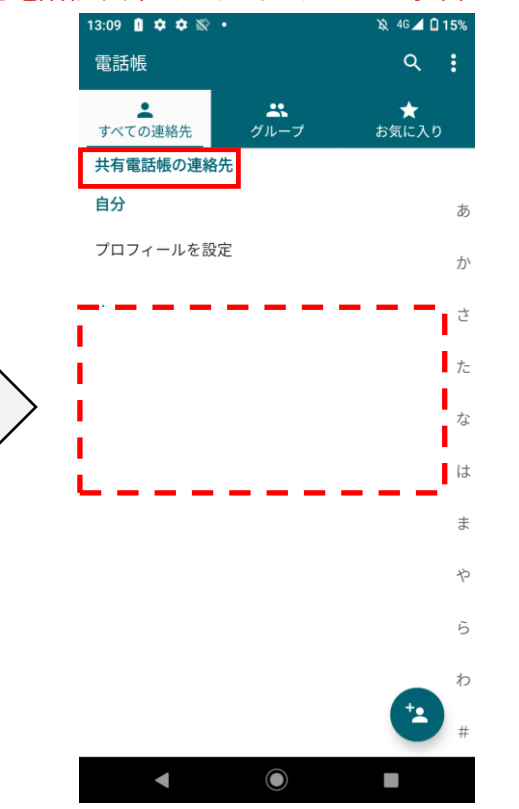

5. OKをタップ

トップ画面から共有電話帳
 アイコンが削除される事を確認、
 電話帳アプリをタップ

7. 「電話帳」アプリ内から 共有電話帳経由で登録頂いたデータが 削除されていれば完了です

移行手順

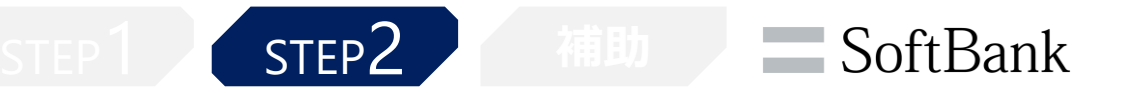

#### 電話帳配布アプリのインストール方法についてはこちらをご確認ください。

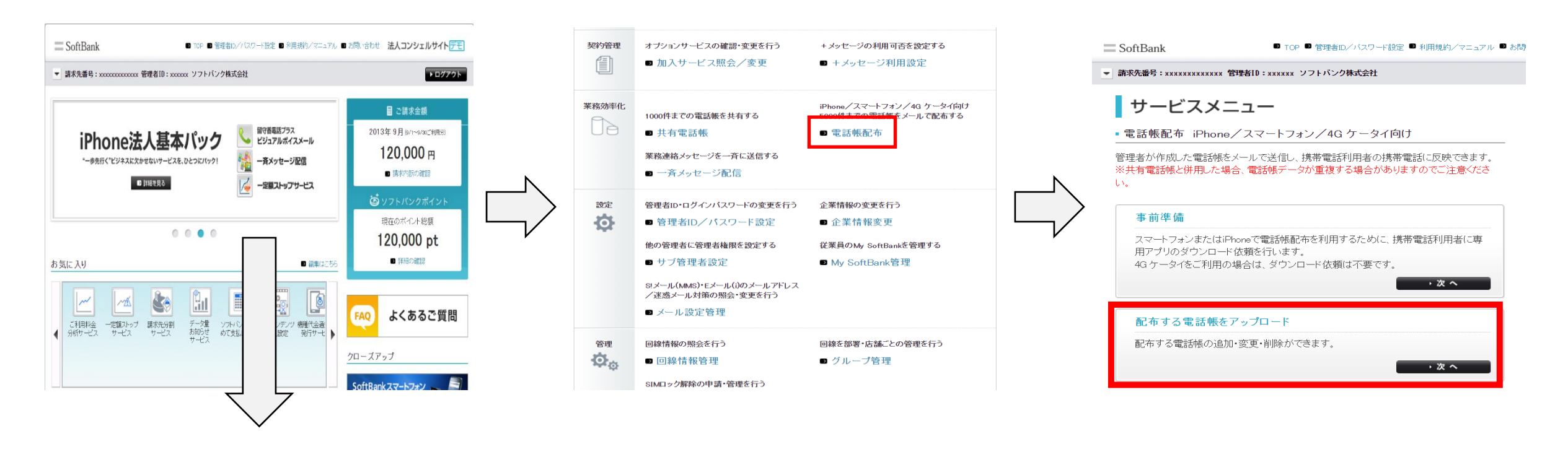

 法人コンシェルサイトにログインし 下にスクロール

2. メインメニューの 「電話帳配布」をクリック 3. サービスメニュー画面の 「配布する電話帳をアップロード」をクリック

移行手順

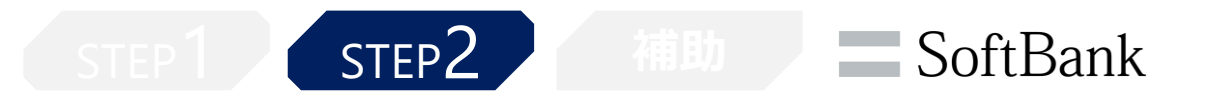

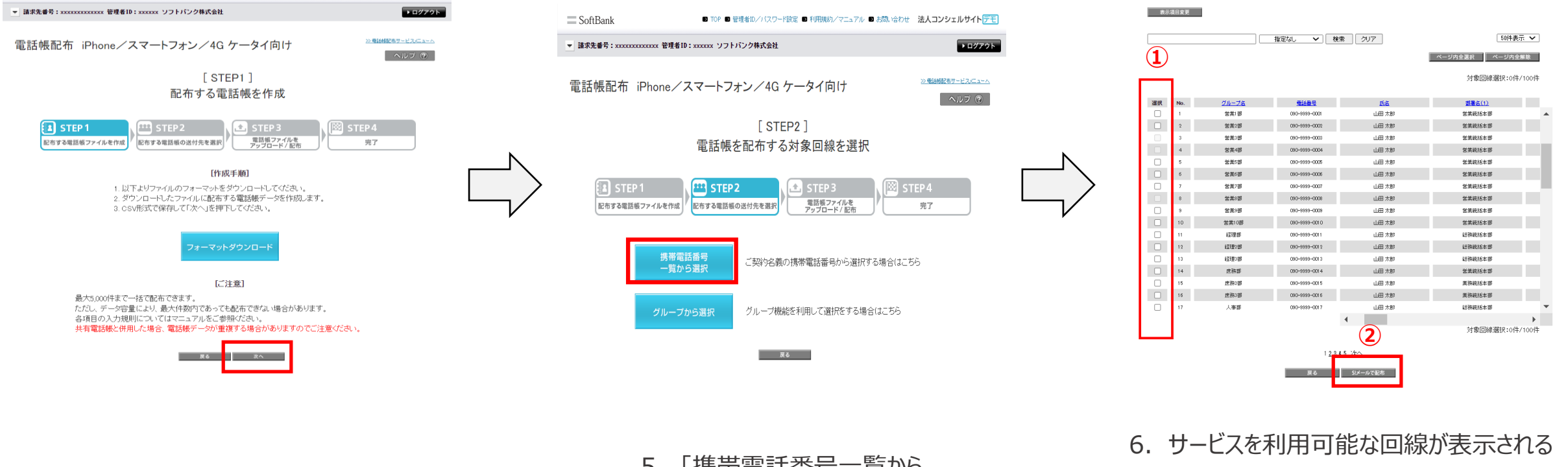

4. 「次へ」をクリック

5. 「携帯電話番号一覧から 選択」をクリック

移行手順

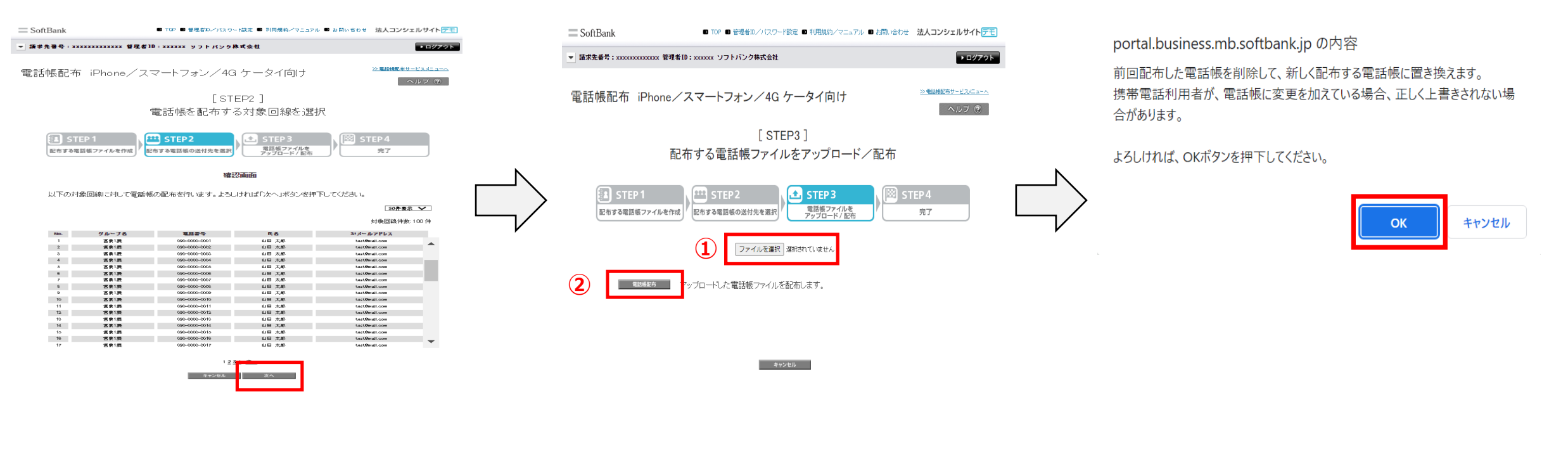

7. 「次へ」をクリック

8. 配布するファイルを選択し 「電話帳配布」をクリック 9. 上のポップアップが表示されるので 「OK」をクリック

移行手順

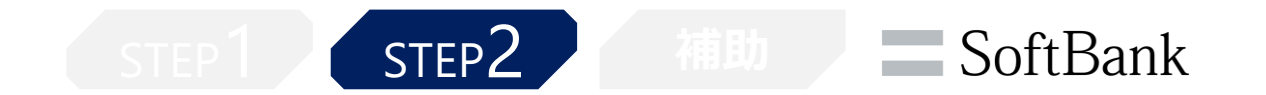

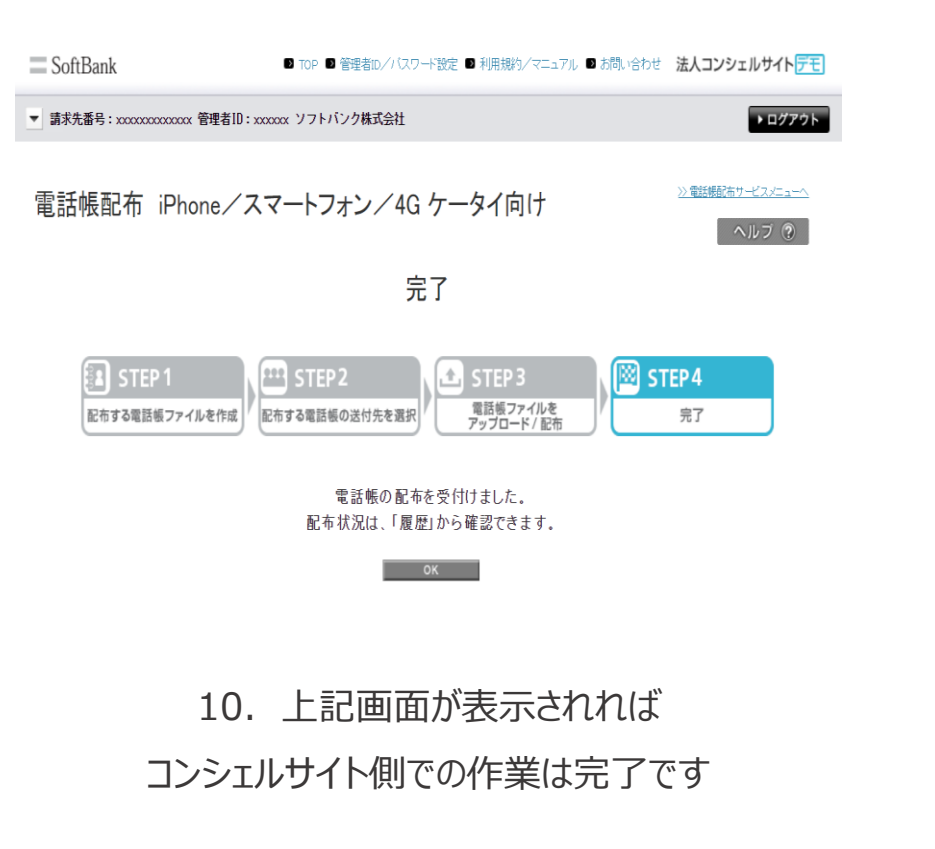

移行手順

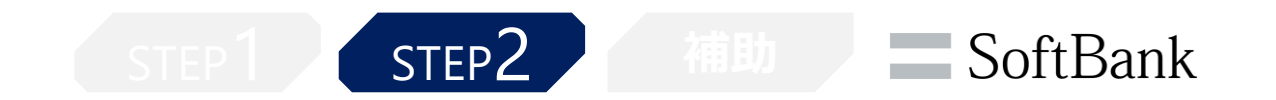

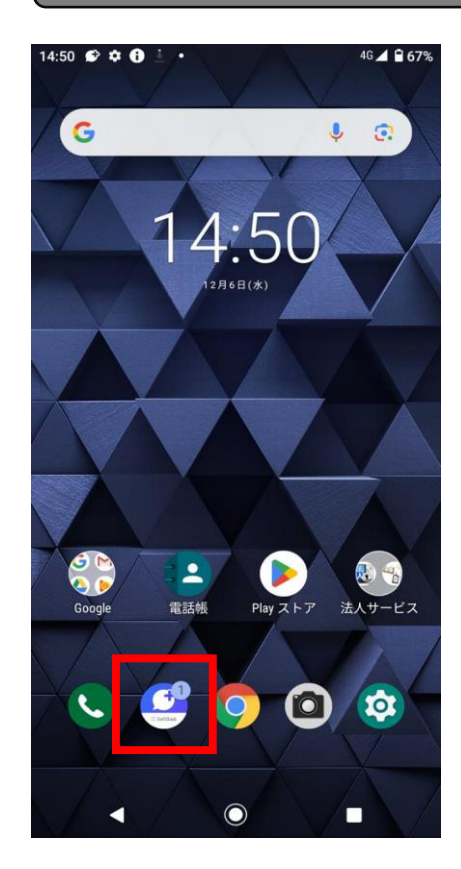

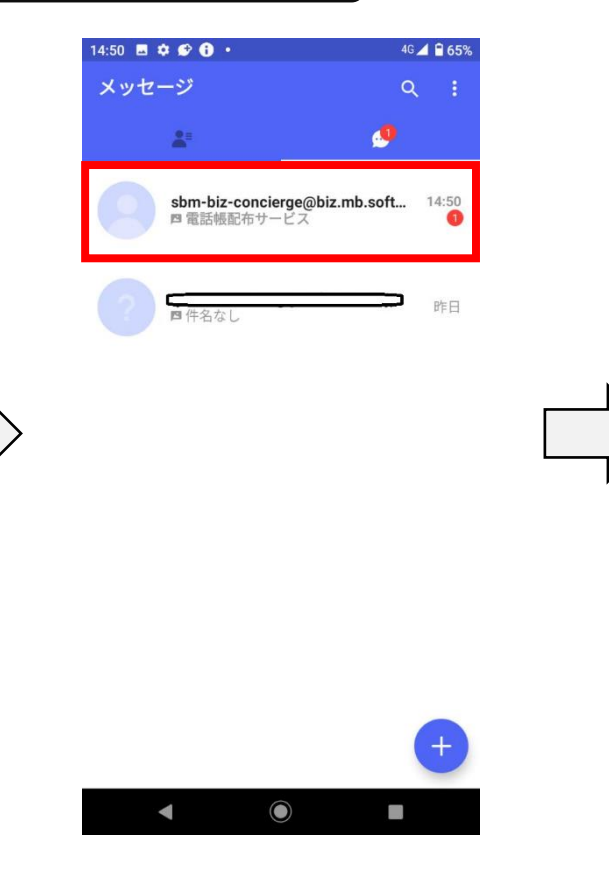

12. 電話帳配布サービスからの

メッセージを開く

※電話帳配布サービスの利用には端末に電話帳配布アプリのインストールが必要となります。 アプリのインストール方法は<u>こちら</u>をご確認ください。

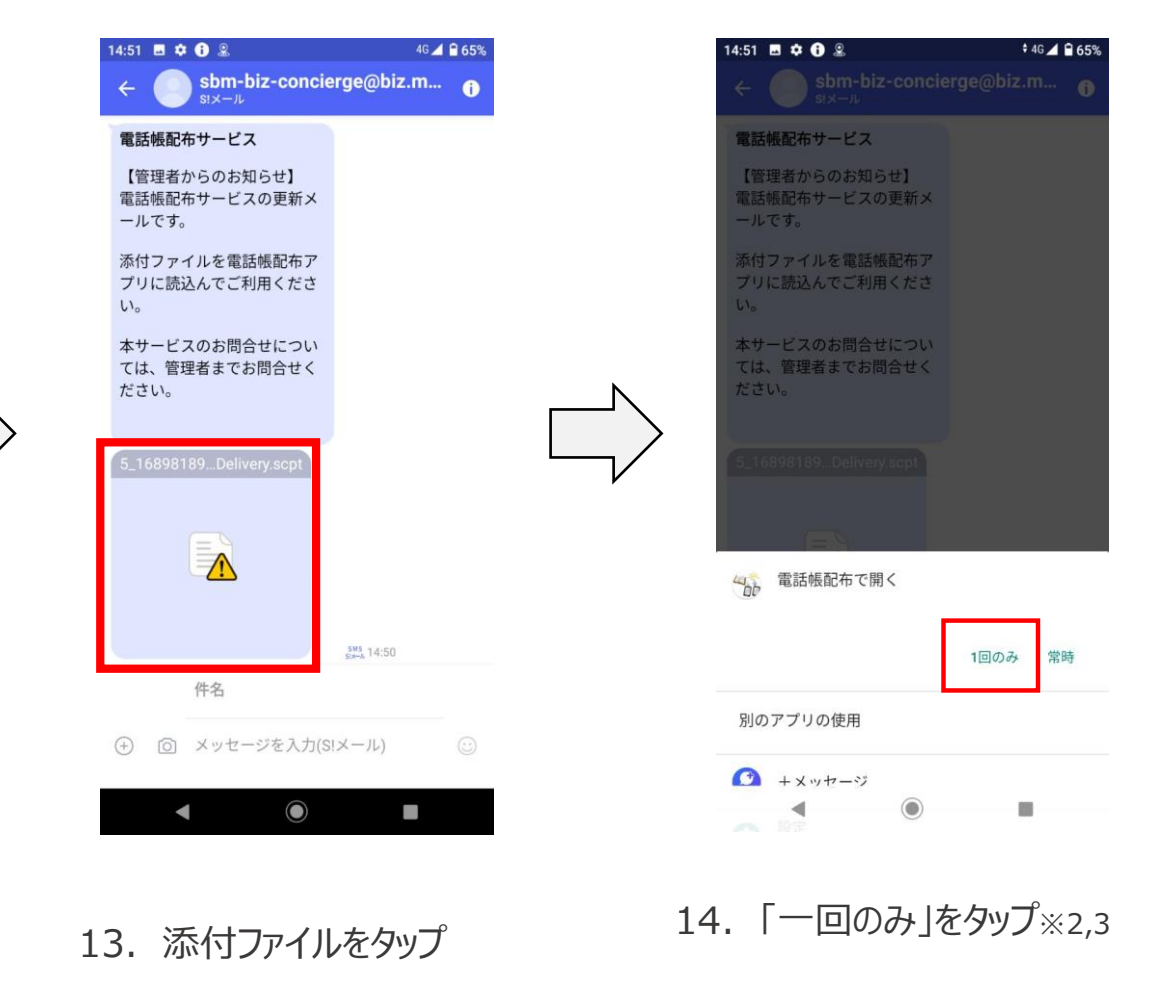

※1SoftBankメールアプリでもご確認可能です

※2初回ご利用時には利用規約の同意が必要となります

※3アプリ選択ができない場合、設定 > アプリと通知 > 共有電話帳 > 「デフォルトで開く」の設定を削除後に再度操作ください

11. 「+メッセージ |をタップ\*1

23

移行手順

STEP 1 STEP 2 Hill SoftBank

### 2.電話帳配布でのデータ送付&取込

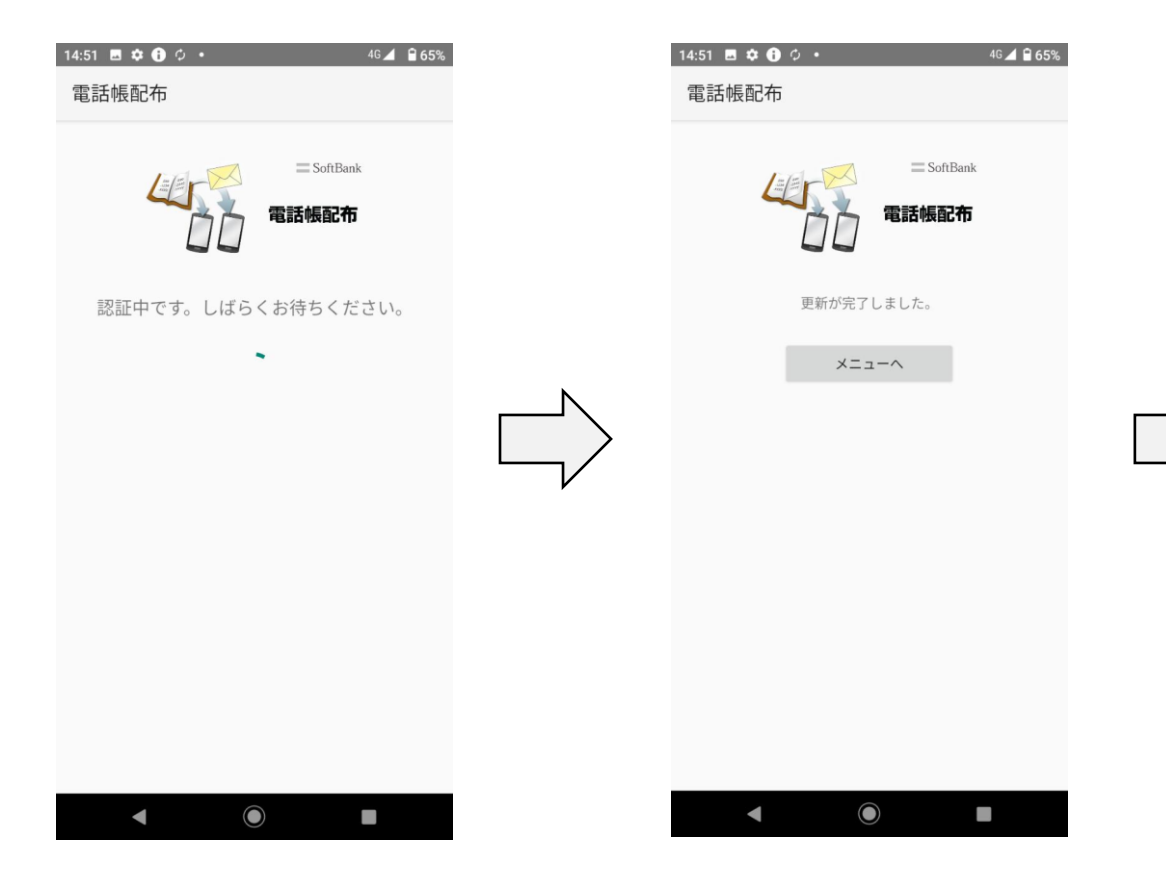

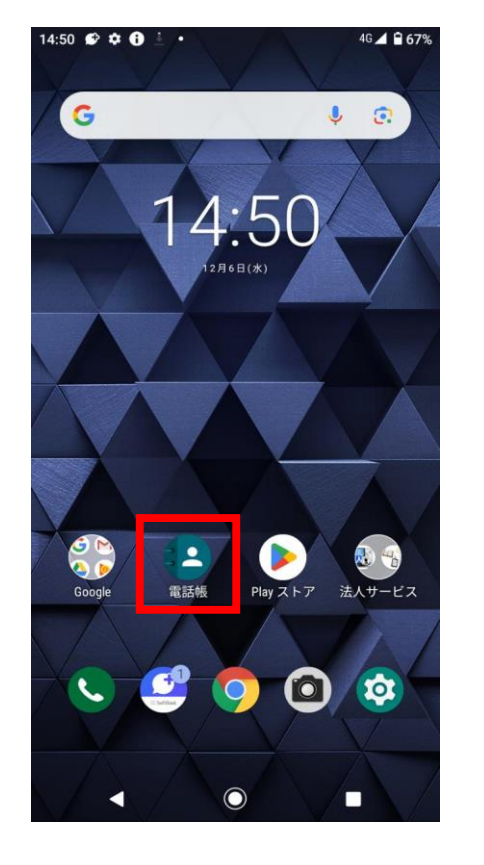

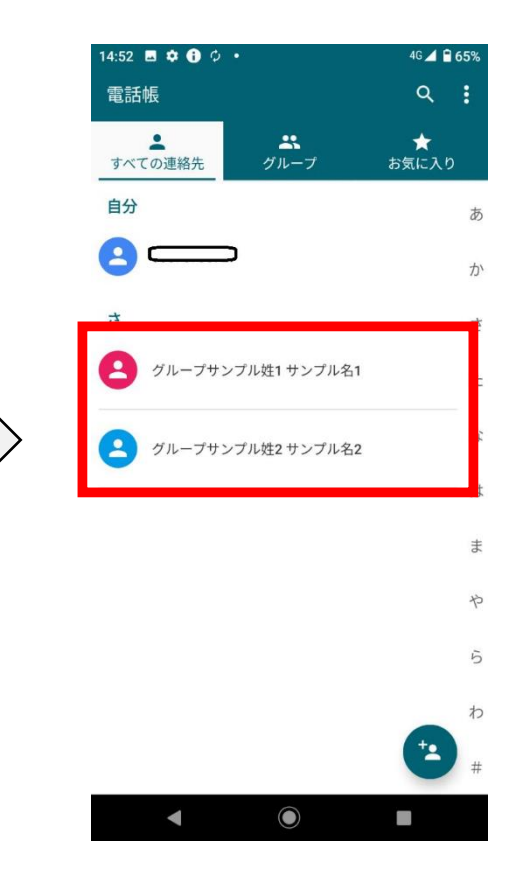

15. 認証中のため お待ちください

16. 上記の画面が出たら アプリの操作は完了です 17. トップ画面に戻り 電話帳アプリをタップ 18. 配布頂いた連絡先データが 登録されていれば完了です

## 移行手順: iPhone/4Gケータイ/ 共有電話帳アプリがプリインストールされている Androidスマートフォン向け

## 移行手順: iPhoneの場合

※以下はiPhone14(iOS16)での画面となります。ご利用の機種/OSによっては一部画面が異なる場合がございます。

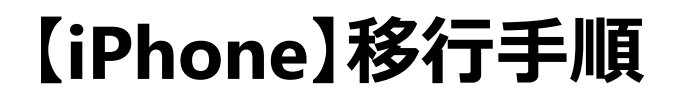

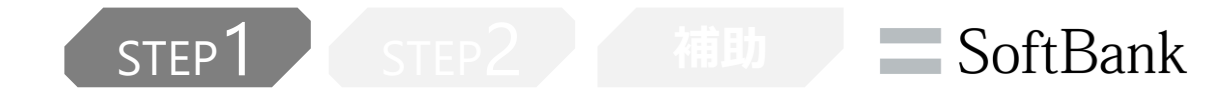

### 1.共有電話帳で登録したデータの削除

| 18:46                   | .11 4G 🚺 |
|-------------------------|----------|
| <b>く</b> リスト            | +        |
| iPhone                  |          |
| Q 検索                    |          |
| <b>R R</b>              |          |
| <b>グループサンプル姓1</b> サンプル4 | 名1       |
| <b>グループサンプル姓2</b> サンプル: | 名2       |
| 名前なし                    | 自分       |

#### 1. 共有電話帳経由で登録された

連絡先データが端末に保存されています

STEP2

#### 1.共有電話帳で登録したデータの削除

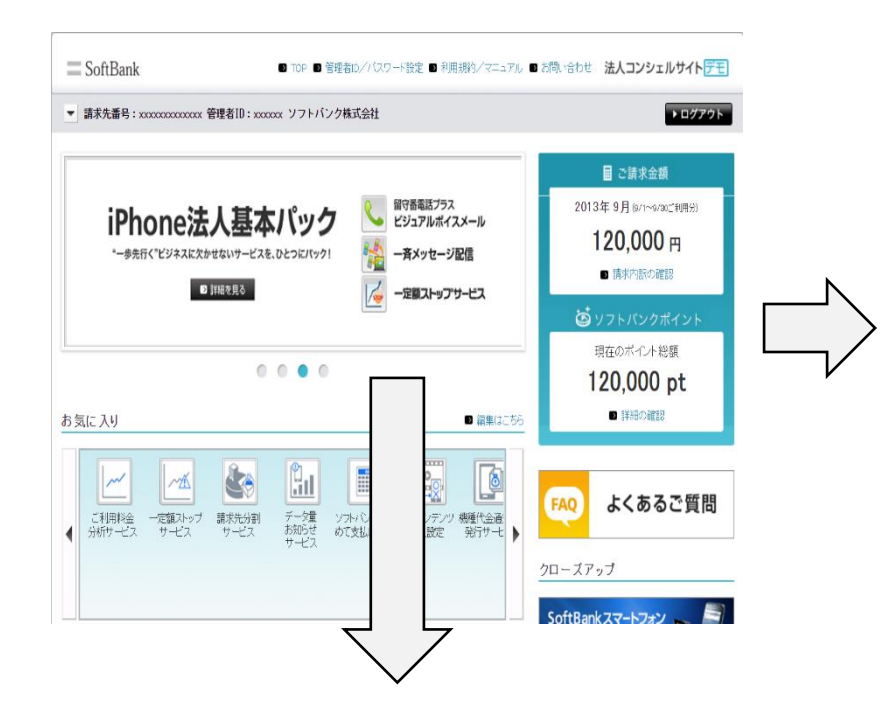

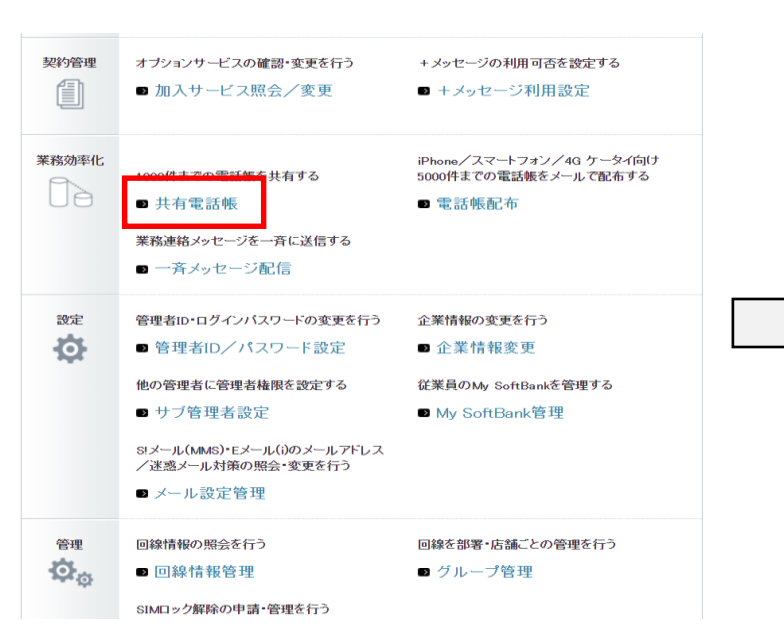

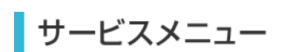

#### ▪ 共有電話帳

管理者が作成した電話帳を、携帯電話利用者の携帯電話に反映できます。 テザリングオプションをご利用の場合は必ず<u>ご注意</u>をご参照ください。 電話帳配布サービスと併用した場合、電話帳データが重複する場合がありますのでご注意 ください。

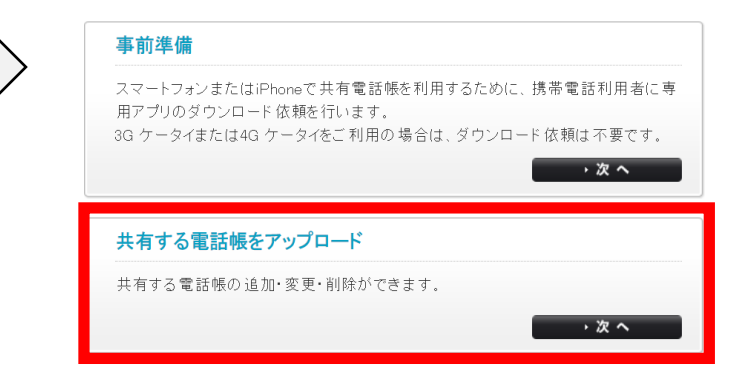

1. 法人コンシェルサイトにログインし 下にスクロール

2. メインメニューの 「共有電話帳」をクリック 3. サービスメニュー画面の 「共有する電話帳をアップロード」をクリック

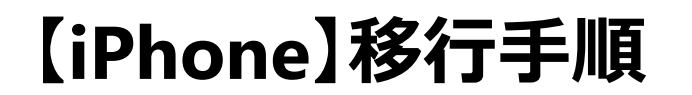

SoftBank

#### 1.共有電話帳で登録したデータの削除

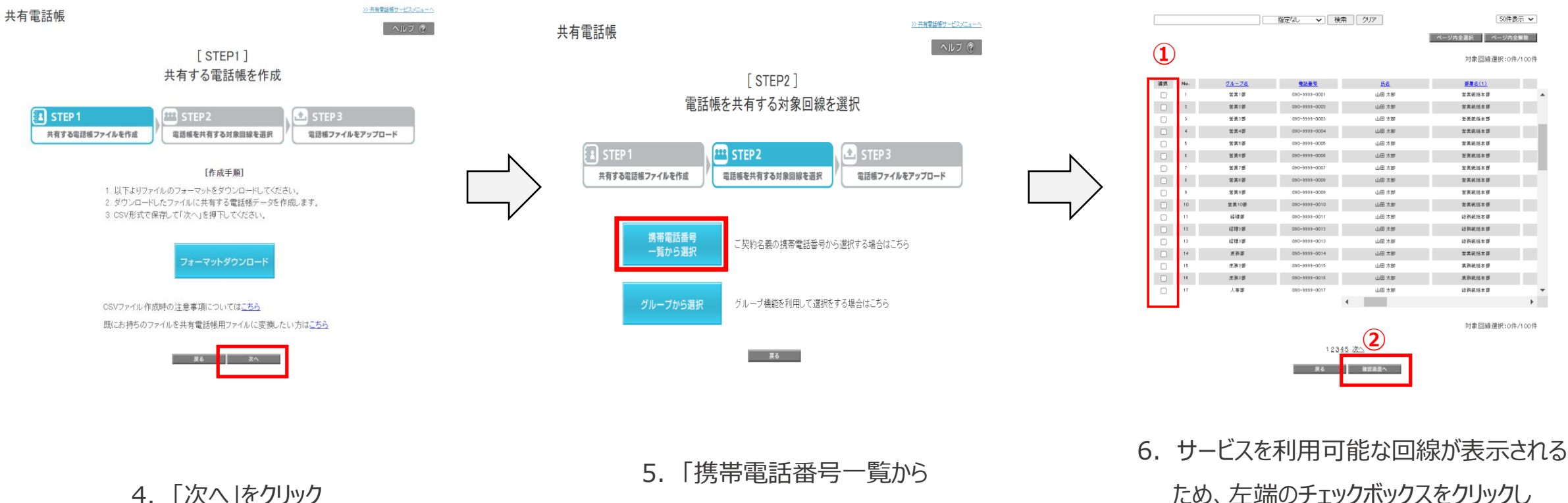

対象回線を選択、「確認画面へ」をクリック

4. 「次へ」をクリック

選択」をクリック

【iPhone】移行手順

**SoftBank** 

#### 1.共有電話帳で登録したデータの削除

>> 共有電話機サービスメニューへ

ヘルブ ⑦

共有電話帳

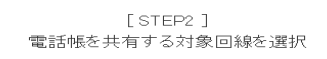

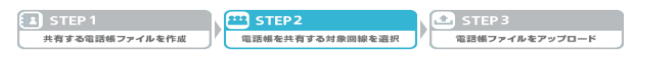

確認画面

以下の対象回線に対して電話帳の共有を行います。よろしければ「次へ」ボタンを押下してください。

| グループる  | 電話곱号          | 8.6    |
|--------|---------------|--------|
| 酒業1課   | 090-0000-0001 | 共有 電一郎 |
| 信奈1森   | 090-0000-0002 | 共有 電二郎 |
| (西奈)(森 | 090-0000-0003 | 共有 電三郎 |
| 酒泉1辰   | 090-0000-0004 | 共有 種四郎 |
| (高泉)(表 | 090-0000-0003 | 共有 羅五郎 |
| 国衆1課   | 090-0000-0008 | 共有 羅六郎 |
| 国家1課   | 090-0000-0007 | 共有 毫七郎 |
| 宮奈1森   | 090-0000-0008 | 共有 電八郎 |
| (古泉)(森 | 090-0000-0009 | 共有 電九郎 |
| 宮奈1森   | 090-0000-0010 | 共有 電十郎 |
| 活泉1森   | 090-0000-0011 | 共有 電一干 |
| 信奈1課   | 090-0000-0012 | 共有 電二千 |
| 苫奈1鹿   | 090-0000-0013 | 共有 電三千 |
| 酒業1課   | 090-0000-0014 | 共有 電四千 |
| 高泉1鹿   | 090-0000-0015 | 共有 羅五千 |
| 宮泉1課   | 090-0000-001e | 共有 電六千 |
| 吉泉1屛   | 090-0000-0017 | 共有 職七千 |
| 宮奈1森   | 090-0000-0018 | 共有 電八子 |
| 吉奈1森   | 090-0000-0019 | 共有 電九千 |
| 酒業1課   | 090-0000-0020 | 共有 電十千 |
|        |               |        |
|        |               |        |
|        |               | •      |

[STEP3] 共有する電話帳ファイルをアップロード

| STEP 1         | М | 🕮 STEP 2        | N | 🛃 STEP 3       |
|----------------|---|-----------------|---|----------------|
| 共有する電話帳ファイルを作成 | ' | 電話帳を共有する対象回線を選択 | ľ | 電話帳ファイルをアップロード |

選択した対象回線に共有する電話帳ファイルをアップロードします。「ファイル指定」より作成した電話 帳ファイルを指定し、「追加更新」「削除」「上書き更新」いずれかのボタンを押下してください。 ※ポップアップブロック機能を設定している場合は、解除してください。

| Dru az: | ファイルを選択 選択されていません |         |
|---------|-------------------|---------|
| グループ    | 電話番号              | 氏名      |
| 共有電話帳   | 080-3154-5555     | iPhone4 |
| 共有電話帳   | 080-3154-5716     | 通常3G    |
| 共有電話帳   | 080-3154-5717     | 通常3G    |
| 共有電話帳   | 080-3154-7739     | Android |

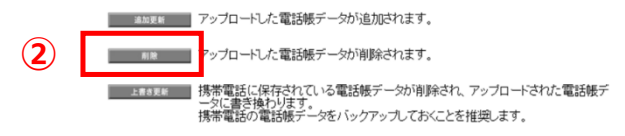

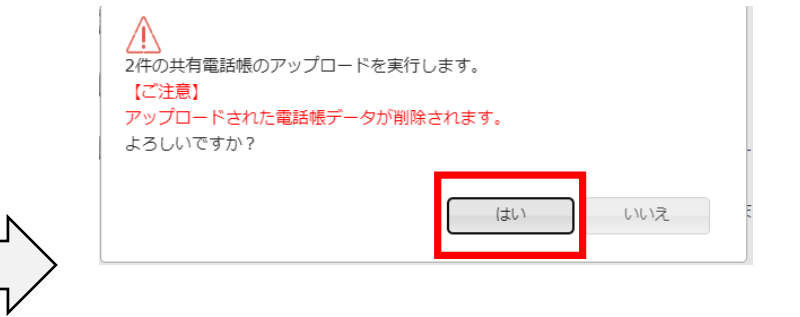

7. 「次へ」をクリック

#### 8. 削除する連絡先データを 記載したファイルを選択し「削除」をクリック※1,2

9. 上のポップアップが表示されるので

「はい」をクリック

※1共有電話帳サーバ上にある連絡先データの取得方法は<u>こちら</u>をご確認ください

※2削除アップロードによるサーバーデータの削除は、アップロードするcsvファイルの「電話番号1」をキーに実施されます。

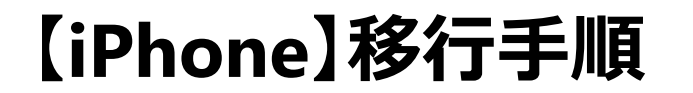

STEP1 STEP2 補助 SoftBank

#### 1.共有電話帳で登録したデータの削除

実行完了(削除)

アップロードの実行を完了しました。電話帳サーバへ反映されるまで時間がかかる場合がありますので、履歴で必ず結果をご確認ください。

また、携帯電話への反映は電話帳サーバへの反映完了後、携帯電話とサーバを同期す る必要があります。

> 10. 上の画面が表示されましたら コンシェルサイト上での操作は完了です

【iPhone】移行手順

SoftBank

#### 1.共有電話帳で登録したデータの削除

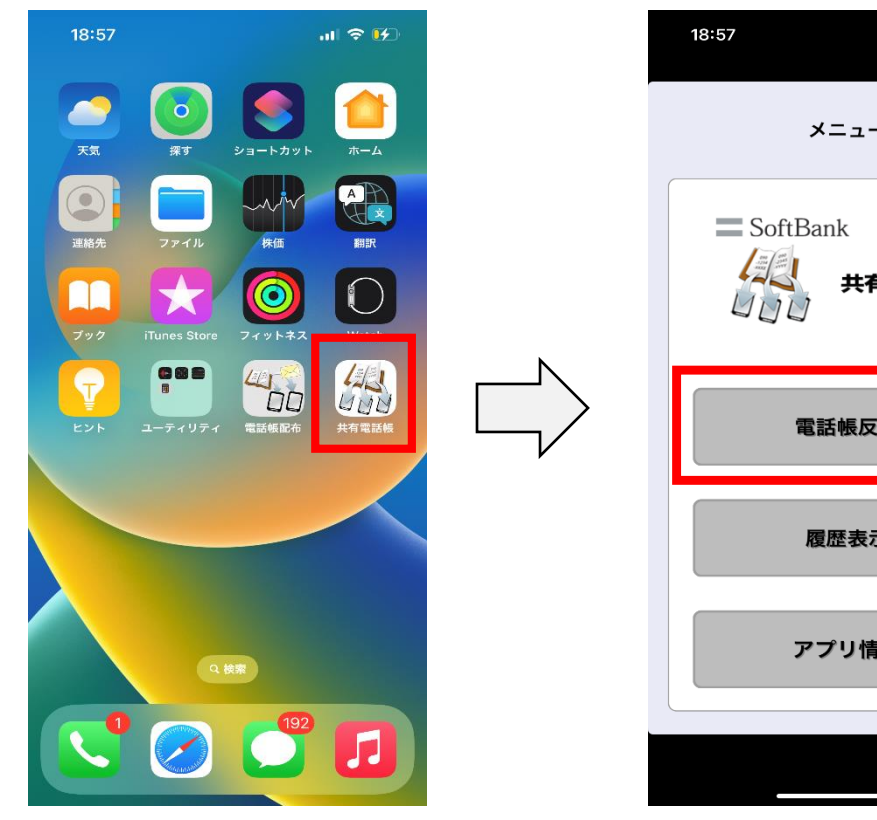

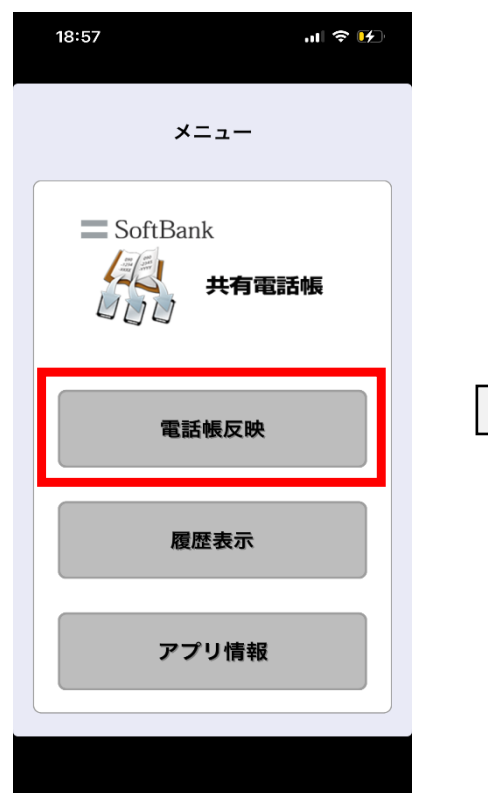

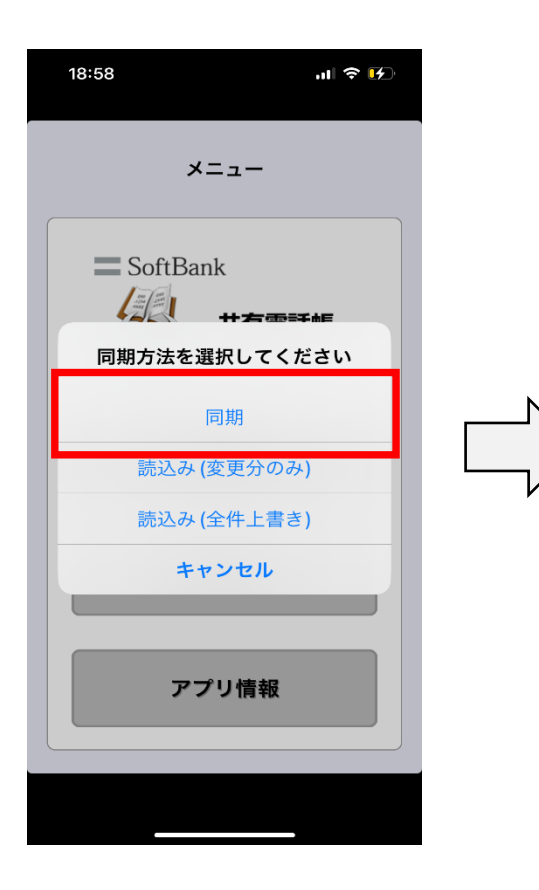

13. 「同期」をタップ

#### 結果および削除件数をご確認ください

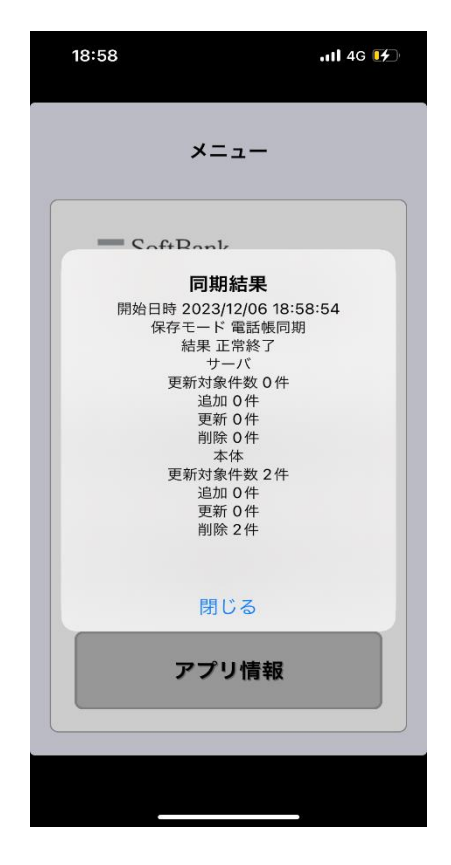

14. 上の画面が表示されれば
 同期完了です

11. 共有電話帳アプリをタップ

12. 「電話帳反映」をタップ

© SoftBank Corp. All Rights Reserved.

SoftBank

#### 1.共有電話帳で登録したデータの削除

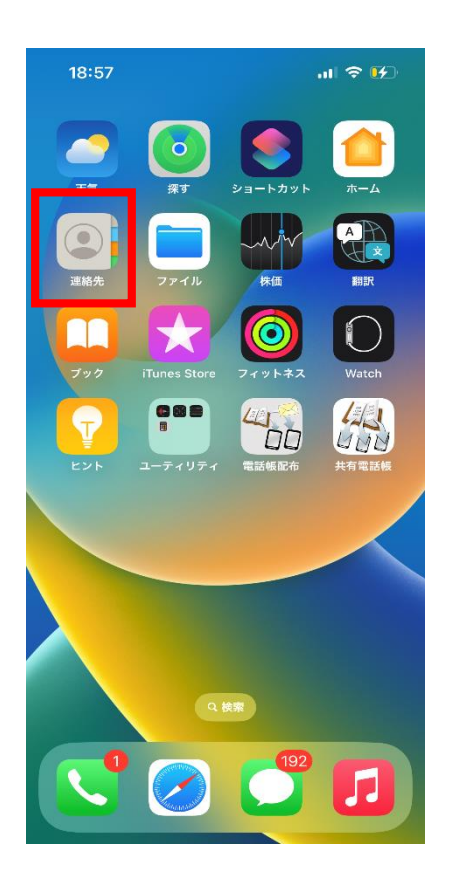

| 連絡元テーダのみか<br>18:59<br>く リスト | 判际されま9<br>,,,,,,,,,,,,,,,,,,,,,,,,,,,,,,,,,,,, |
|-----------------------------|------------------------------------------------|
| iPhone                      |                                                |
| Q                           |                                                |
| <b>Q </b> <i></i> <b></b>   |                                                |
| 名前なし                        | 自分                                             |
|                             |                                                |
| >                           |                                                |
|                             |                                                |
|                             |                                                |
|                             |                                                |
|                             |                                                |

15. トップ画面に戻り 連絡先アプリをタップ 16. 登録されていた連絡先データが 削除されていれば処理完了です

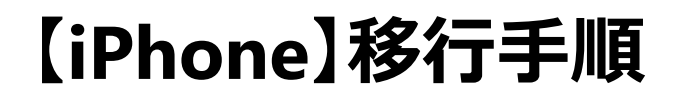

「National SoftBank」 SoftBank

#### 2.電話帳配布でのデータ送付&取込

#### 電話帳配布アプリのインストール方法についてはこちらをご確認ください。

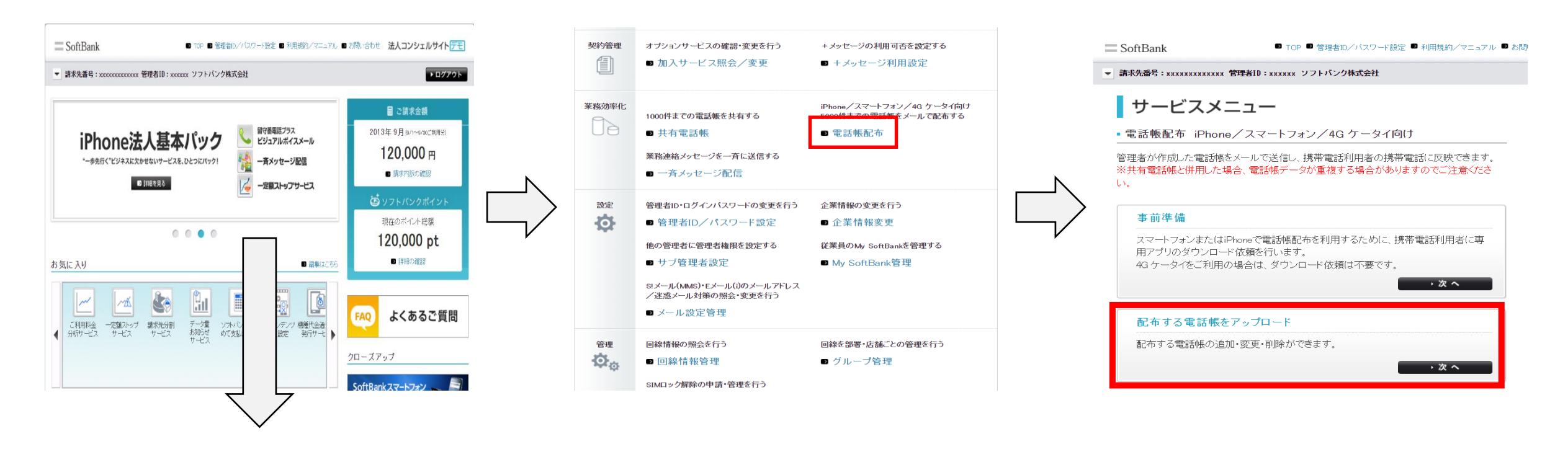

 法人コンシェルサイトにログインし 下にスクロール

2. メインメニューの 「電話帳配布」をクリック 3. サービスメニュー画面の 「配布する電話帳をアップロード」をクリック

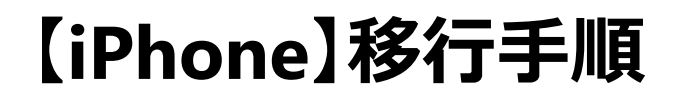

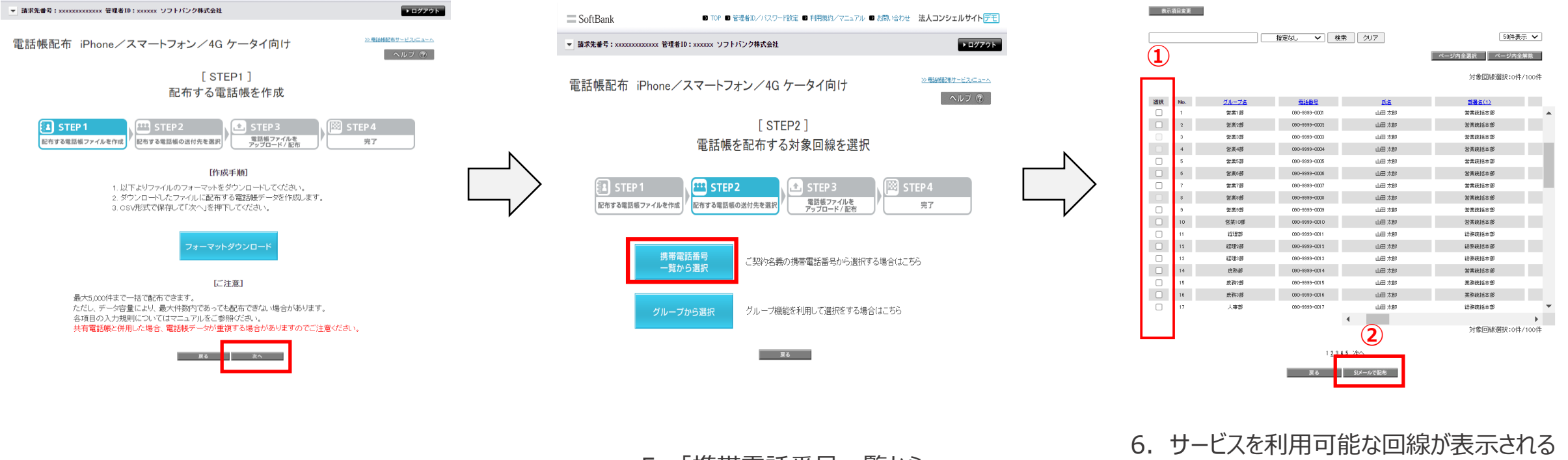

4. 「次へ」をクリック

5. 「携帯電話番号一覧から 選択」をクリック  サービスを利用可能な回線が表示される ため、左端のチェックボックスをクリックし 対象回線を選択、「S!メールで配布」をクリック

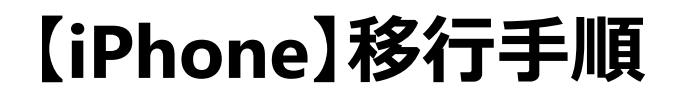

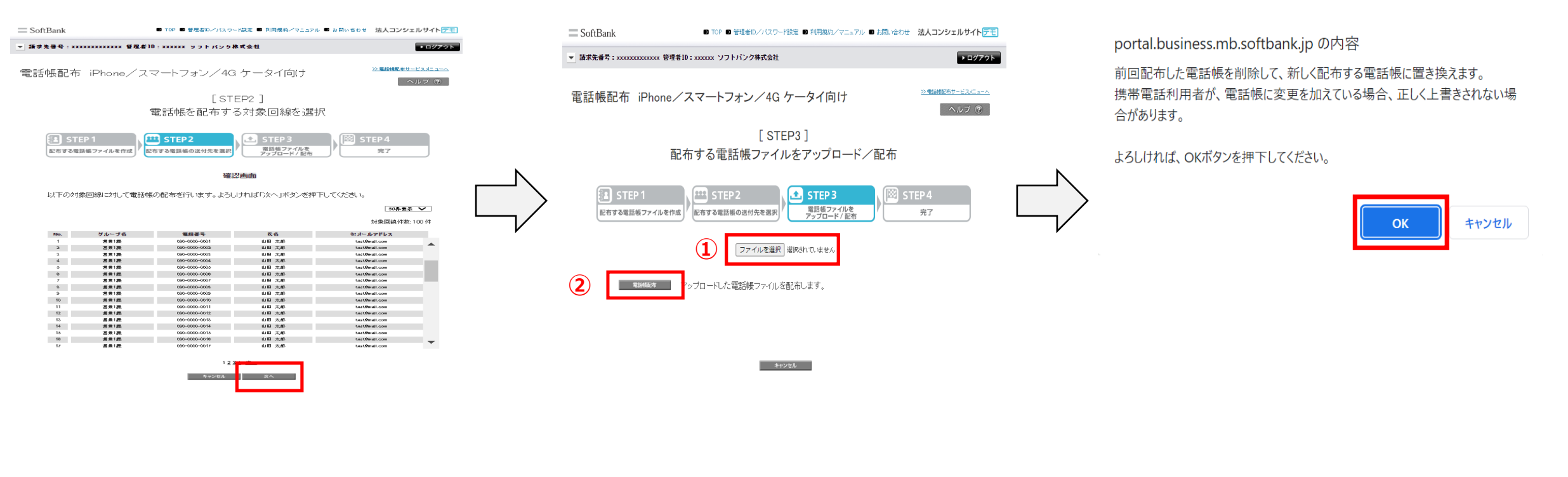

7. 「次へ」をクリック

8. 配布するファイルを選択し「電話帳配布」をクリック

9. 上のポップアップが表示されるので 「OK」をクリック
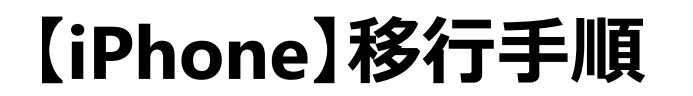

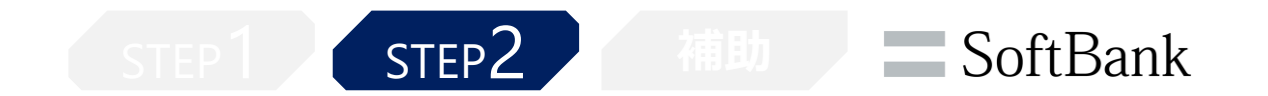

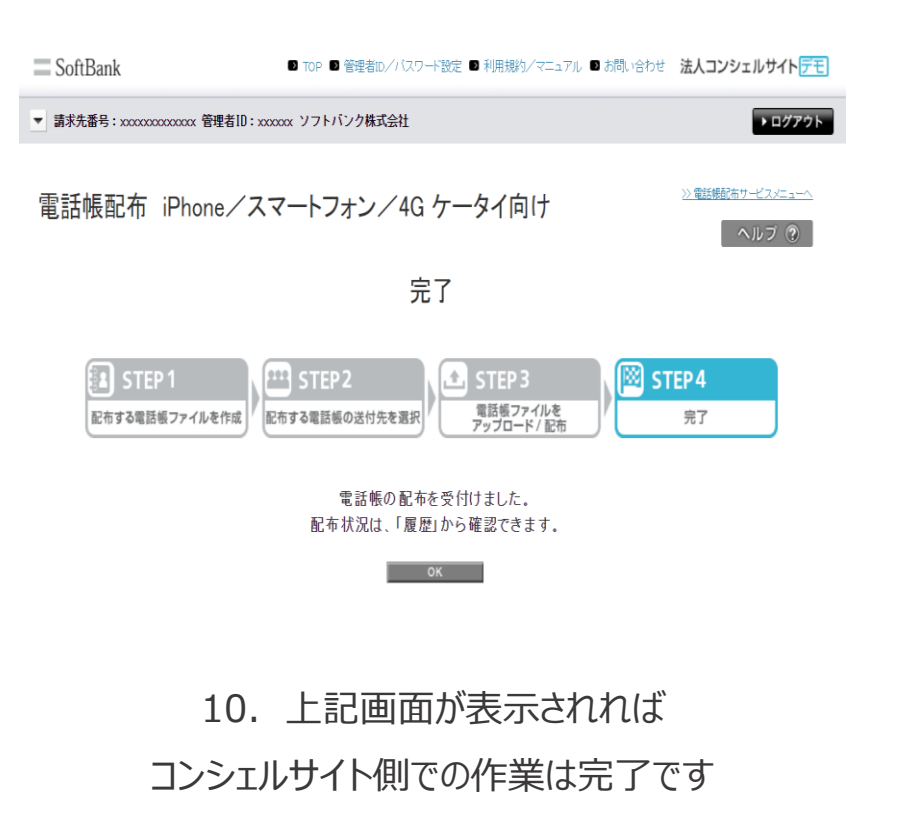

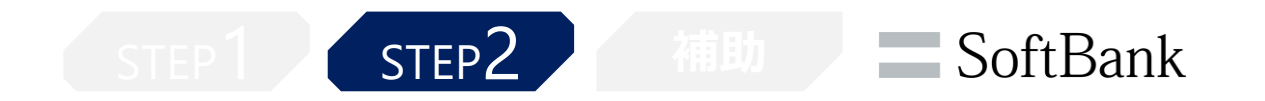

※電話帳配布サービスの利用には端末に電話帳配布アプリのインストールが必要となります。 アプリのインストール方法は<u>こちら</u>をご確認ください。

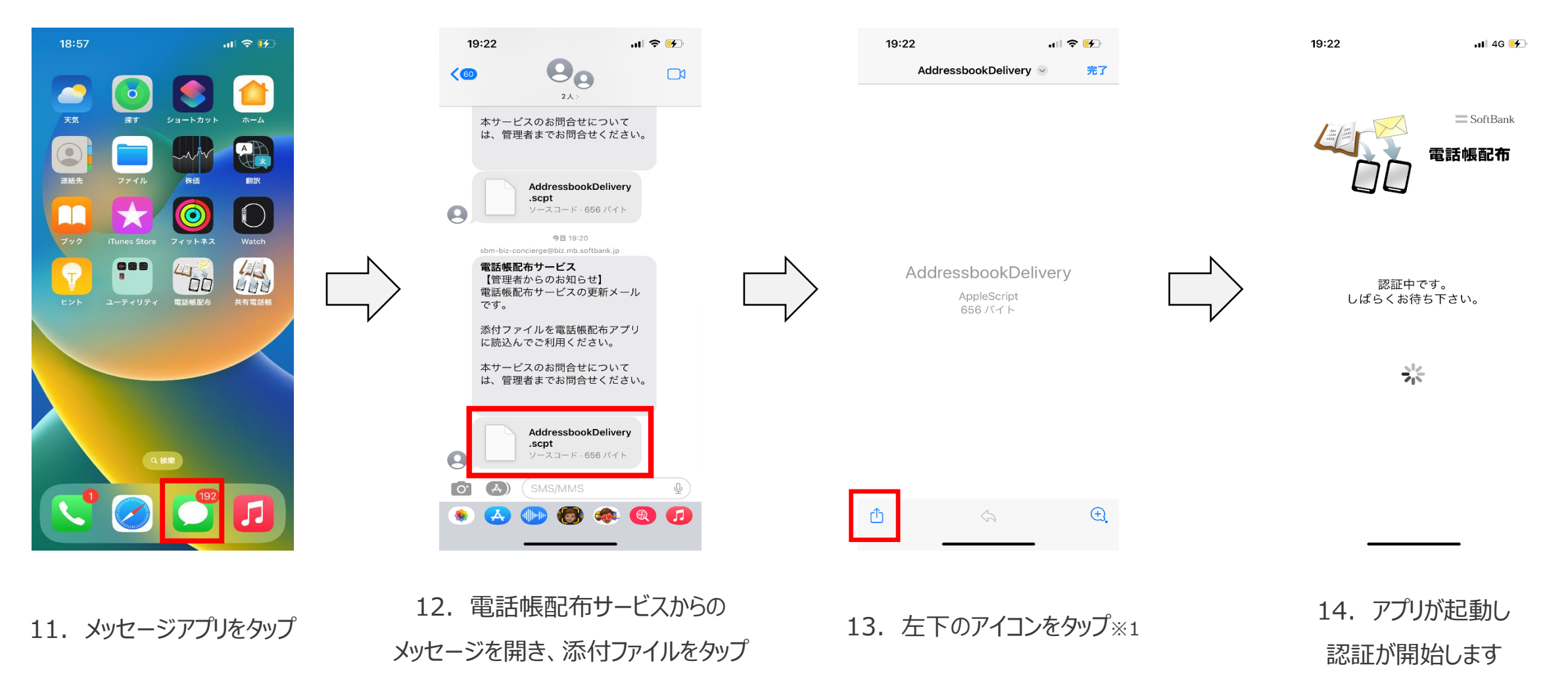

※1iOS17.4以降をご利用の場合、受信した添付ファイル押下時にファイルの内容がプレビューされる仕様となっておりますが、 取込自体は問題なく実施可能となっております。(詳細はマニュアルp.34をご参照ください)

38

【iPhone】移行手順

P1 STEP2 補助 SoftBank

# 2.電話帳配布でのデータ送付&取込

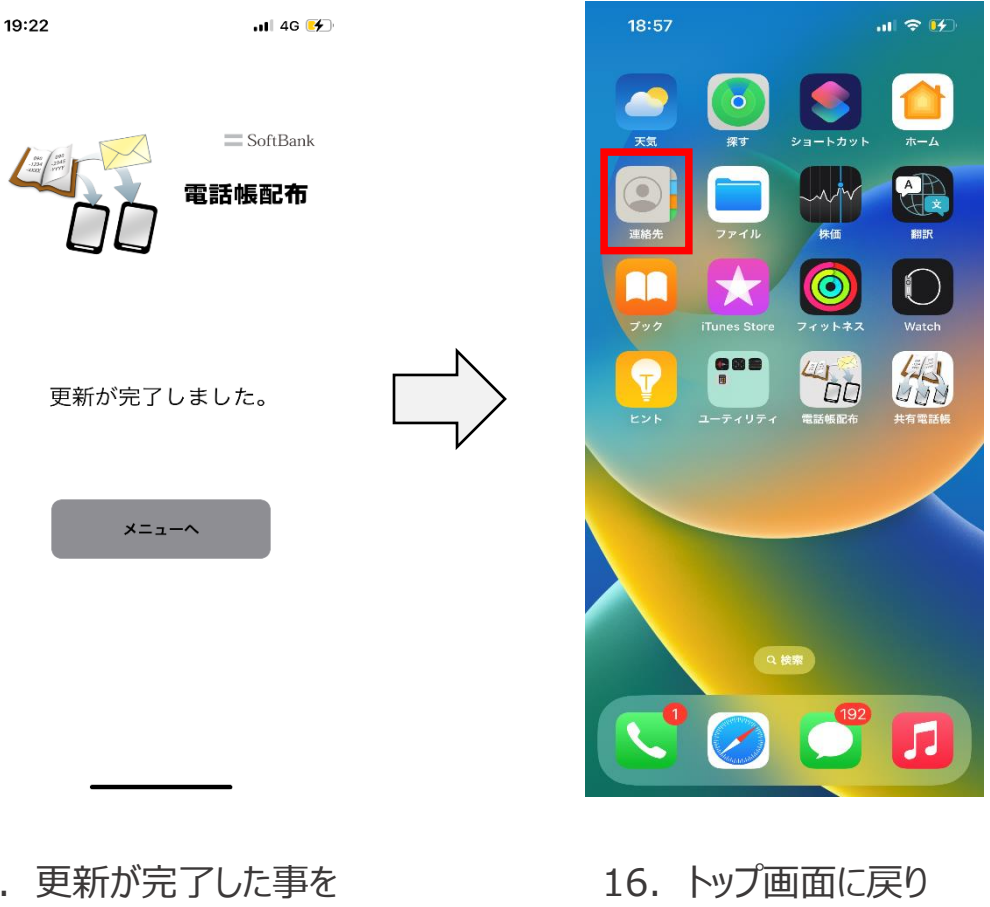

| 19:22                    | nil 4G 🗲 |
|--------------------------|----------|
| <b>く</b> リスト             | +        |
| iPhone                   |          |
| Q 検索                     |          |
| Q マイカード                  |          |
| <b>グループサンプル姓1</b> サンプル名1 |          |
| <b>グループサンプル姓2</b> サンプル名2 |          |
| 名前なし                     | 自分       |
|                          |          |

 15. 更新が完了した事を 確認します 16. トップ画面に戻り 連絡先アプリをタップ

17. 配布した連絡先データが 登録されていれば作業完了となります※1

※1電話帳配布で取込した連絡先データのメモ欄には【電話帳配布サービス】と記載されます

# 移行手順: 4Gケータイの場合

※以下はDIGNOケータイ4での画面となります。ご利用の機種/OSによっては一部画面が異なる場合がございます。

【4Gケータイ】移行手順

STEP1 STEP2 補助 SoftBank

#### 1.共有電話帳で登録したデータの削除

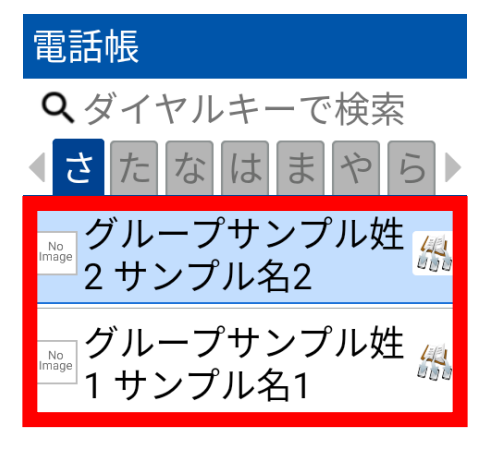

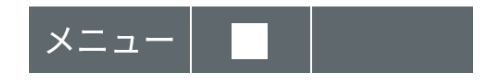

#### 1. 共有電話帳経由で登録された 連絡先データが端末に保存されています

【4Gケータイ】移行手順

**SoftBank** 

#### 1.共有電話帳で登録したデータの削除

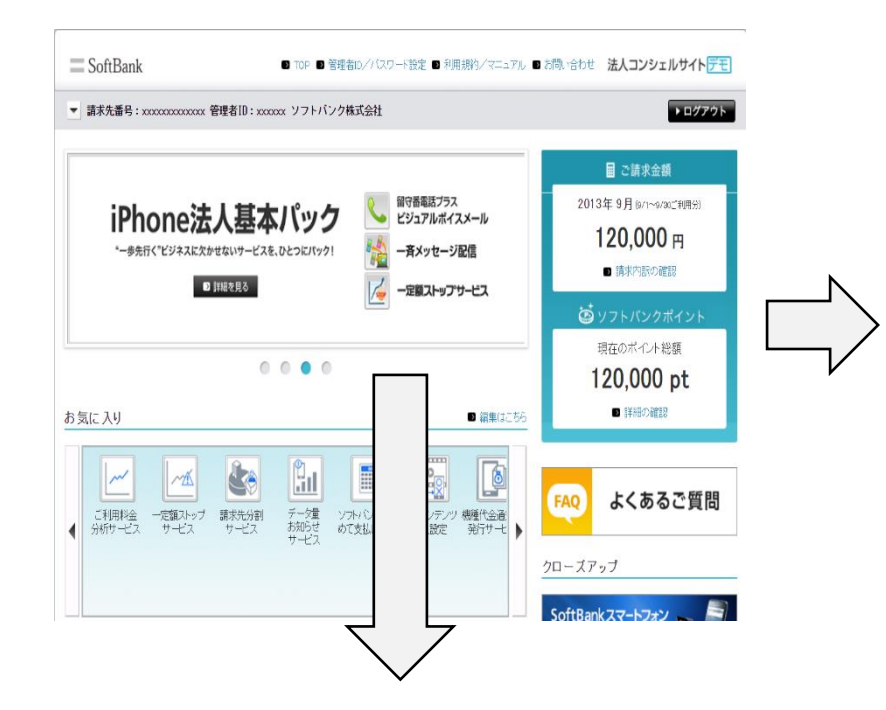

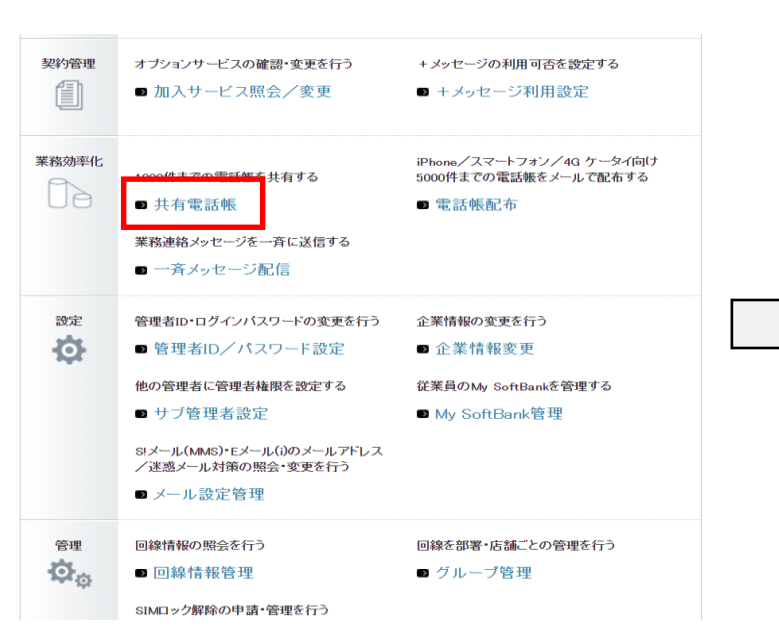

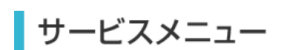

#### ▪ 共有電話帳

管理者が作成した電話帳を、携帯電話利用者の携帯電話に反映できます。 テザリングオプションをご利用の場合は必ず<u>ご注意</u>をご参照ください。 電話帳配布サービスと併用した場合、電話帳データが重複する場合がありますのでご注意 ください。

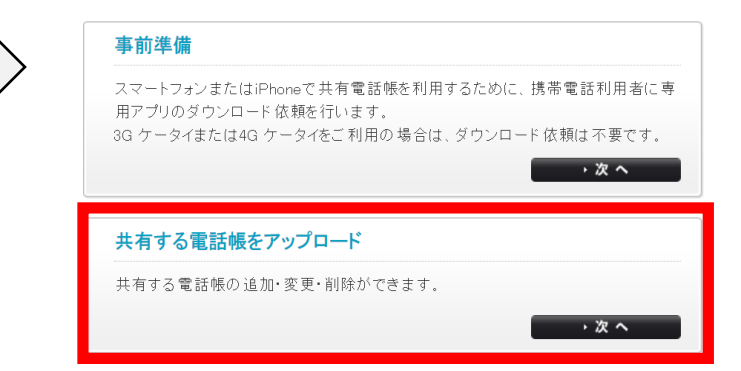

1. 法人コンシェルサイトにログインし 下にスクロール

2. メインメニューの 「共有電話帳」をクリック 3. サービスメニュー画面の 「共有する電話帳をアップロード」をクリック

【4Gケータイ】移行手順

STEP1 ST

SoftBank

#### 1.共有電話帳で登録したデータの削除

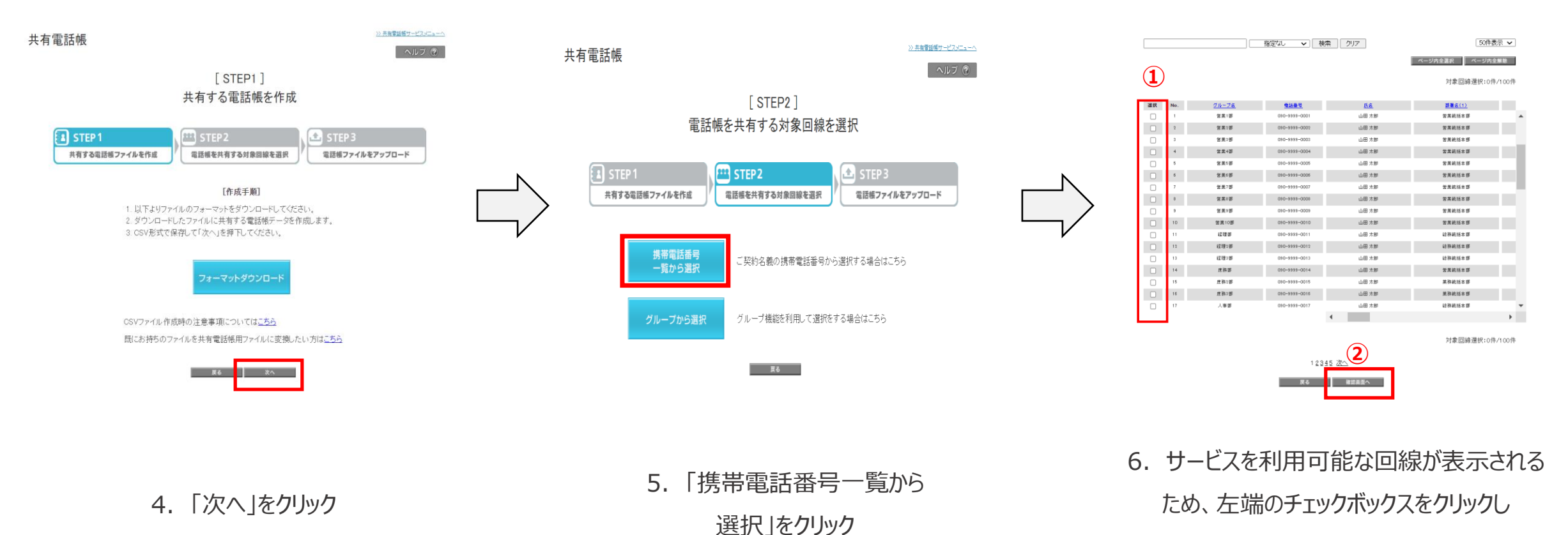

対象回線を選択、「確認画面へ」をクリック

【4Gケータイ】移行手順

**SoftBank** 

#### 1.共有電話帳で登録したデータの削除

>> 共有電話機サービスメニューへ

ヘルブ ⑦

共有電話帳

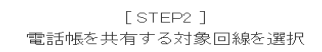

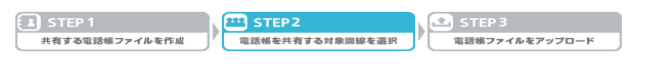

確認画面

以下の対象回線に対して電話帳の共有を行います。よろしければ「次へ」ボタンを押下してください。

| 米米 包一桁<br>井米 包二桁<br>井米 包二桁<br>井米 包二桁<br>井米 包二桁<br>井米 包二桁<br>大米 電二桁<br>大米 電二桁<br>大米 電二桁<br>大米 電二千<br>井米 電二千<br>二十<br>二十<br>二十<br>二十<br>二十<br>二十<br>二十<br>二十<br>二十<br>二十                                                                                                  |
|----------------------------------------------------------------------------------------------------|
| 유왕 國王的<br>유왕 國王的<br>유왕 國王的<br>유왕 國王的<br>유왕 國王的<br>유왕 國王的<br>유왕 國王<br>유왕 國王干<br>유왕 國王干<br>유왕 國王干<br>유왕 國王干                                                                                                    |
| 一、本 電 三郎 二郎 二郎 二郎 二郎 二郎 二郎 二郎 二月 十 電 三郎 三月 十 電 三郎 三月 十 電 三郎 三月 市 電 二郎 二月 市 電 二郎 二月 市 常 電 二郎 三子 三月 市 電 二子 二月 市 常 電二子 二月 市 常 電二子 二月 市 常 電二子 二月 市 常 電二子 二月 十 第 電二子 二月 十 第 電二子 二月 十 第 電二子 二月 十 第 電二子 二月 十 第 電二子 二月 十 第 電二子 二月 十 第 電子 二日 二日 二日 二日 二日 二日 二日 二日 二日 二日 二日 二日 二日 |
| 共有 國因素<br>共有 國因素<br>共有 國民務<br>共有 國民務<br>共有 國民務<br>共有 國民務<br>共有 國民務<br>共有 國民<br>共有 國民<br>共有 國民<br>共有 國民<br>共有                                                                                                    |
| 共有 電互用<br>其有 電工用<br>其有 電工用<br>其有 電工用<br>其有 電子用<br>共有 電子干<br>共有 電子干<br>共有 電子干                                                                                                    |
| 其者 種元郎<br>其者 種元郎<br>其者 種仁郎<br>共者 種九郎<br>共者 種九郎<br>共者 種一平<br>共者 種一干<br>共者 種二干<br>共者 種二干                                                                                                    |
| 共有 電七郎<br>共有 電人順<br>共有 電人印<br>共有 電十郎<br>共有 電十平<br>共有 電一干<br>共有 電二干<br>共有 電三干                                                                                                    |
| 共有 福八郎<br>共有 福六郎<br>共有 福十郎<br>共有 福一千<br>共有 福一千<br>共有 福二千                                                                                                    |
| 共有 電九郎<br>共有 電十郎<br>共有 電一干<br>共有 電二干<br>共有 電三干                                                                                                    |
| 共有 電十郎<br>共有 電一干<br>共有 電二干<br>共有 電二干                                                                                                    |
| 共有 電一千<br>共有 電二千<br>共有 電三千                                                                                                    |
| 共有 電二千<br>共有 電三千                                                                                                    |
| 共有 電三干                                                                                                    |
|                                                                                                    |
| 共有 電四千                                                                                                    |
| 共有 電五千                                                                                                    |
| 共有 電六千                                                                                                    |
| 共有 電七千                                                                                                    |
| 共有 電八平                                                                                                    |
| 共有 電九千                                                                                                    |
| 共有 電十千                                                                                                    |
|                                                                                                    |

#### [STEP3] 共有する電話帳ファイルをアップロード

| STEP 1         | M | E STEP 2        | I. | 🛃 STEP 3       | 1 |
|----------------|---|-----------------|----|----------------|---|
| 共有する電話帳ファイルを作成 | ľ | 電話帳を共有する対象回線を選択 | ľ  | 電話帳ファイルをアップロード | J |

選択した対象回線に共有する電話帳ファイルをアップロードします。「ファイル指定」より作成した電話 帳ファイルを指定し、「追加更新」「削除」「上書き更新」いずれかのボタンを押下してください。 ※ポップアップブロック機能を設定している場合は、解除してください。

|       | ファイルを選択 選択されていません |         |
|-------|-------------------|---------|
| クループ  | 電話番号              | 氏名      |
| 共有電話帳 | 080-3154-5555     | iPhone4 |
| 共有電話帳 | 080-3154-5716     | 通常3G    |
| 共有電話帳 | 080-3154-5717     | 通常3G    |
| 共有電話帳 | 080-3154-7739     | Android |

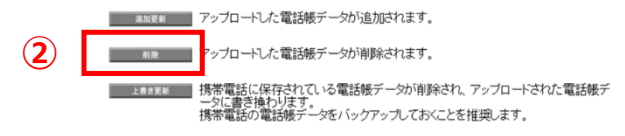

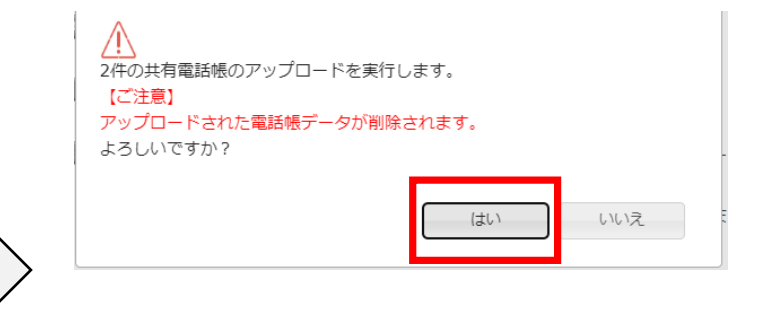

7. 「次へ」をクリック

#### 8. 削除する連絡先データを 記載したファイルを選択し「削除」をクリック※1,2

9. 上のポップアップが表示されるので 「はい」をクリック

※1共有電話帳サーバ上にある連絡先データの取得方法は<u>こちら</u>をご確認ください

© SoftBank Corp. All Rights Reserved.

※2削除アップロードによるサーバーデータの削除は、アップロードするcsvファイルの「電話番号1」をキーに実施されます。

44

【4Gケータイ】移行手順

STEP1 STEP2 補助 SoftBank

#### 1.共有電話帳で登録したデータの削除

実行完了(削除)

アップロードの実行を完了しました。電話帳サーバへ反映されるまで時間がかかる場合がありますので、履歴で必ず結果をご確認ください。

また、携帯電話への反映は電話帳サーバへの反映完了後、携帯電話とサーバを同期す る必要があります。

> 10. 上の画面が表示されましたら コンシェルサイト上での操作は完了です

【4Gケータイ】移行手順

STEP 1

SoftBank

#### 1.共有電話帳で登録したデータの削除

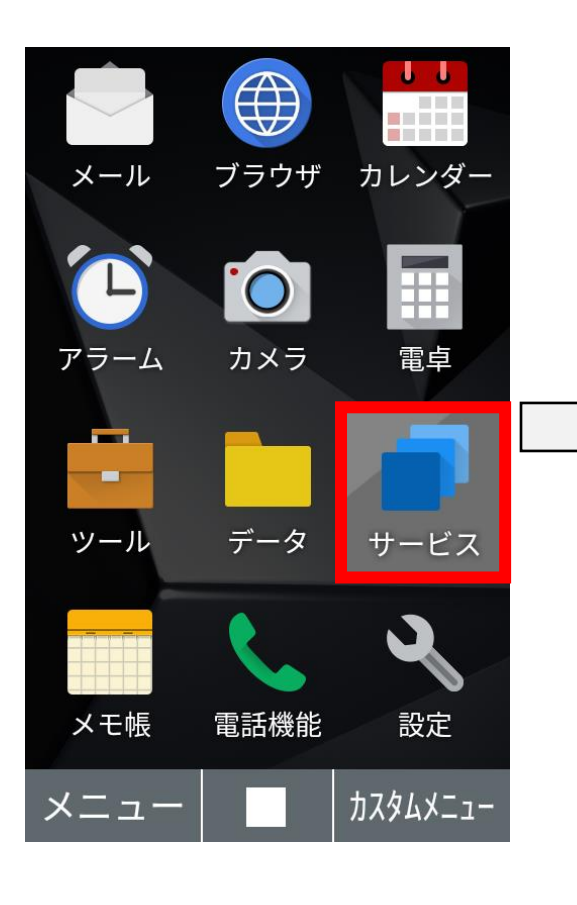

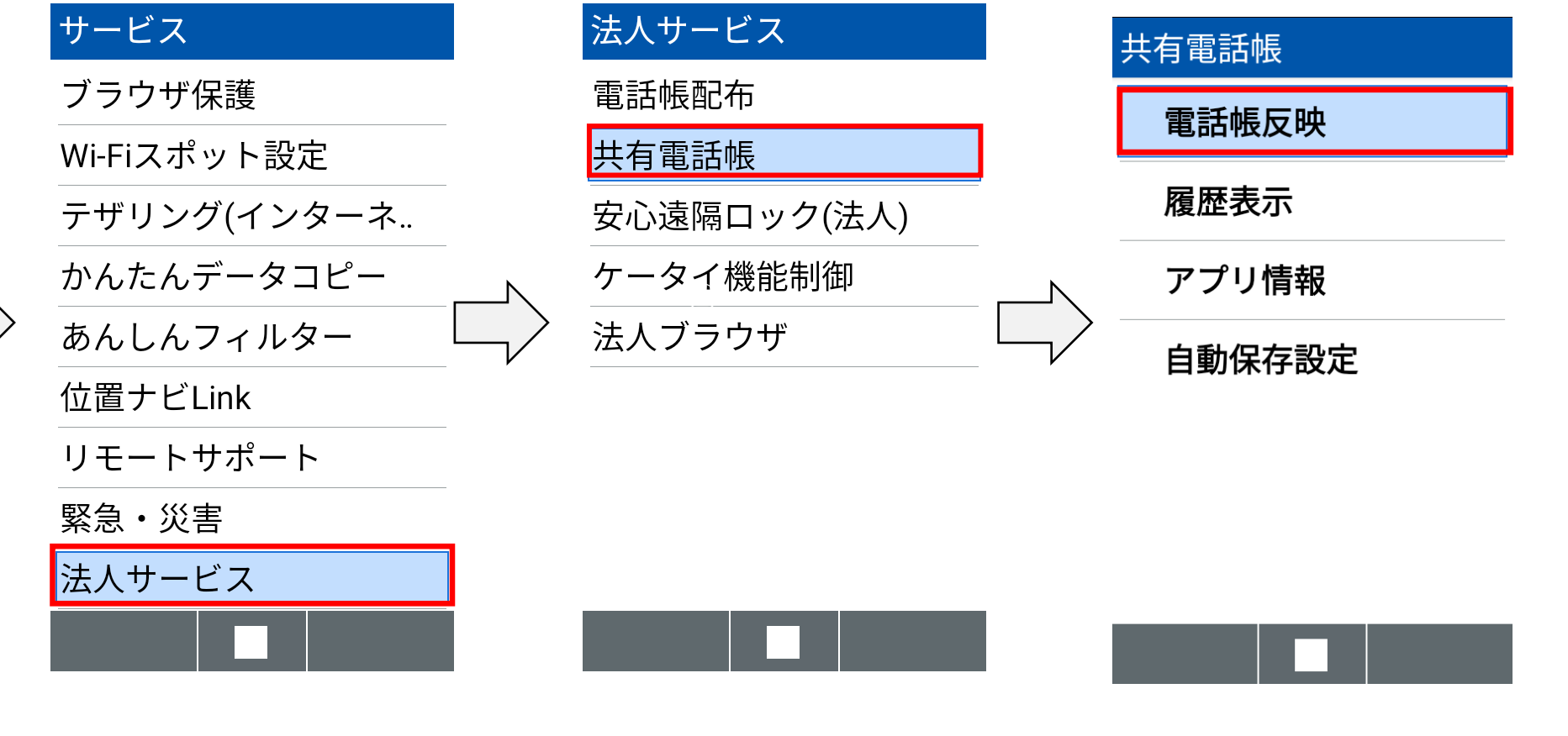

11. 「サービス」を押下

12. 「法人サービス」を押下

13. 「共有電話帳」を押下

14. 「電話帳反映」を押下

【4Gケータイ】移行手順

**SoftBank** 

#### 1.共有電話帳で登録したデータの削除

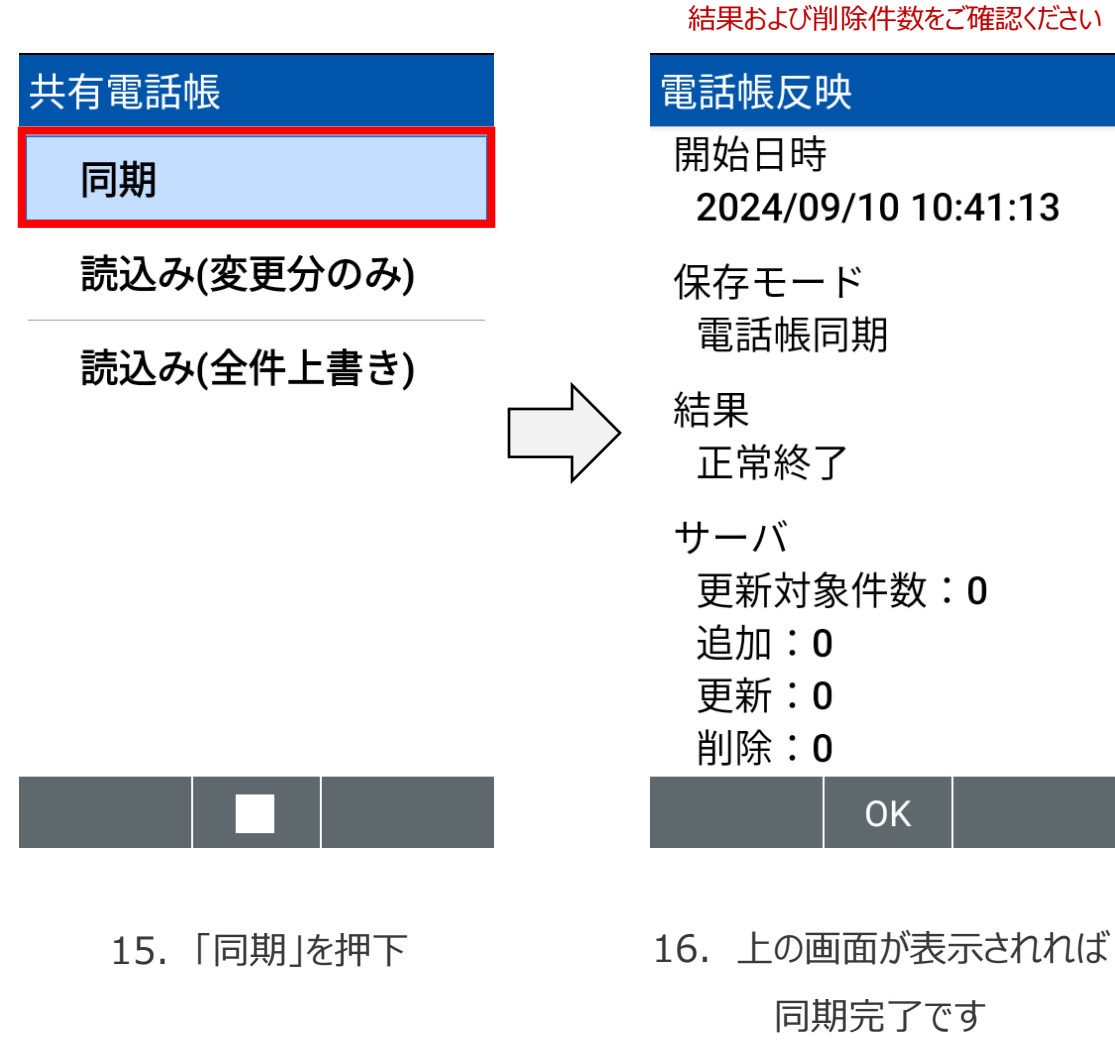

【4Gケータイ】移行手順

共有電話帳アカウントに 保存されているデータのみが削除されます

STEP 1

SoftBank

#### 1.共有電話帳で登録したデータの削除

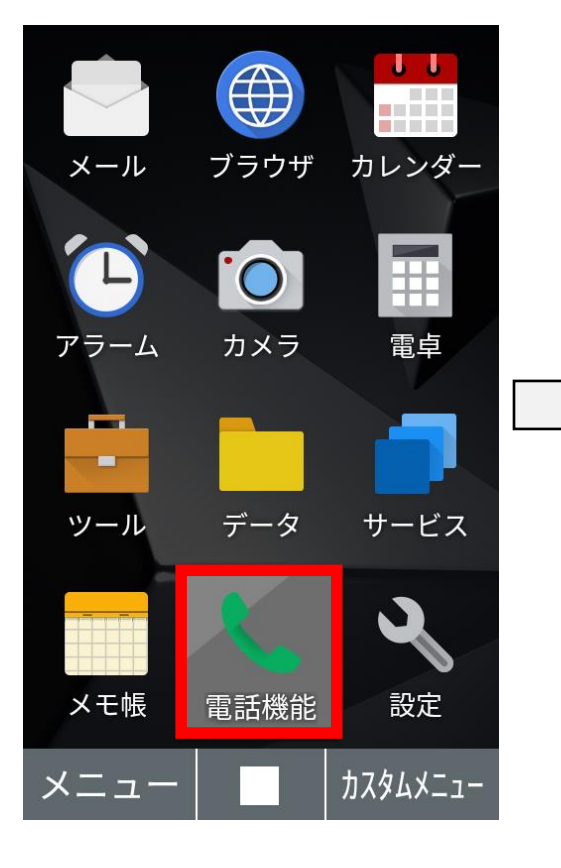

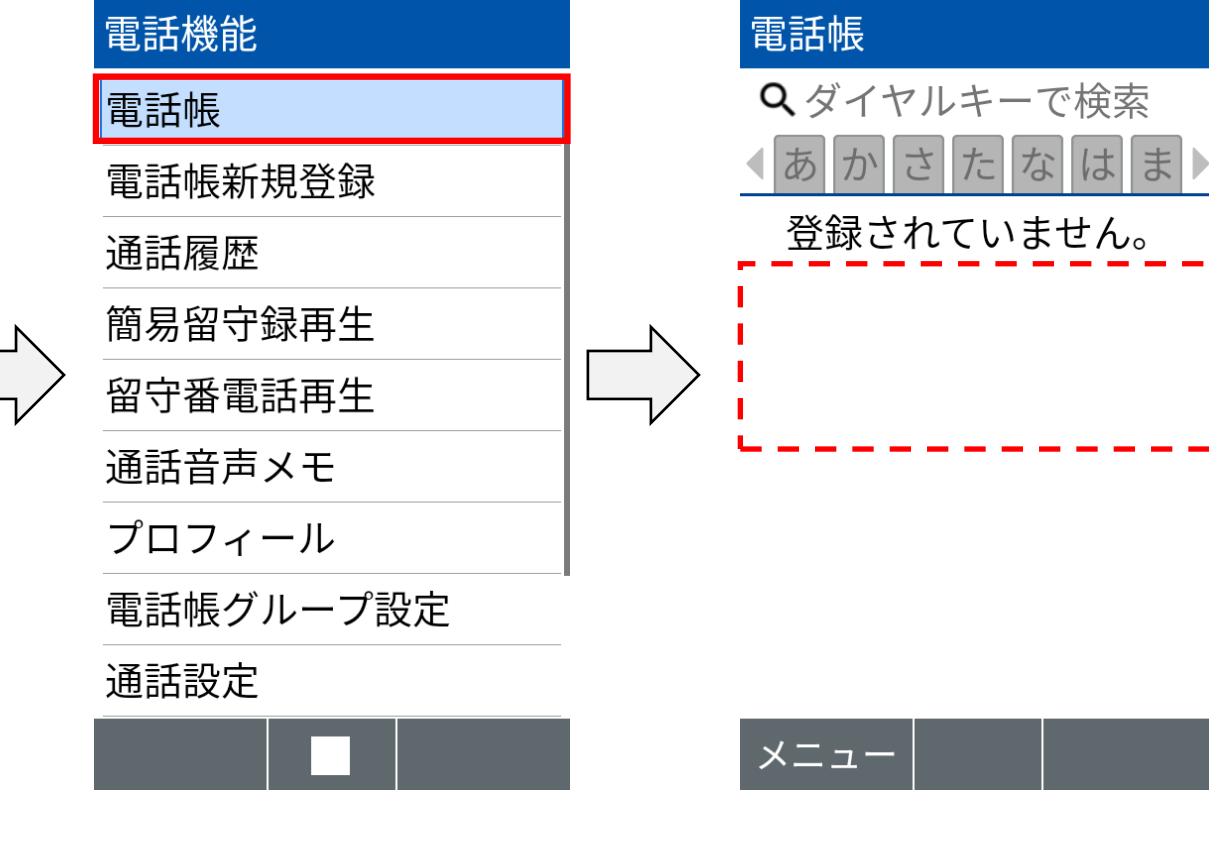

17. トップ画面に戻り、 「電話機能」を押下

18. 「電話帳」を押下

19. 登録されていた連絡先データが 削除されていれば処理完了です

【4Gケータイ】移行手順

step1 Step2 補助 SoftBank

#### 2.電話帳配布でのデータ送付&取込

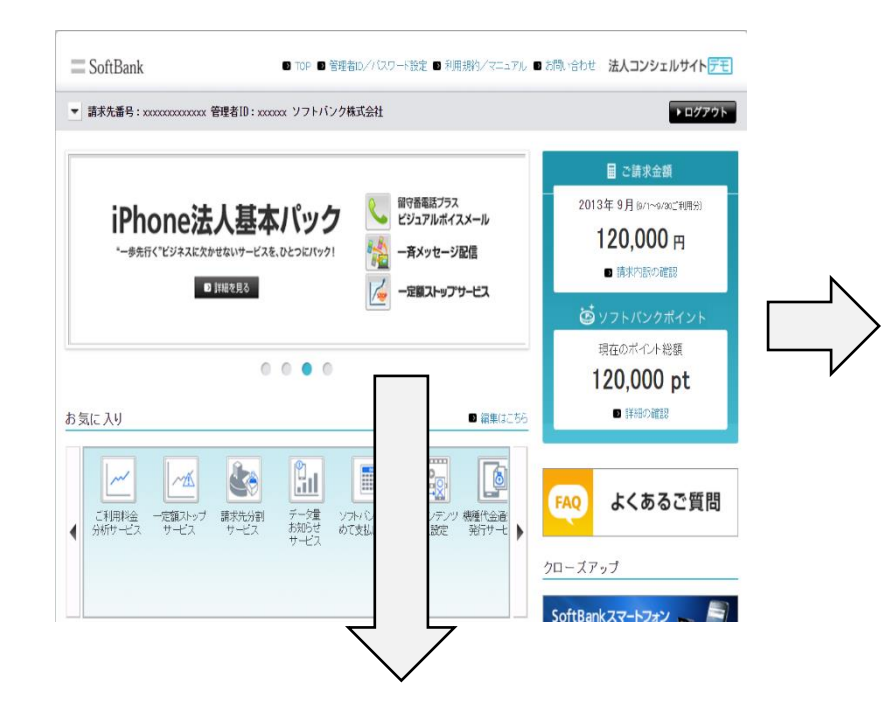

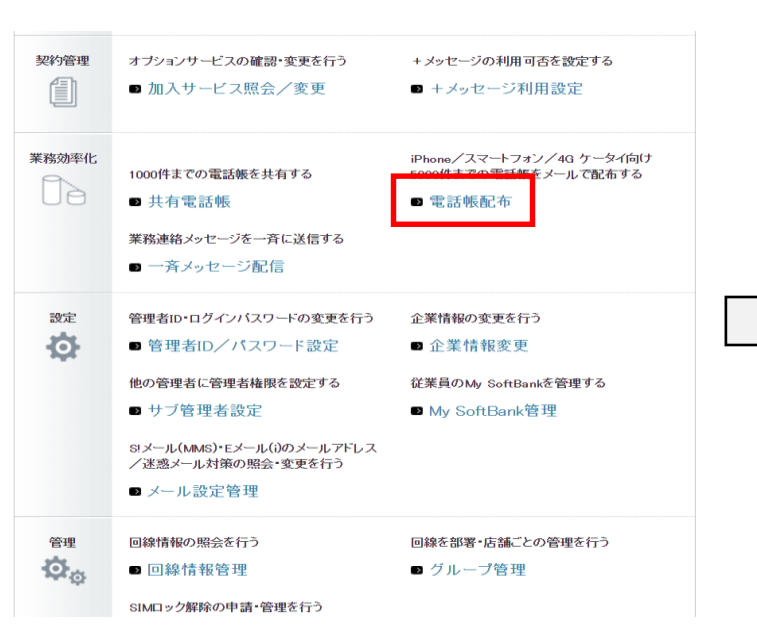

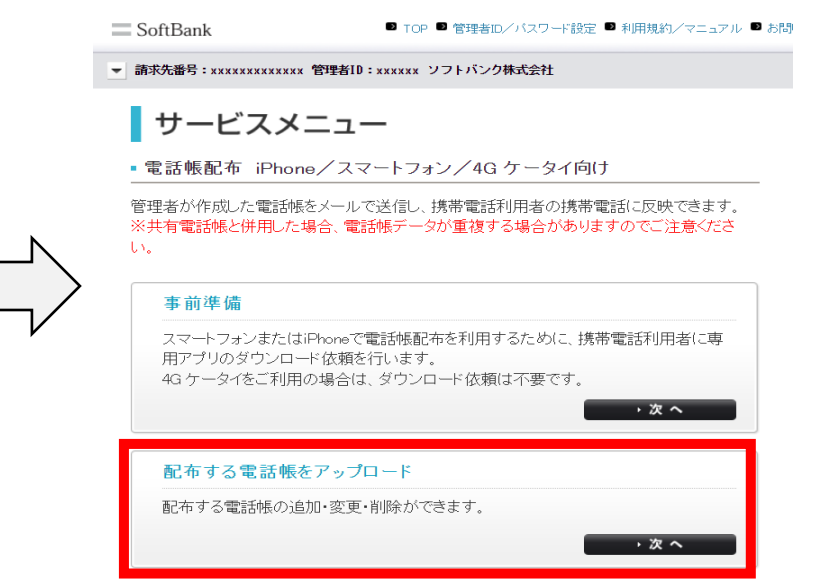

 法人コンシェルサイトにログインし 下にスクロール 2. メインメニューの 「電話帳配布」をクリック 3. サービスメニュー画面の 「配布する電話帳をアップロード」をクリック

【4Gケータイ】移行手順

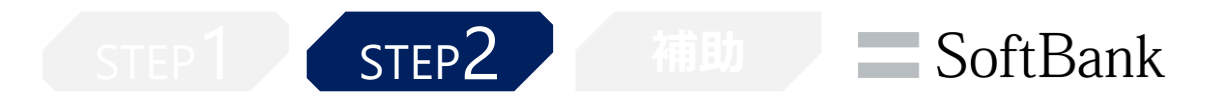

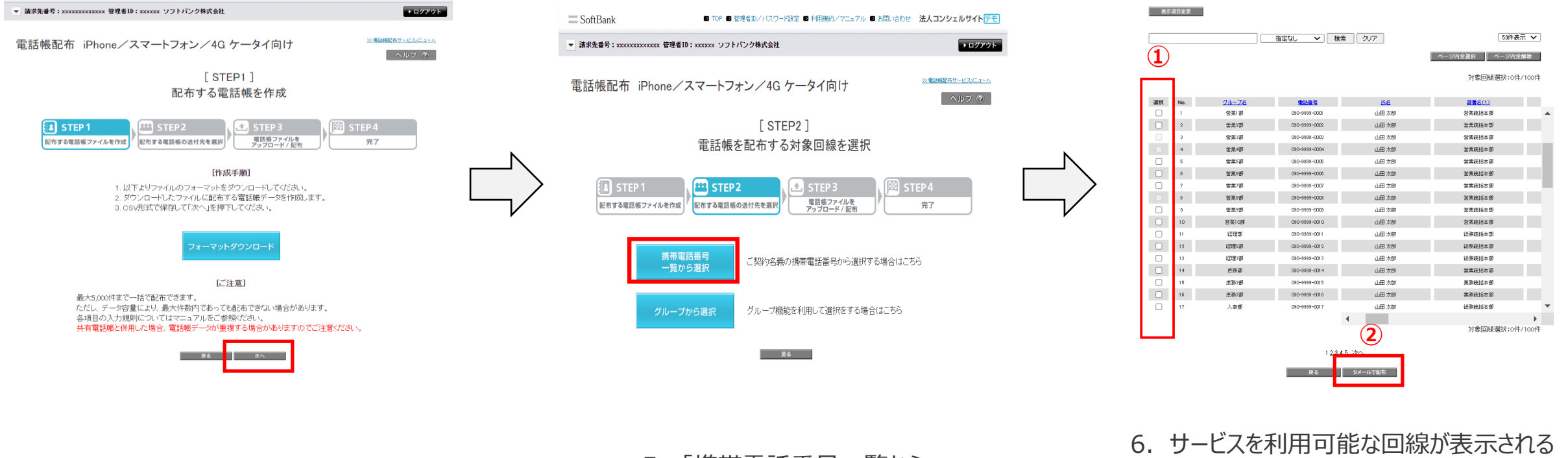

4. 「次へ」をクリック

5. 「携帯電話番号一覧から 選択」をクリック  サービスを利用可能な回線が表示される ため、左端のチェックボックスをクリックし 対象回線を選択、「S!メールで配布」をクリック

【4Gケータイ】移行手順

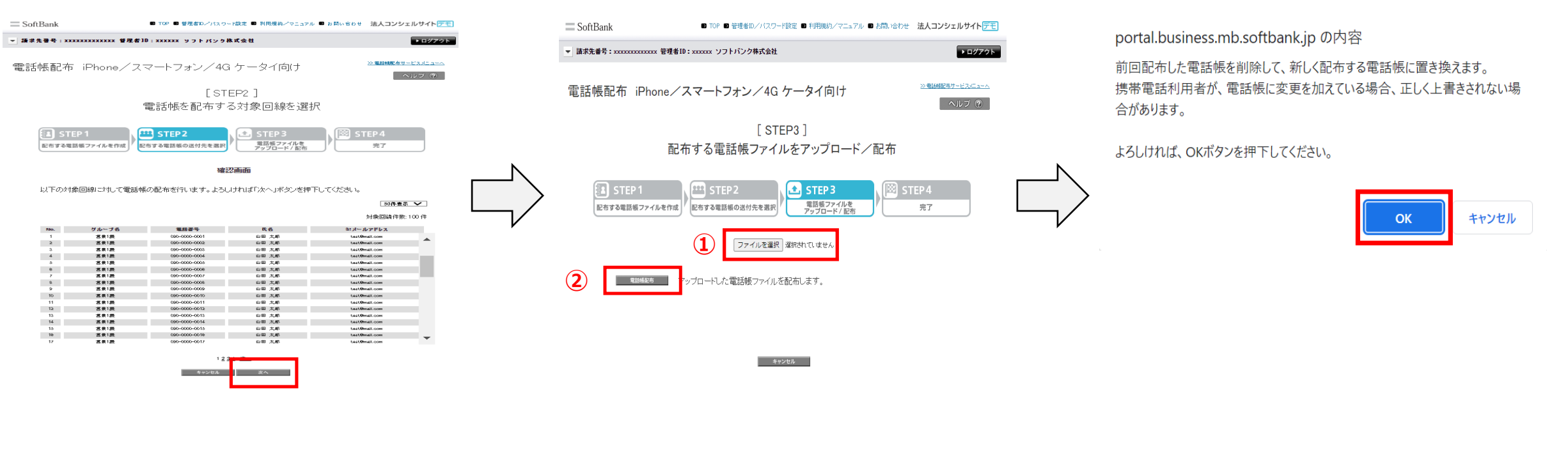

7. 「次へ」をクリック

8. 配布するファイルを選択し 「電話帳配布」をクリック 9. 上のポップアップが表示されるので 「OK」をクリック

【4Gケータイ】移行手順

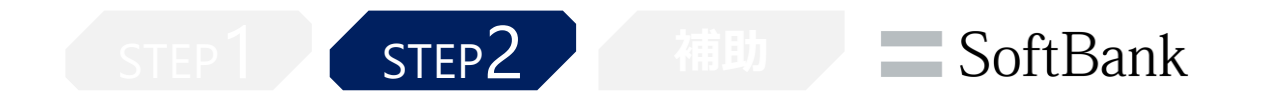

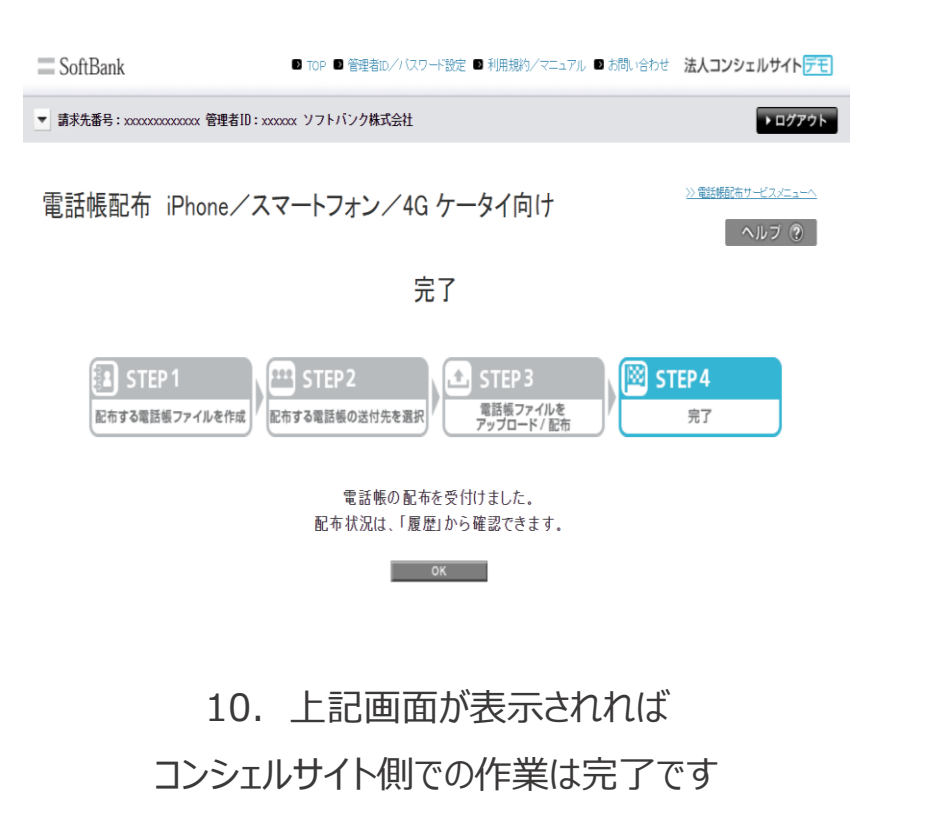

【4Gケータイ】移行手順

STEP2 補助 SoftBank

#### 2.電話帳配布でのデータ送付&取込

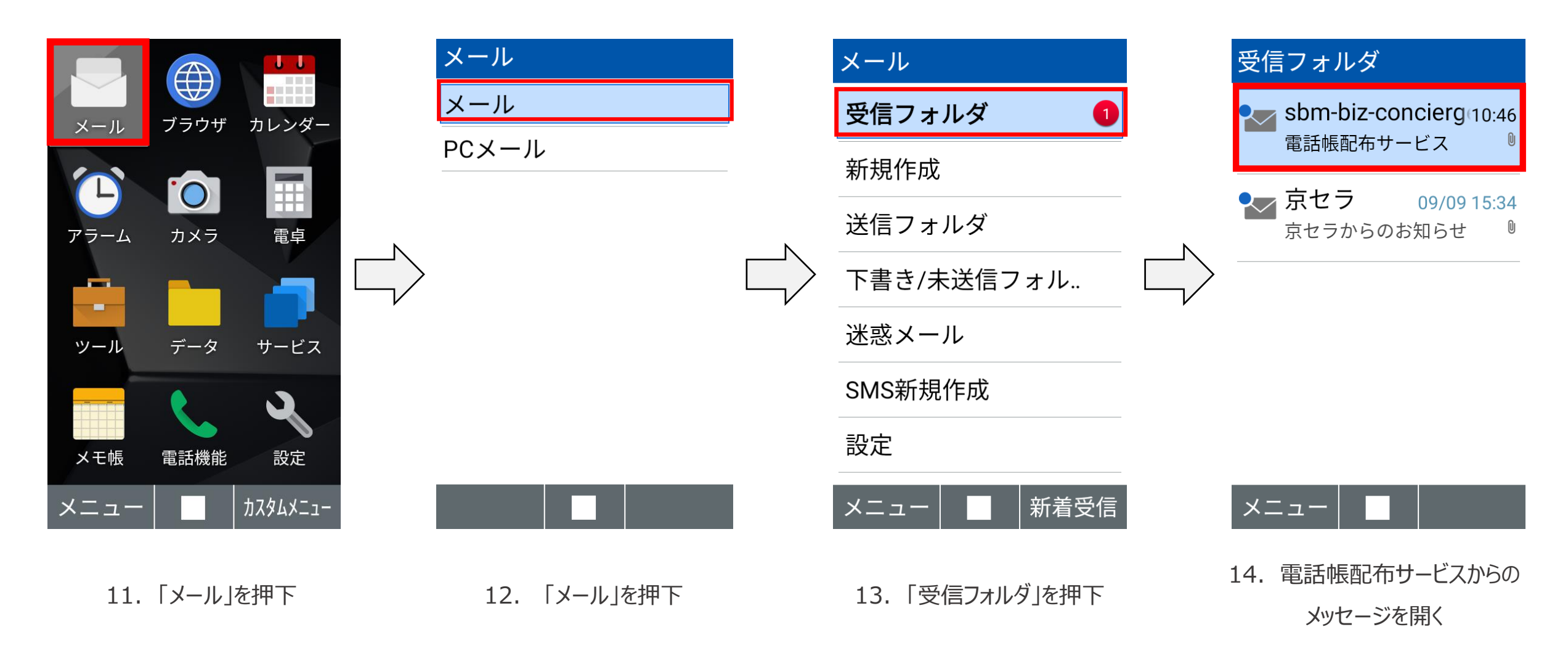

【4Gケータイ】移行手順

STEP2 補助

# SoftBank

54

#### 2.電話帳配布でのデータ送付&取込

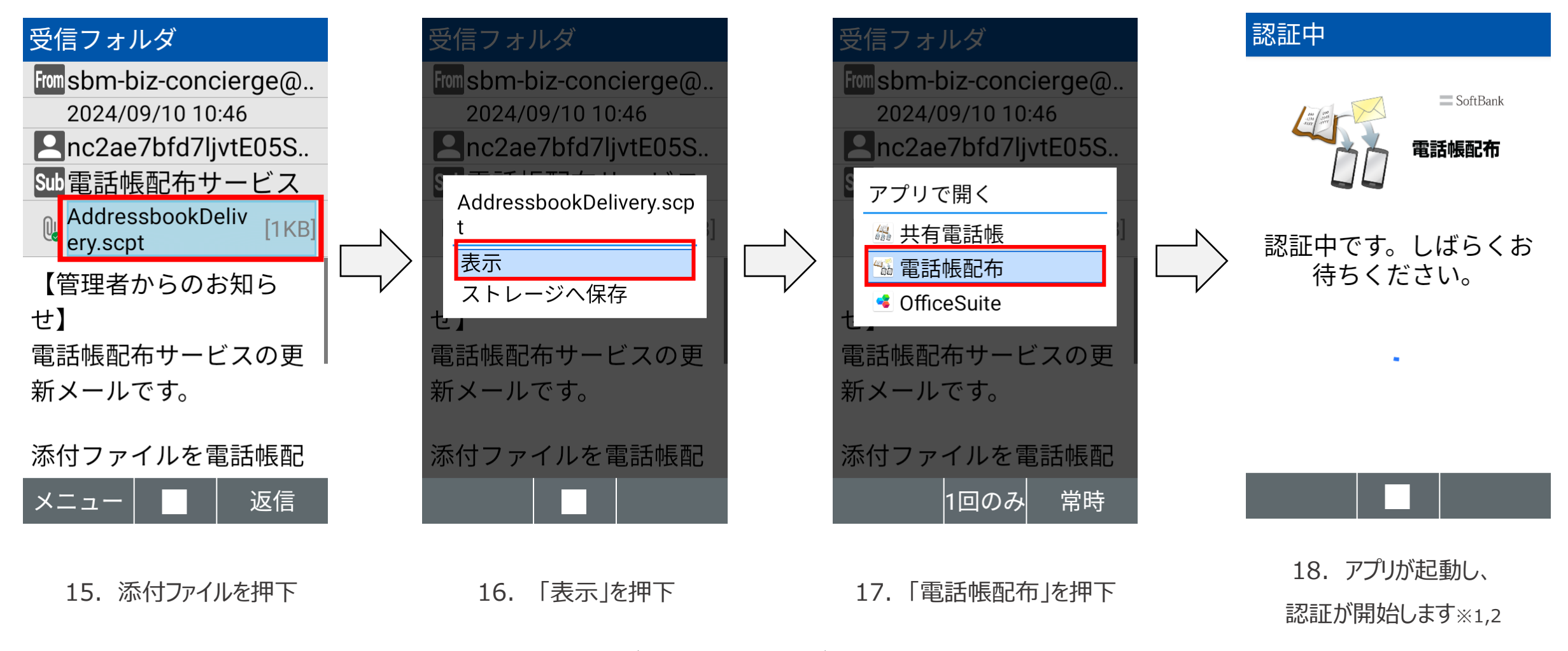

© SoftBank Corp. All Rights Reserved.

※1初回ご利用時には利用規約の同意が必要となります

※2アプリ選択ができない場合、設定 > その他の設定 > アプリ > アプリ情報 > 共有電話帳 > 「デフォルトで開く」の設定を削除後に再度操作ください

【4Gケータイ】移行手順

SoftBank

な

#### 2.電話帳配布でのデータ送付&取込

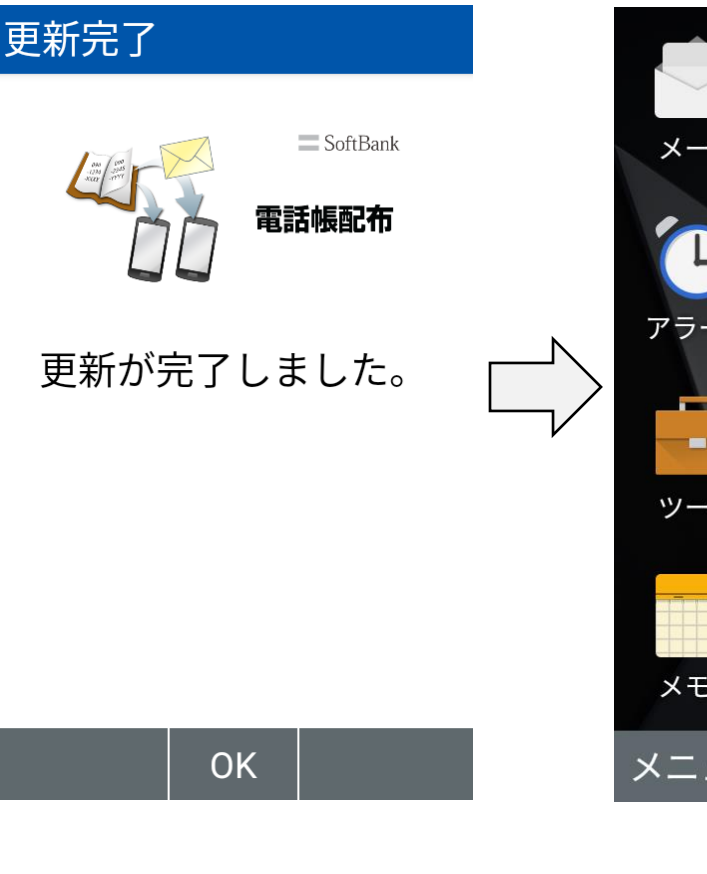

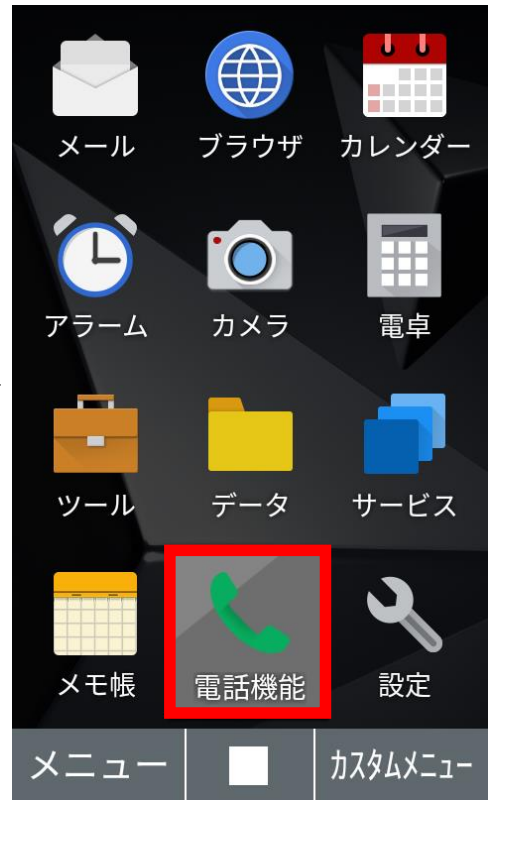

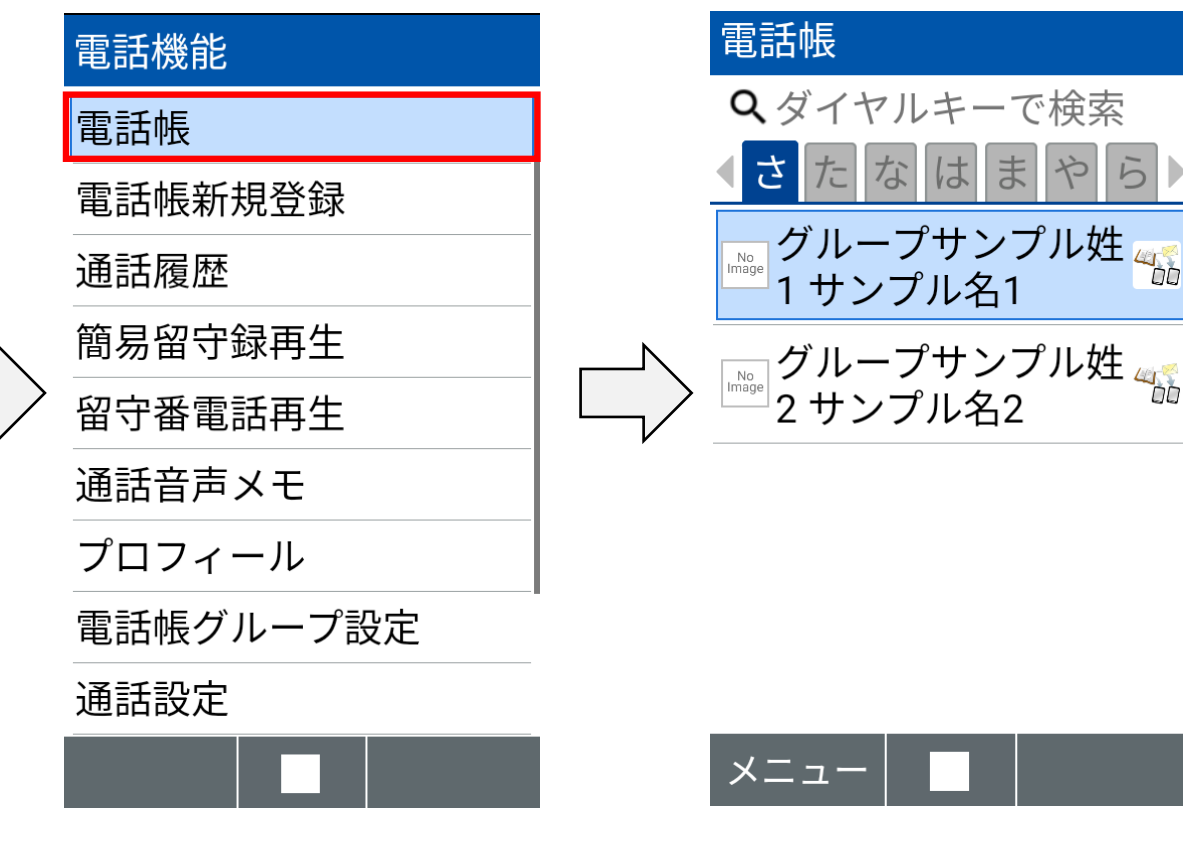

step2

23. 配布した連絡先データが 登録されていれば作業完了となります※1

ま

や

は

20. 更新が完了した事を 確認します

© SoftBank Corp. All Rights Reserved.

21. トップが画面に戻り、 「電話機能」を押下

※1電話帳配布で取込した連絡先データのメモ欄には【電話帳配布サービス】と記載されます

22.

「電話帳」を押下

# 移行手順:共有電話帳アプリがプリインストール されているAndroidスマートフォン向け

※以下はAQOUS wish3(Android 14)での画面となります。ご利用の機種/OSによっては一部画面が異なる場合がございます。

【スマートフォン】移行手順

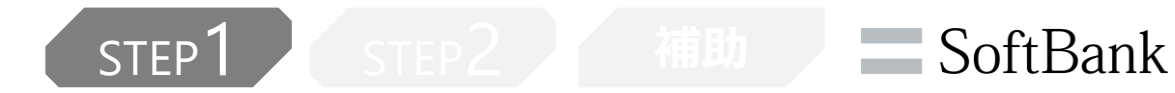

#### 1.共有電話帳で登録したデータの削除

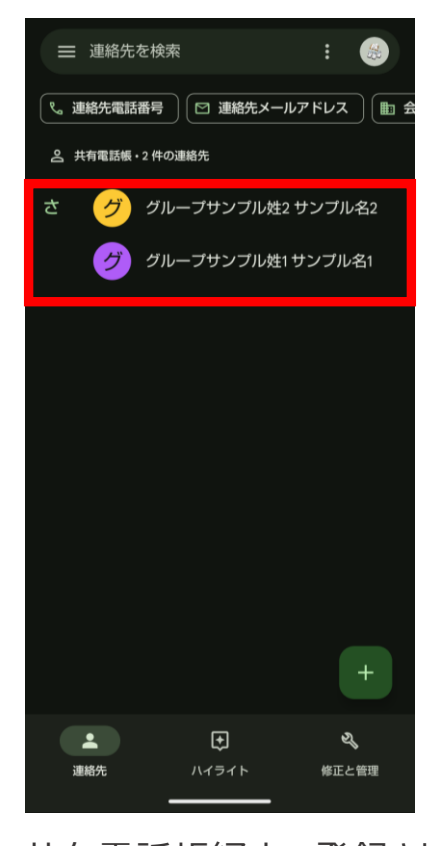

#### 1. 共有電話帳経由で登録された 連絡先データが端末に保存されています

【スマートフォン】移行手順

SoftBank

#### 1.共有電話帳で登録したデータの削除

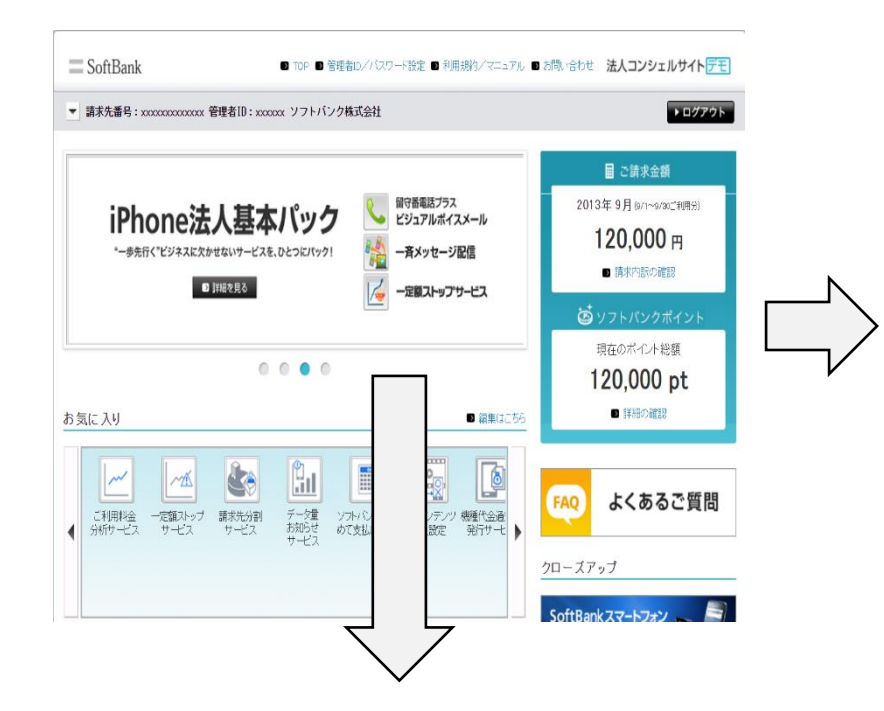

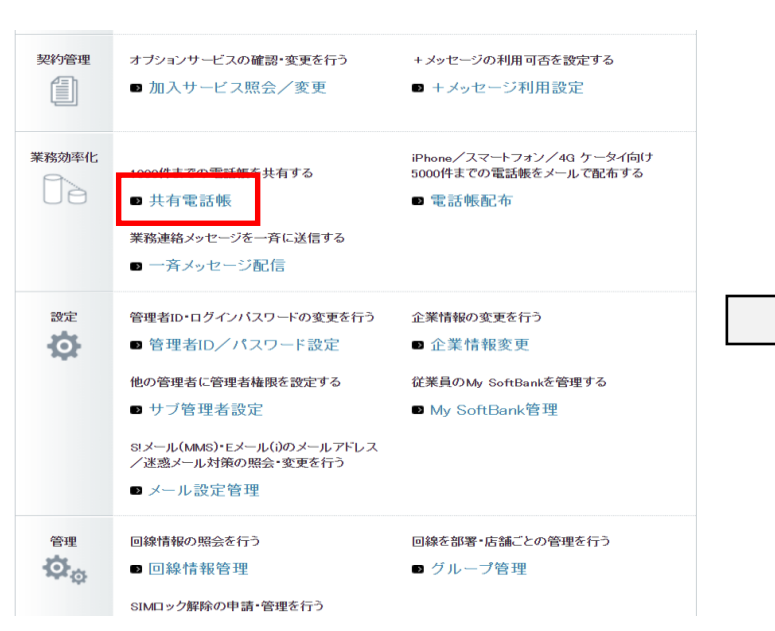

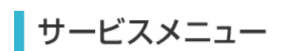

#### ▪ 共有電話<mark>帳</mark>

管理者が作成した電話帳を、携帯電話利用者の携帯電話に反映できます。 テザリングオプションをご利用の場合は必ず<u>ご注意</u>をご参照ください。 電話帳配布サービスと併用した場合、電話帳データが重複する場合がありますのでご注意 ください。

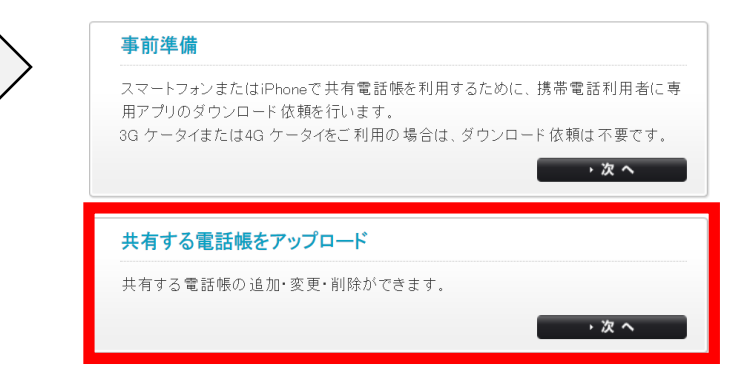

1. 法人コンシェルサイトにログインし 下にスクロール

2. メインメニューの 「共有電話帳」をクリック 3. サービスメニュー画面の 「共有する電話帳をアップロード」をクリック

【スマートフォン】移行手順

SoftBank

#### 1.共有電話帳で登録したデータの削除

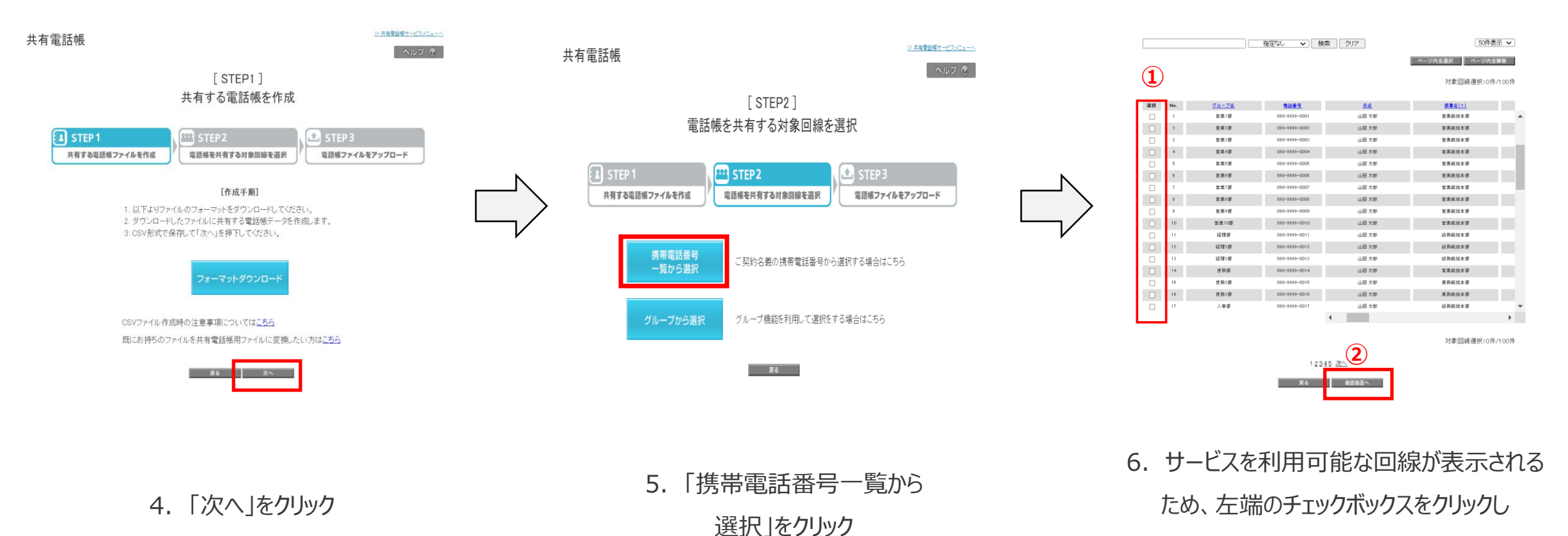

対象回線を選択、「確認画面へ」をクリック

【スマートフォン】移行手順

STED 2

**SoftBank** 

#### 1.共有電話帳で登録したデータの削除

>> 共有電話機サービスメニューへ

ヘルブ ⑦

共有電話帳

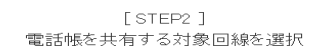

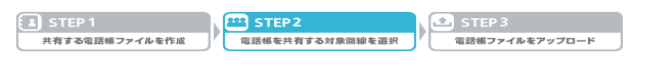

確認画面

以下の対象回線に対して電話帳の共有を行います。よろしければ「次へ」ボタンを押下してください。

| ĸ | グループる  | 電話書号          | 8.8    |
|---|--------|---------------|--------|
|   | 古泉1巻   | 090-0000-0001 | 共有 第一部 |
|   | (万余)(石 | 090-0000-0002 | 共有 第二郎 |
|   | 古奈1冊   | 090-0000-0003 | 共有 偏三郎 |
|   | 高泉1辰   | 090-0000-0004 | 共有 氟四烯 |
|   | (四余)(辰 | 090-0000-0003 | 共有 電五郎 |
|   | 国衆1冊   | 090-0000-000e | 共有 羅六郎 |
|   | 四余1冊   | 090-0000-0007 | 共有 篭七郎 |
|   | 「営業1課  | 090-0000-0008 | 共有 羅八郎 |
|   | 「古泉1屛  | 090-0000-0009 | 共有 電九郎 |
| • | 「言衆1課  | 090-0000-0010 | 共有 電十郎 |
|   | 古泉1森   | 090-0000-0011 | 共有 電一干 |
|   | 「言葉1課  | 090-0000-0012 | 共有 電二千 |
|   | 古奈1歳   | 090-0000-0013 | 共有 電三千 |
|   | 酒業1課   | 090-0000-0014 | 共有 電四千 |
|   | 国衆1課   | 090-0000-0015 | 共有 電五干 |
|   | 古泉1課   | 090-0000-0018 | 共有 電六千 |
|   | 「高泉1課  | 090-0000-0017 | 共有 電七千 |
|   | 古泉1森   | 090-0000-0018 | 共有 電八千 |
|   | 「高泉1課  | 090-0000-0019 | 共有 電九干 |
|   | 酒業1課   | 090-0000-0020 | 共有 電十千 |
|   |        |               |        |
|   |        |               | •      |

#### [STEP3] 共有する電話帳ファイルをアップロード

| STEP 1         | M | E STEP 2        | I. | 🛃 STEP 3       | 1 |
|----------------|---|-----------------|----|----------------|---|
| 共有する電話帳ファイルを作成 | ľ | 電話帳を共有する対象回線を選択 | ľ  | 電話帳ファイルをアップロード | J |

選択した対象回線に共有する電話帳ファイルをアップロードします。「ファイル指定」より作成した電話 帳ファイルを指定し、「追加更新」「削除」「上書き更新」いずれかのボタンを押下してください。 ※ポップアップブロック機能を設定している場合は、解除してください。

|       | ファイルを選択 選択されていません | ]       |
|-------|-------------------|---------|
| グループ  | 電話番号              | 氏名      |
| 共有電話帳 | 080-3154-5555     | iPhone4 |
| 共有電話帳 | 080-3154-5716     | 通常3G    |
| 共有電話帳 | 080-3154-5717     | 通常3G    |
| 共有電話帳 | 080-3154-7739     | Android |

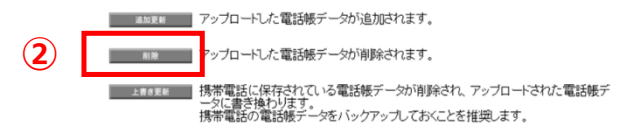

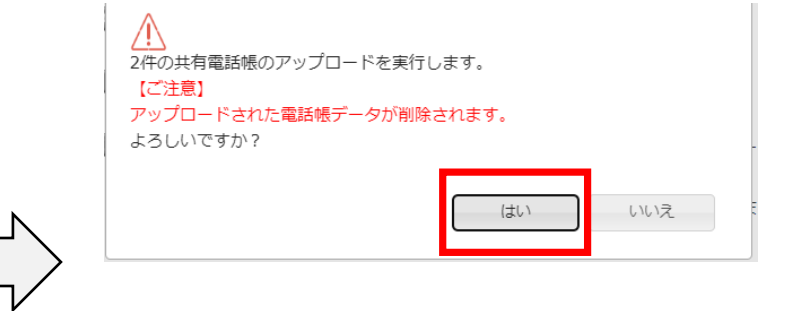

7. 「次へ」をクリック

#### 8. 削除する連絡先データを 記載したファイルを選択し「削除」をクリック※1,2

9. 上のポップアップが表示されるので

「はい」をクリック

※1共有電話帳サーバ上にある連絡先データの取得方法は<u>こちら</u>をご確認ください

※2削除アップロードによるサーバーデータの削除は、アップロードするcsvファイルの「電話番号1」をキーに実施されます。

【スマートフォン】移行手順

STEP1 STEP2 補助 SoftBank

#### 1.共有電話帳で登録したデータの削除

実行完了(削除)

アップロードの実行を完了しました。電話帳サーバへ反映されるまで時間がかかる場合がありますので、履歴で必ず結果をご確認ください。

また、携帯電話への反映は電話帳サーバへの反映完了後、携帯電話とサーバを同期す る必要があります。

> 10. 上の画面が表示されましたら コンシェルサイト上での操作は完了です

【スマートフォン】移行手順

STED2

STEP 1

**SoftBank** 

### 1.共有電話帳で登録したデータの削除

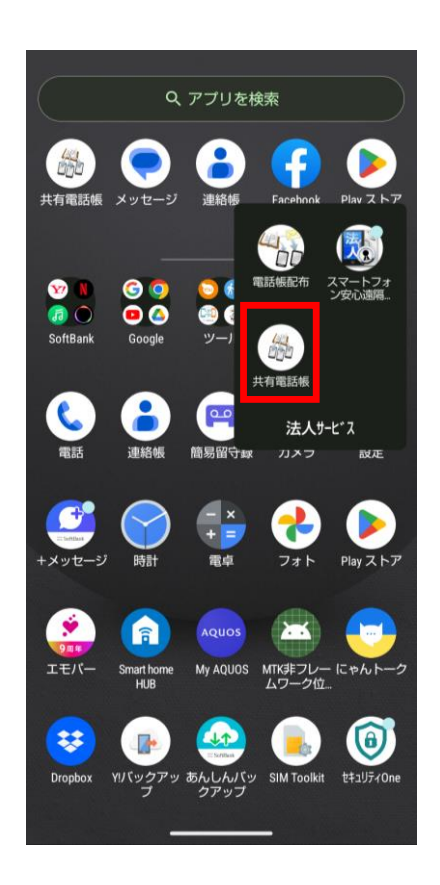

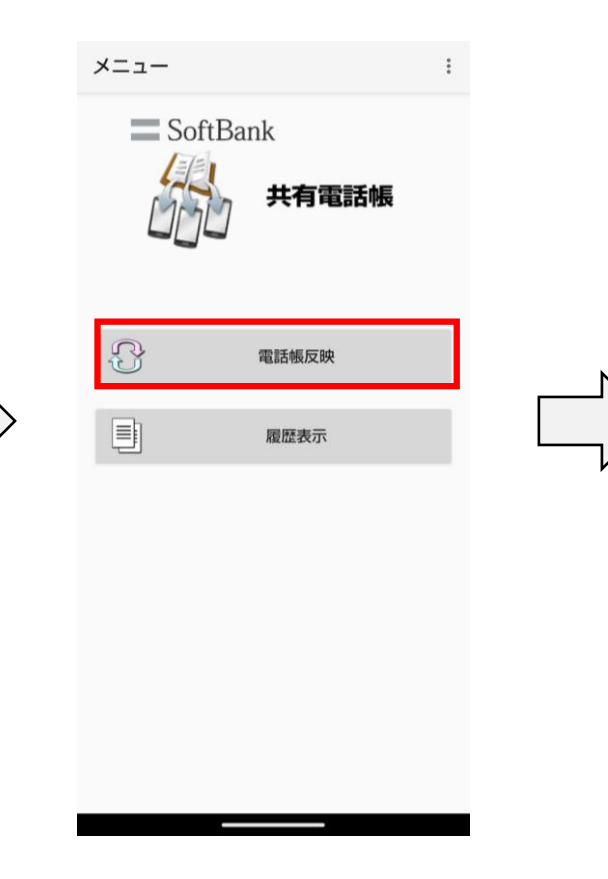

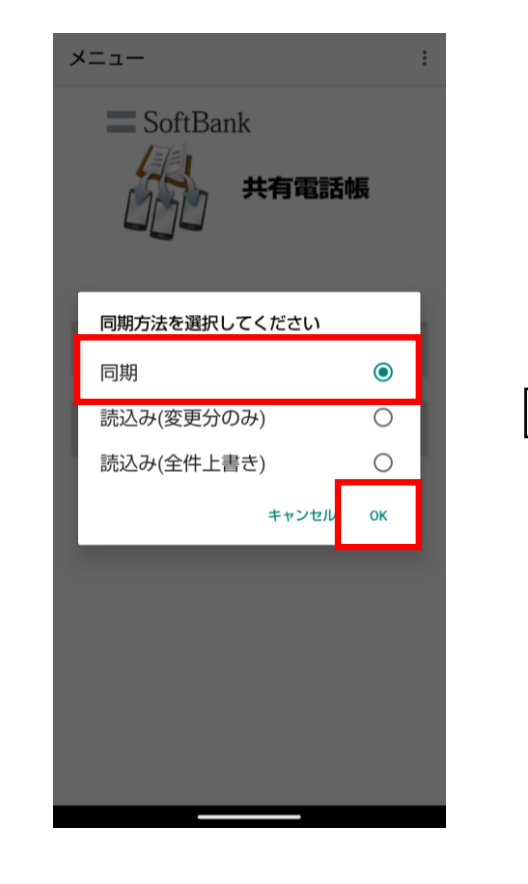

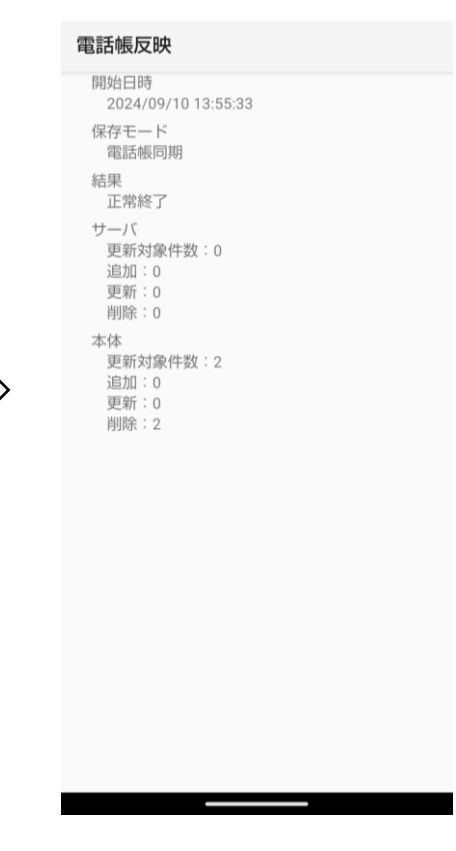

11. 「共有電話帳」をタップ

12. 「電話帳反映」をタップ

13. 「同期」を選択し、 「OK」タップ 14. 上の画面が表示されれば
同期完了です

【スマートフォン】移行手順

#### 1.共有電話帳で登録したデータの削除

共有電話帳アカウントに 保存されているデータのみが削除されます

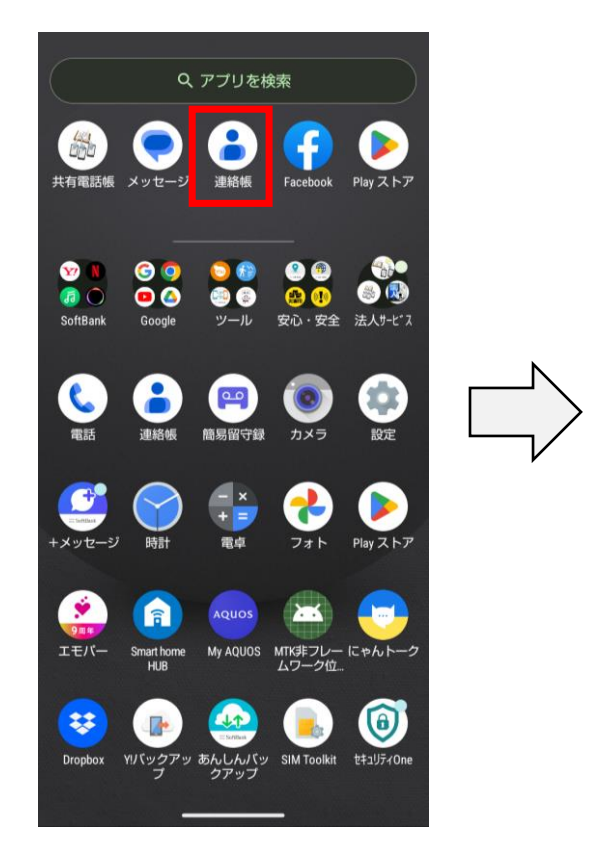

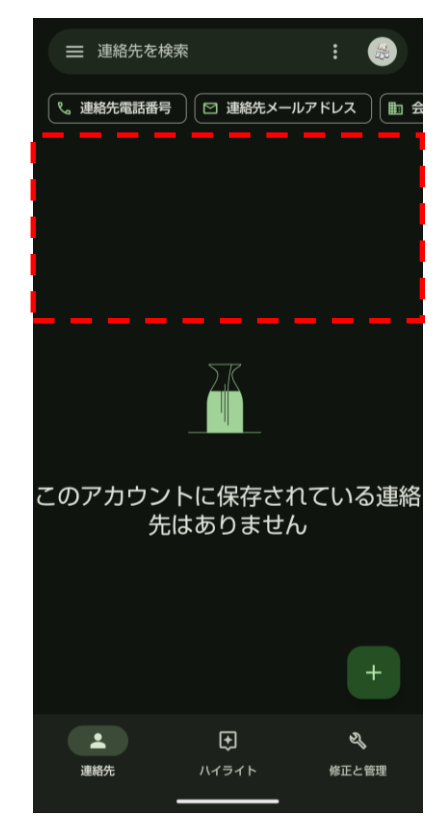

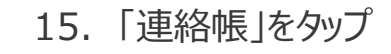

16. 登録されていた連絡先データが 削除されていれば処理完了です SoftBank

【スマートフォン】移行手順

rep1 STEP2 And SoftBank

#### 2.電話帳配布でのデータ送付&取込

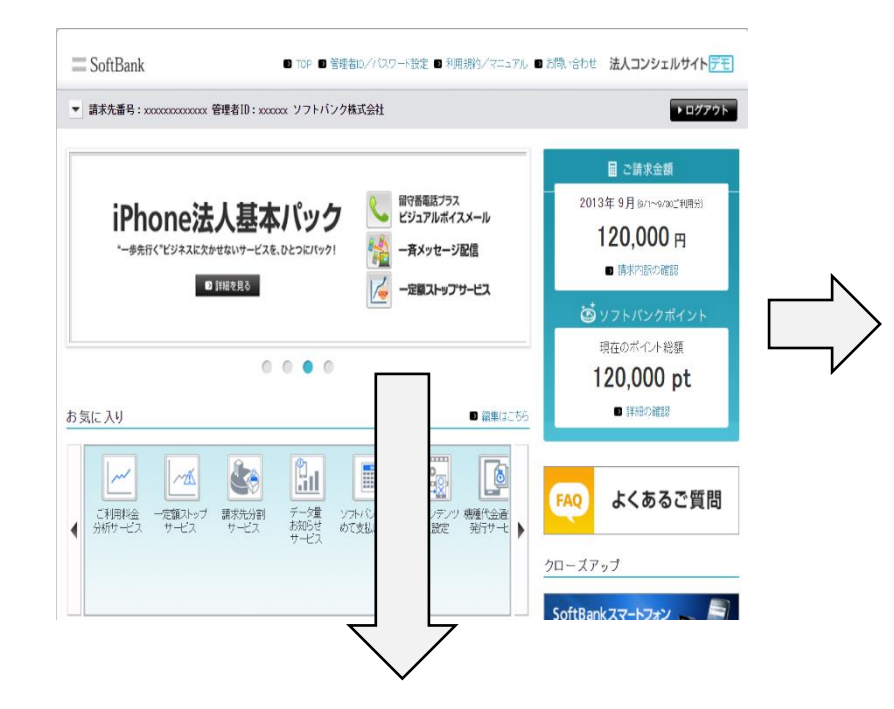

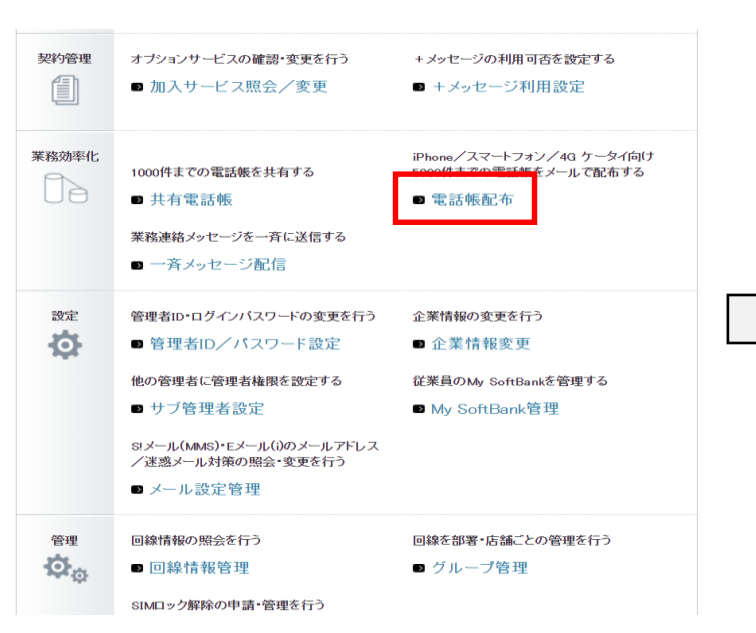

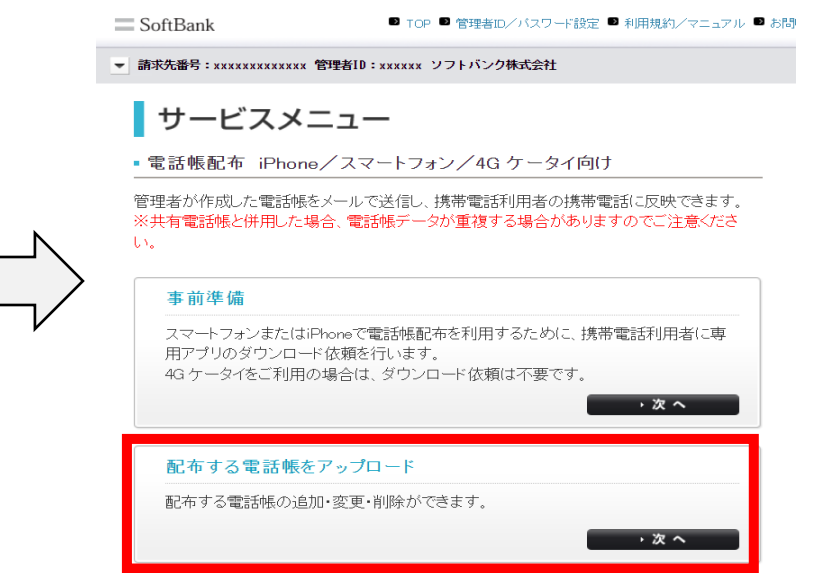

1. 法人コンシェルサイトにログインし 下にスクロール

2. メインメニューの 「電話帳配布」をクリック 3. サービスメニュー画面の 「配布する電話帳をアップロード」をクリック

【スマートフォン】移行手順

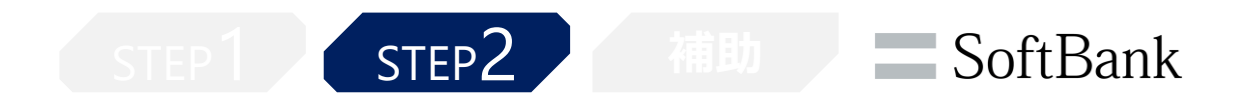

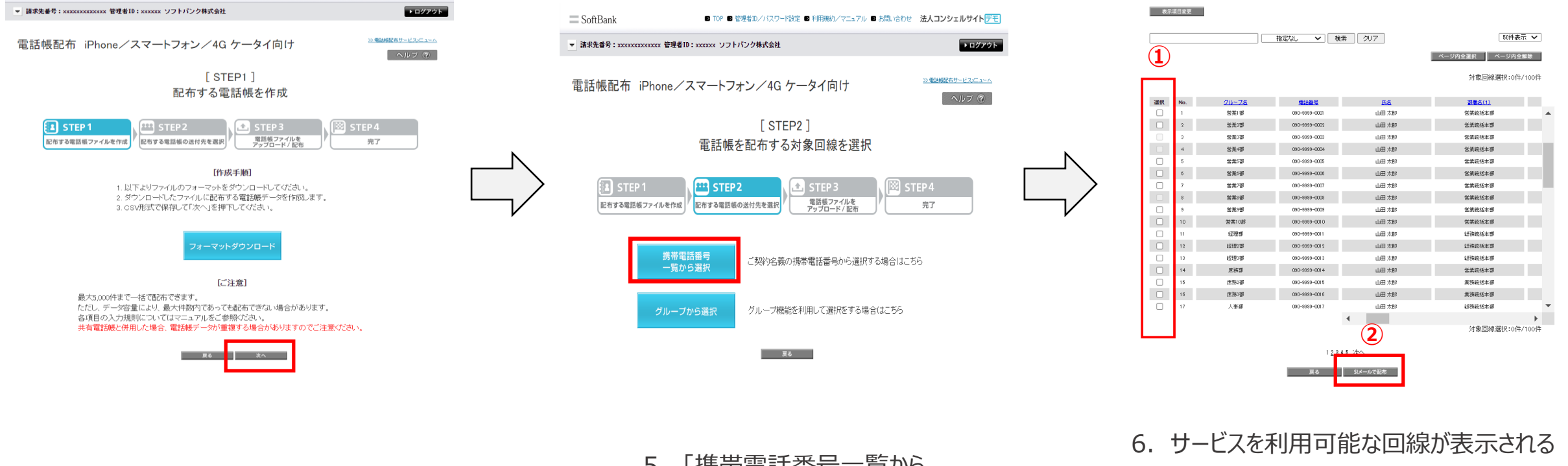

4. 「次へ」をクリック

5. 「携帯電話番号一覧から 選択」をクリック  サービスを利用可能な回線が表示される ため、左端のチェックボックスをクリックし 対象回線を選択、「S!メールで配布」をクリック

【スマートフォン】移行手順

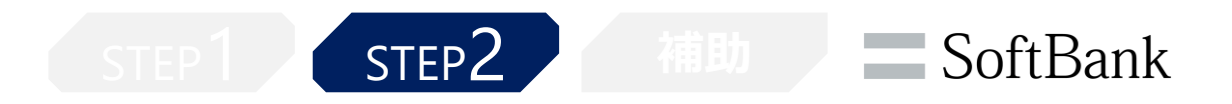

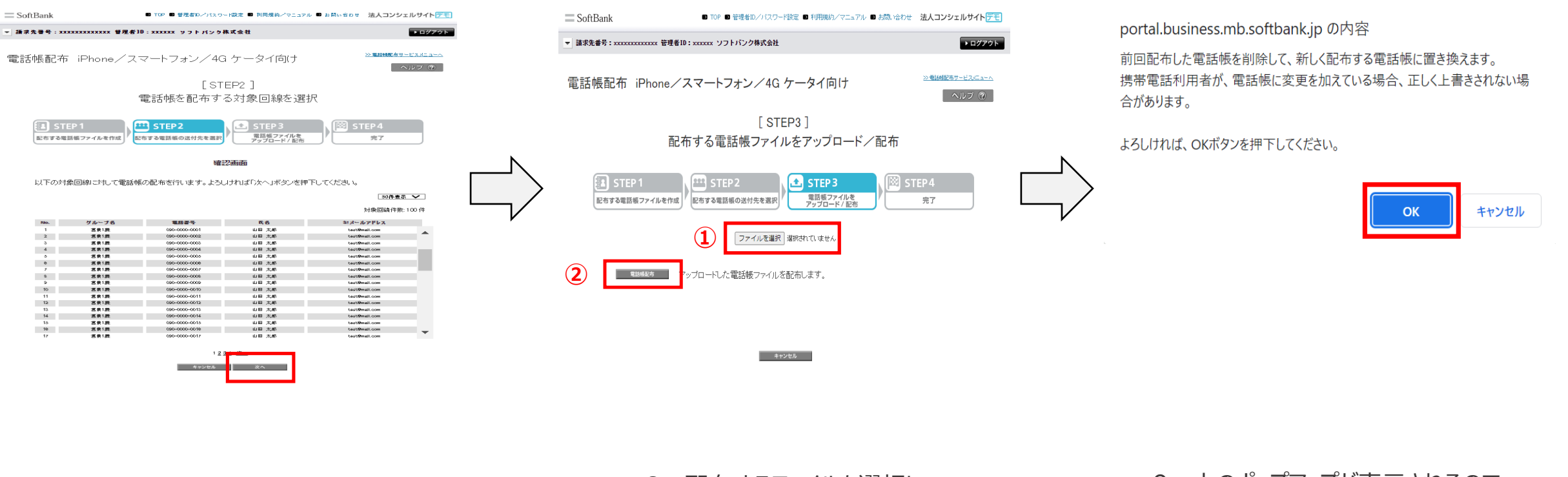

7. 「次へ」をクリック

8. 配布するファイルを選択し「電話帳配布」をクリック

9. 上のポップアップが表示されるので 「OK」をクリック

【4Gケータイ】移行手順

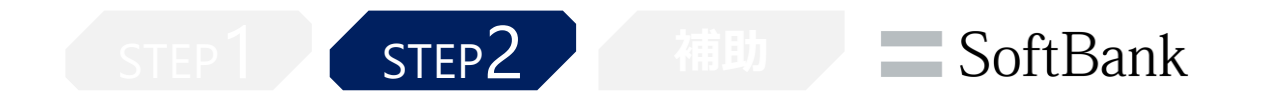

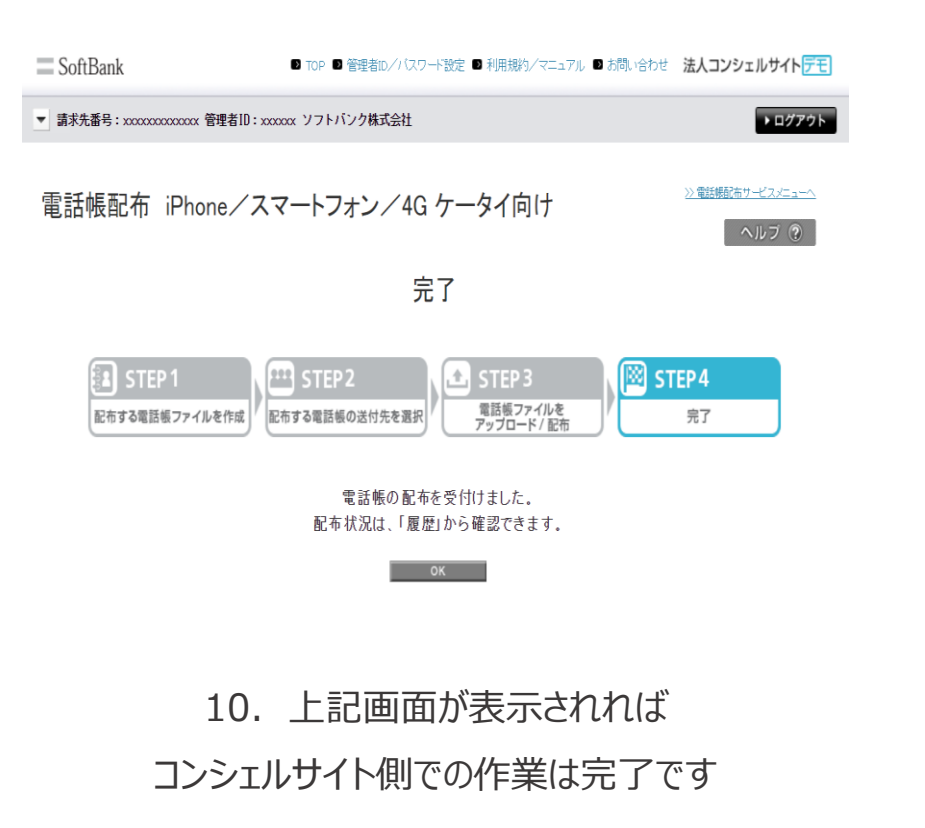

【スマートフォン】移行手順

STEP2 補助

# **SoftBank**

### 2.電話帳配布でのデータ送付&取込

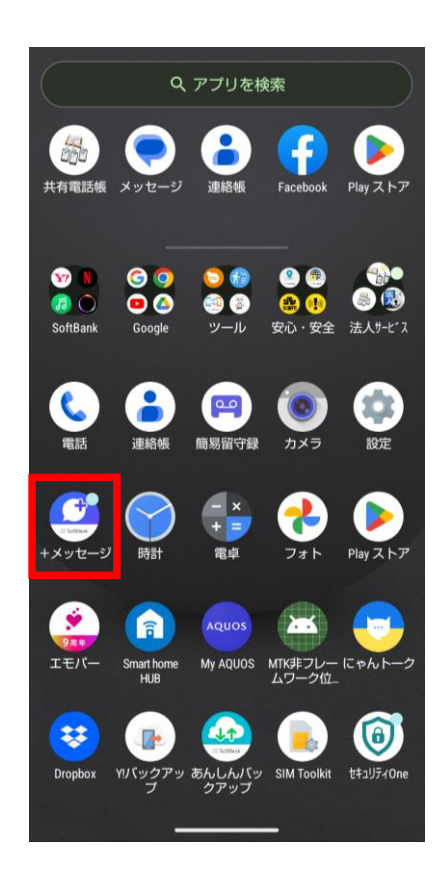

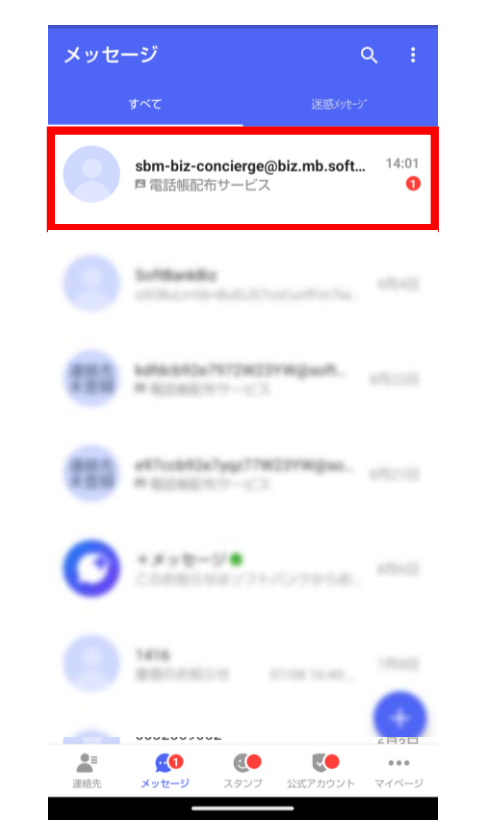

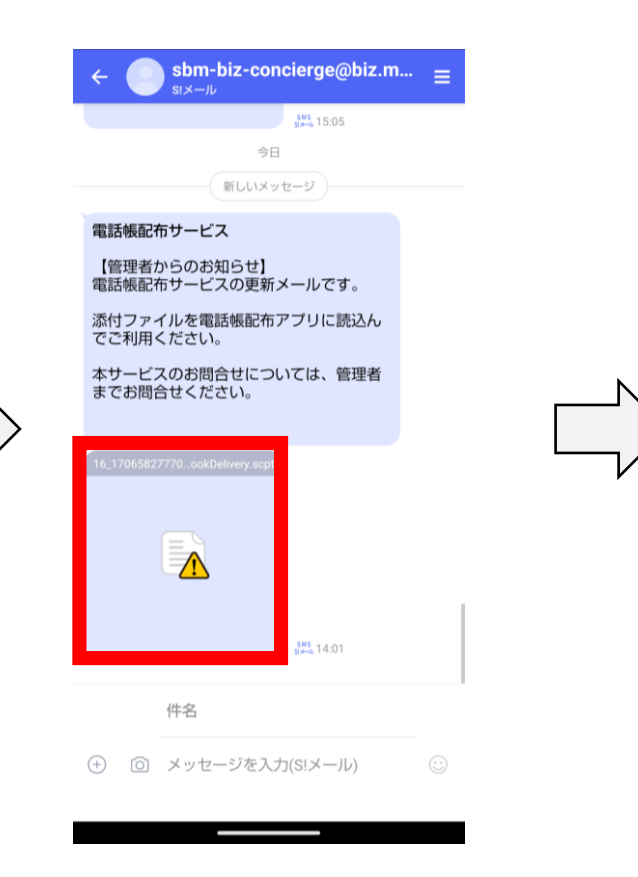

| 差出人                                | sbm-biz-concierge@biz.mb.softbank.jp                                               |
|------------------------------------|------------------------------------------------------------------------------------|
| 宛先                                 | 自分                                                                                 |
| 件名                                 | 電話帳配布サービス                                                                          |
| 日付                                 | 2024/09/10 14:01                                                                   |
| 【管理者<br>電話帳配                       | からのお知らせ】<br>布サービスの更新メールです。                                                         |
| 【管理者<br>電話帳配<br>添付ファ<br>本サービ<br>い。 | からのお知らせ】<br>布サービスの更新メールです。<br>イルを電話帳配布アブリに読込んでご利用ください。<br>スのお問合せについては、管理者までお問合せくださ |

13. 添付ファイルをタップ

14. 添付ファイルをタップ

#### 11. 「+メッセージ」を押下※1

#### 12. 電話帳配布サービスからの メッセージを開く

※1SoftBankメールアプリでもご確認可能です

【スマートフォン】移行手順

STEP2 SoftBank

## 2.電話帳配布でのデータ送付&取込

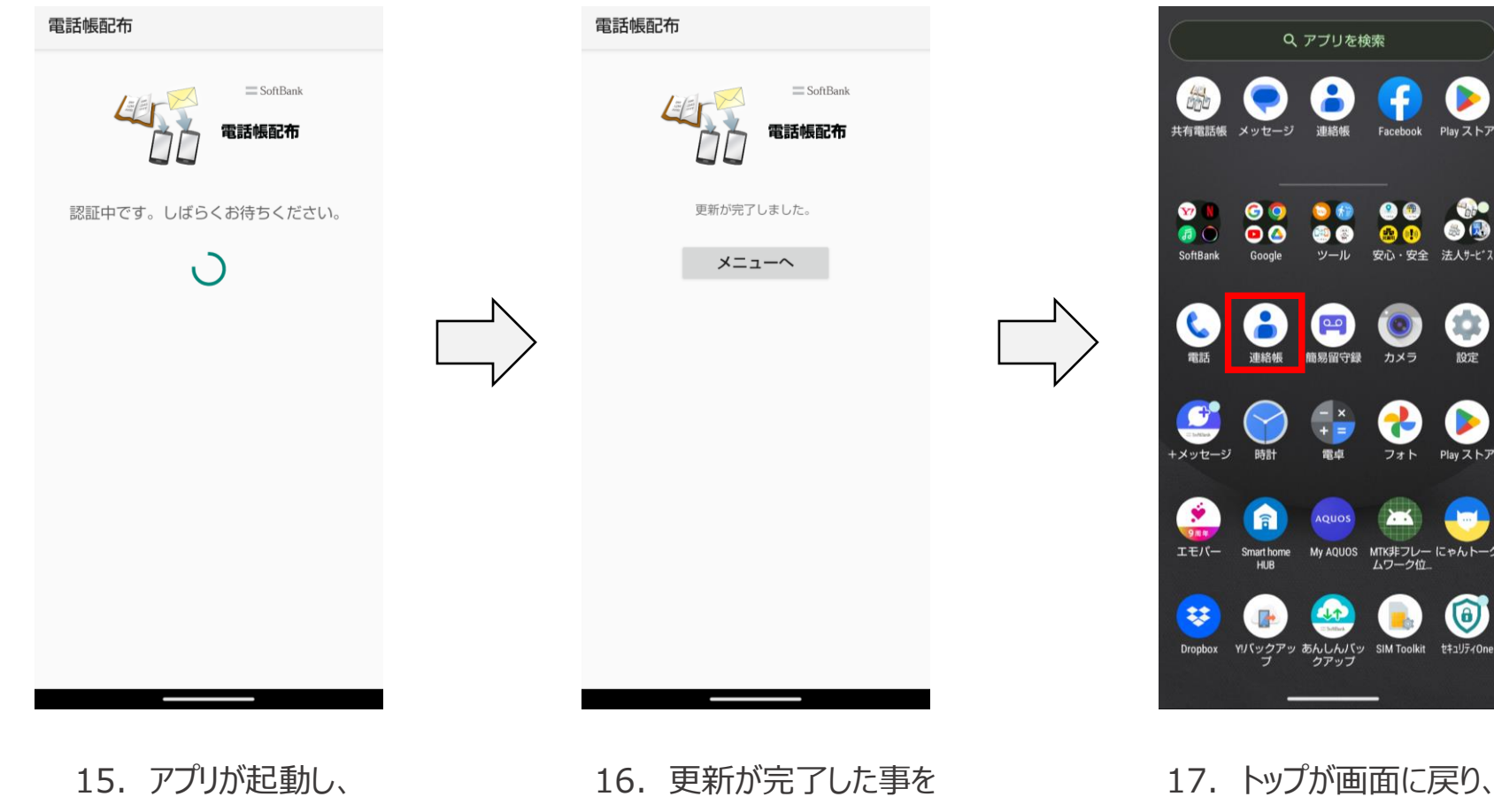

確認します

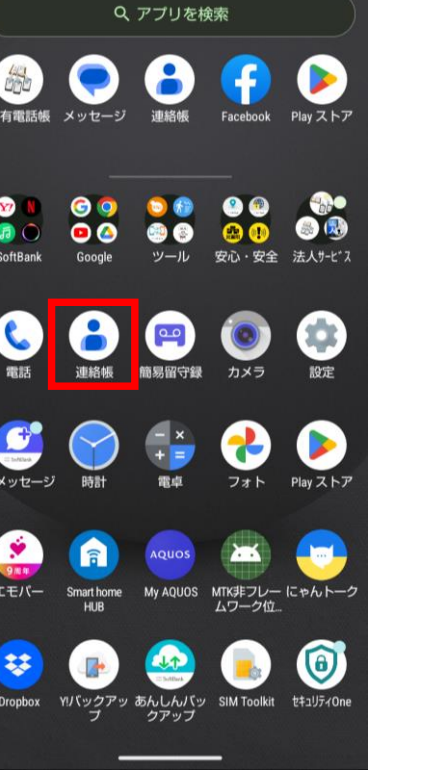

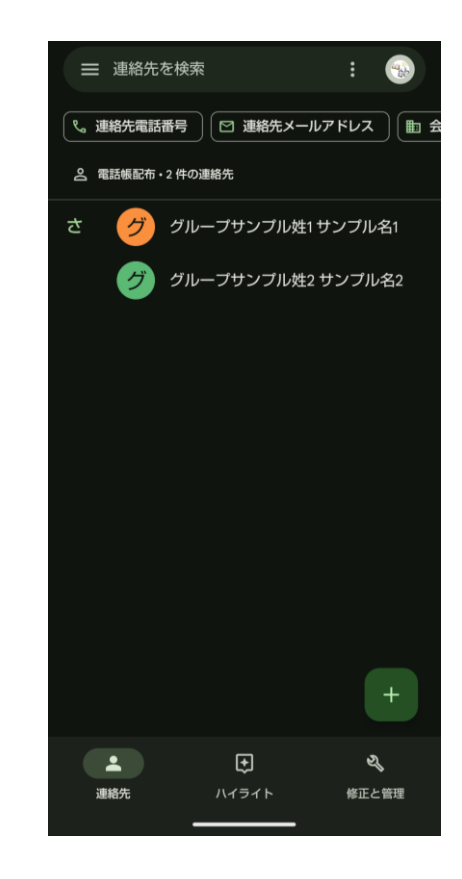

18. 配布した連絡先データが 登録されていれば作業完了となります

認証が開始します※1,2

※1初回ご利用時には利用規約の同意が必要となります

※2アプリ選択ができない場合、設定 > アプリと通知 > 共有電話帳 > 「デフォルトで開く」の設定を削除後に再度操作ください

「連絡帳」をタップ

# 共有電話帳と電話帳配布で登録した 連絡先の重複が発生した場合

# 重複連絡先削除機能

TEP1 / STEP2 / 補助

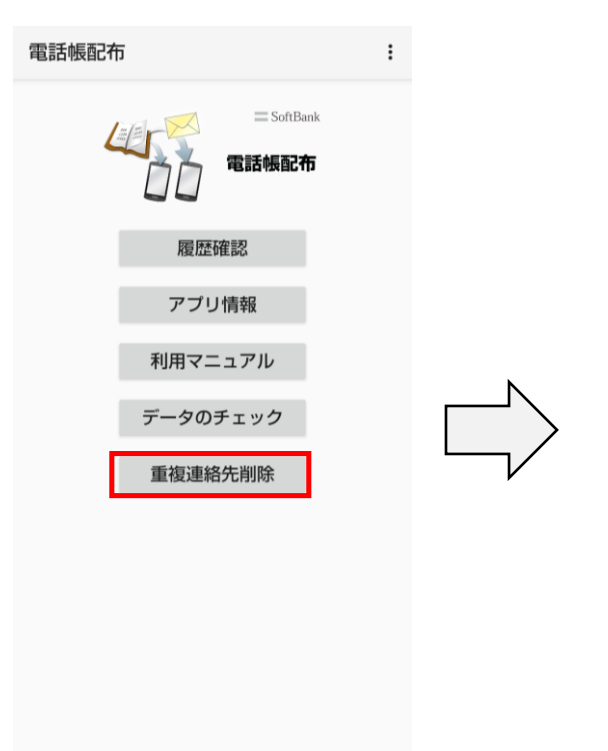

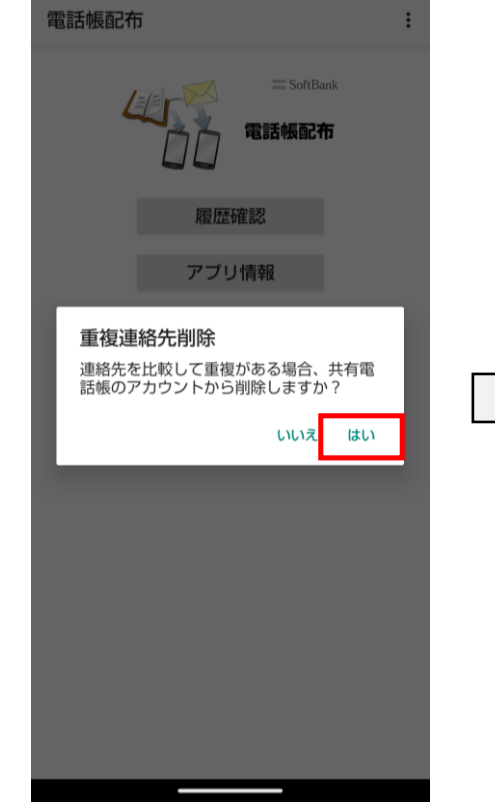

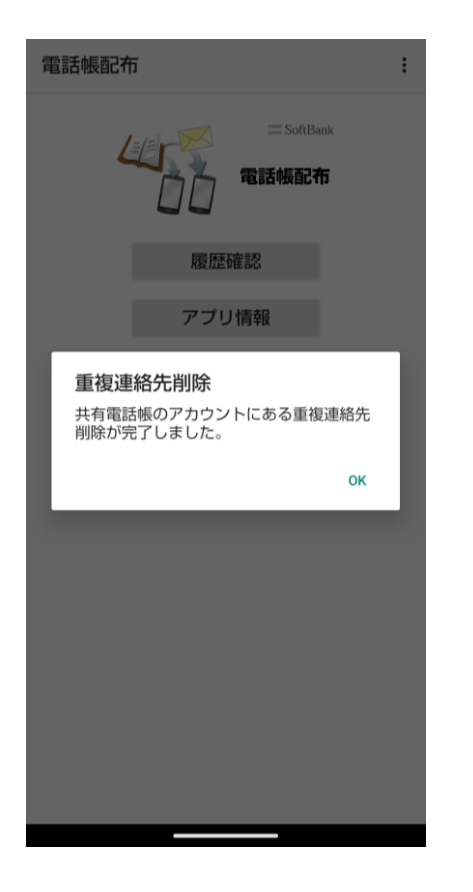

#### ※以下バージョンのアプリケーション で利用可能な機能です

SoftBank

| iOS     | :2.11以降 |
|---------|---------|
| Android | :3.7以降  |
| 4Gケータイ  | :1.11以降 |

1. 電話帳配布アプリを起動し、 「重複連絡先削除」をタップ 2. 削除を行う場合、 「はい」をタップ

3. 削除が完了します

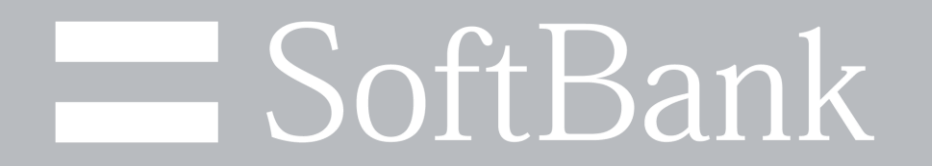
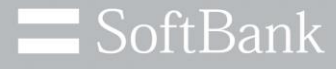

## 共有電話帳サーバの電話帳データの ダウンロード方法

電話帳データのダウンロードについて:スマートフォン/4Gケータイの場合

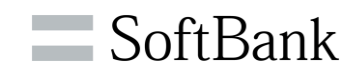

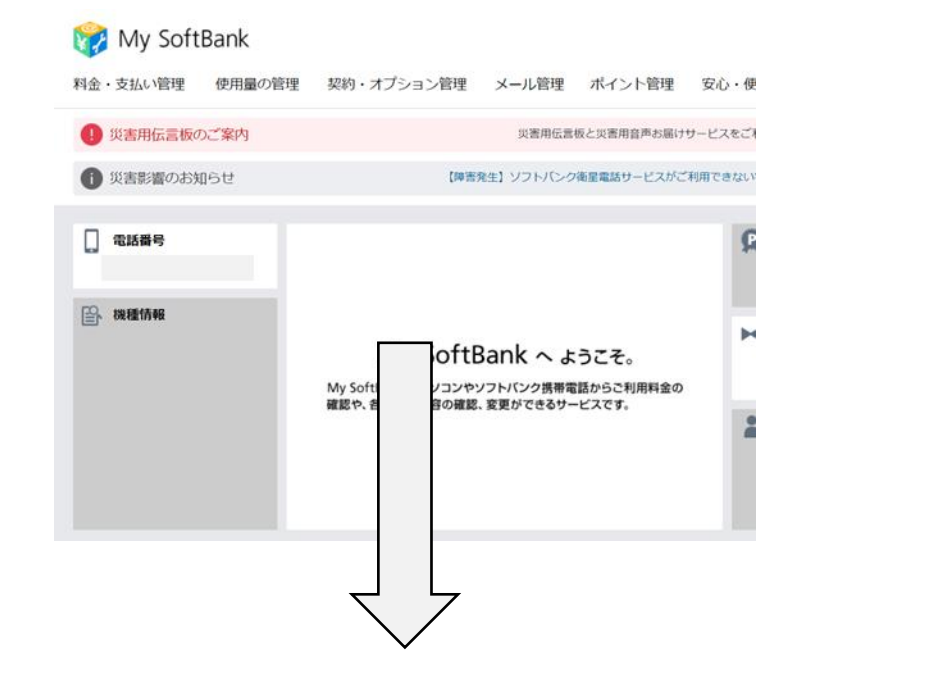

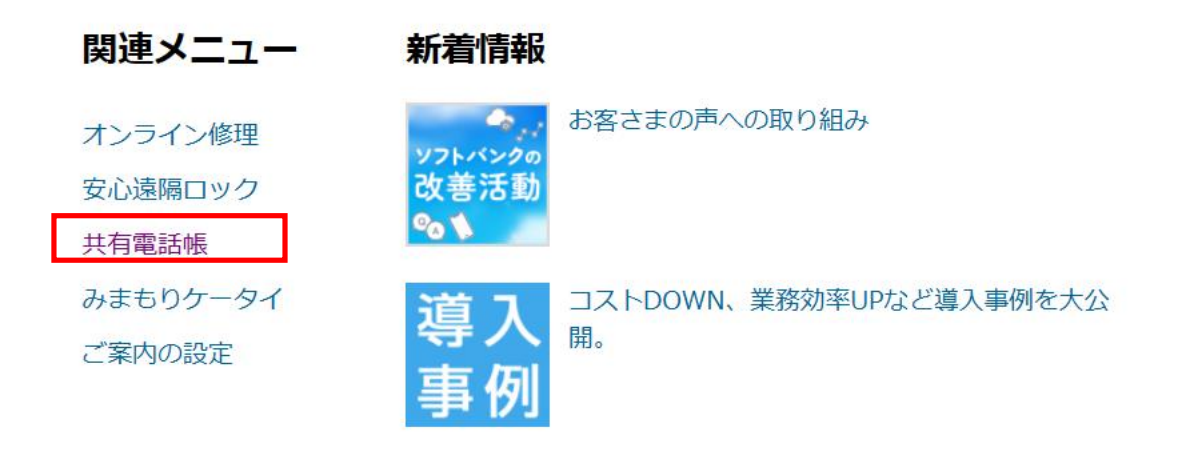

1. MySoftBankにログインし 下にスクロール 2. 関連メニューの

「共有電話帳」をクリック

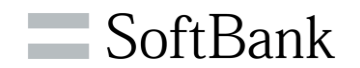

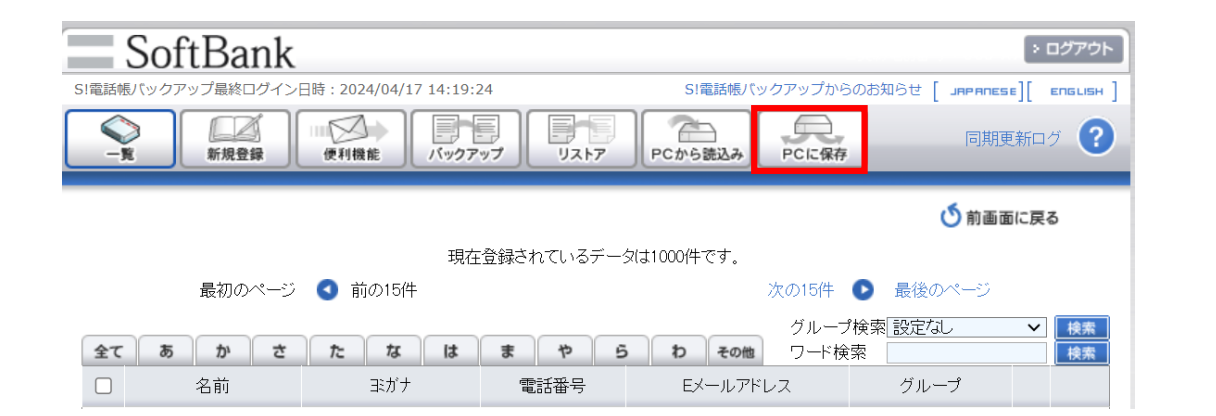

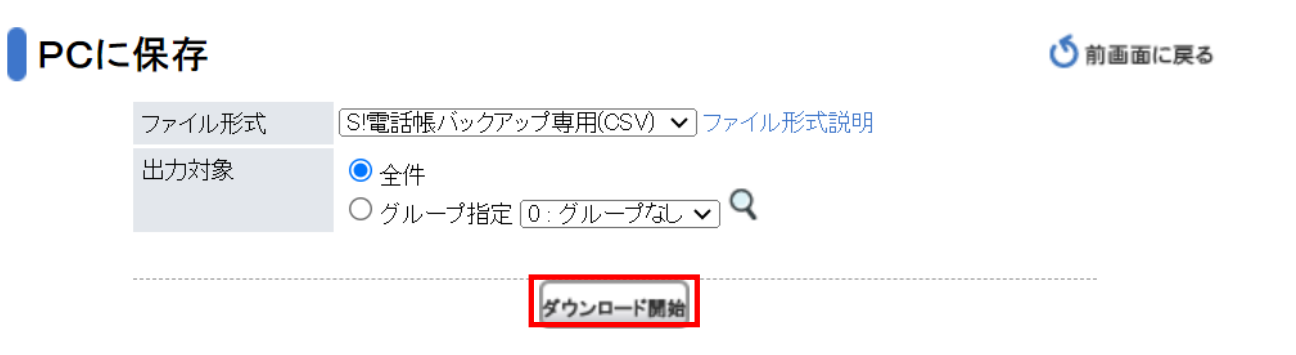

## 3.「PCに保存」をクリック

4. 全件を選択の上、 「ダウンロード開始」をクリック

## 電話帳データのダウンロードについて: iPhoneの場合

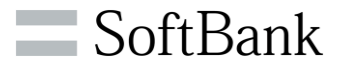

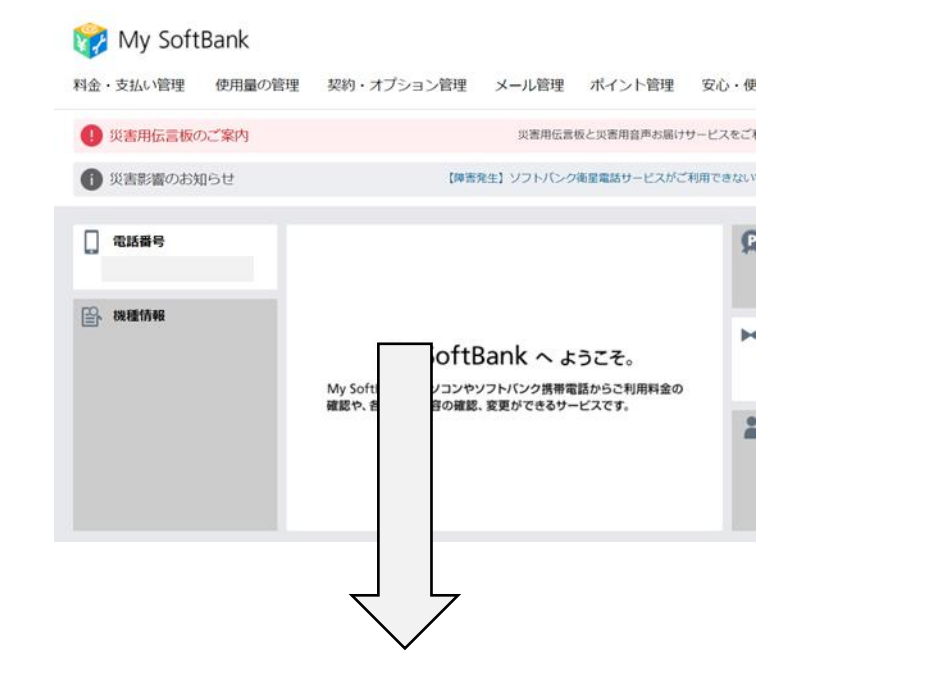

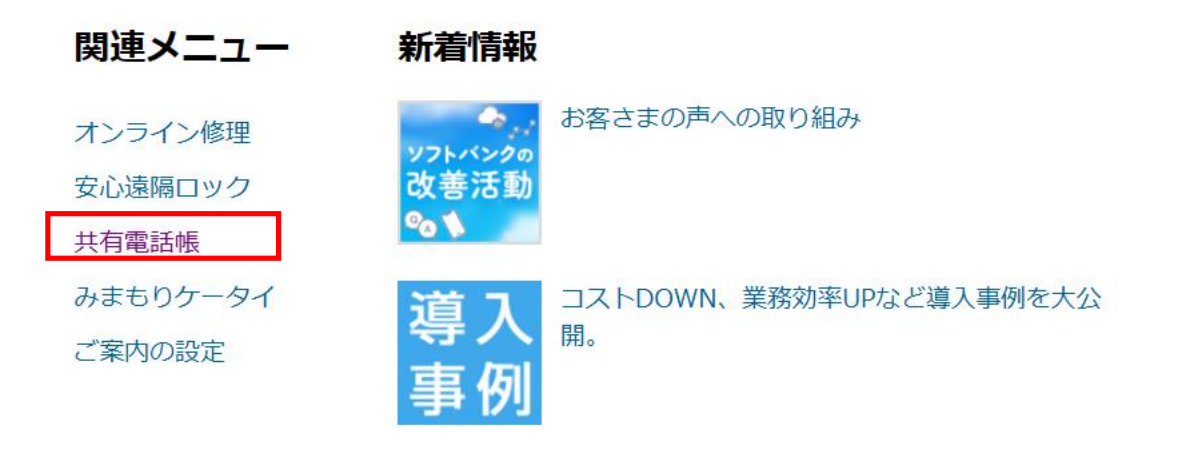

1. MySoftBankにログインし 下にスクロール 2. 関連メニューの

「共有電話帳」をクリック

## 電話帳データのダウンロードについて:iPhoneの場合

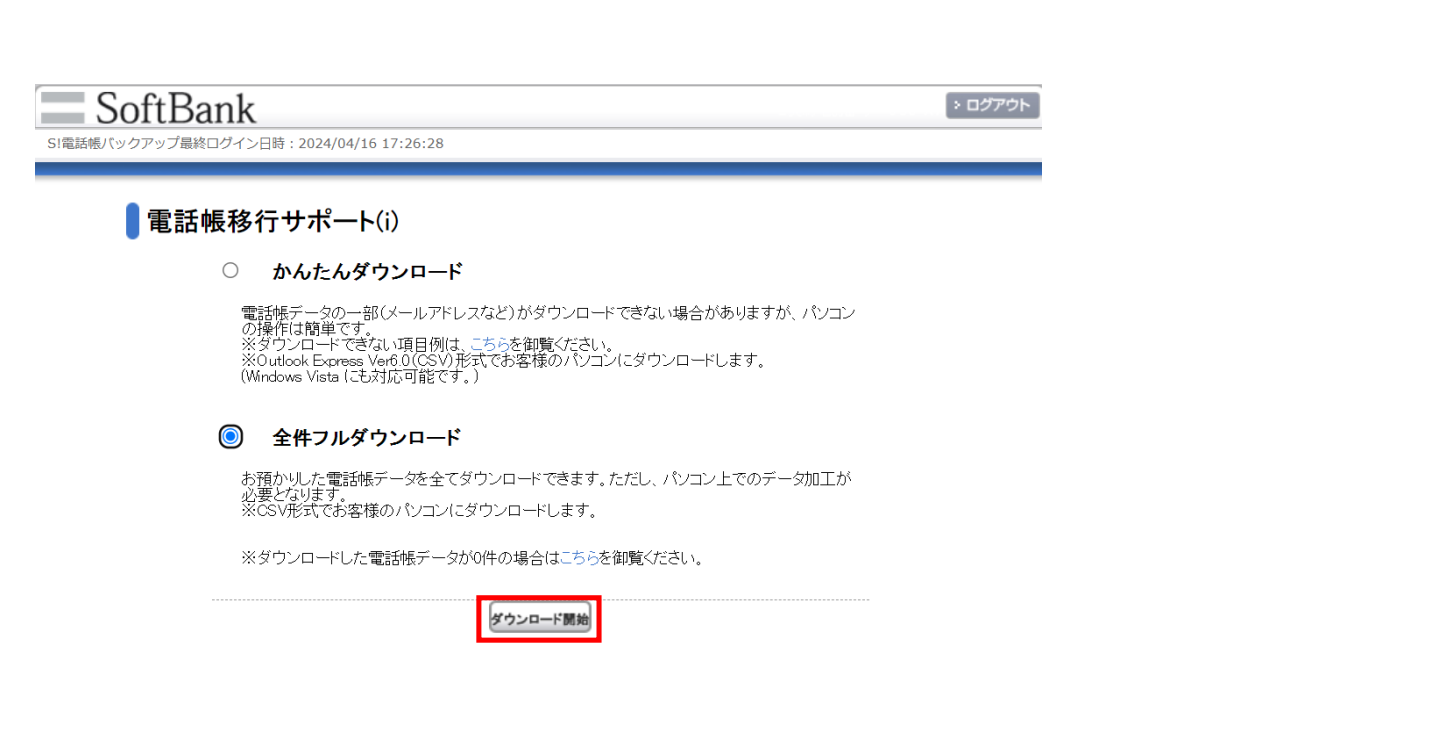

3.「全件フルダウンロード」を選択の上、

「ダウンロード開始」をクリック

SoftBank